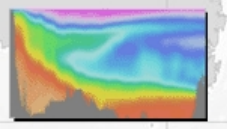

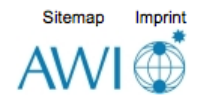

### OCN 623 How to use ODV

# **Ocean Data View**

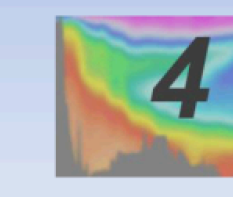

http://odv.awi.de

© 2015 Reiner Schlitzer

ver. 4.7.4 http://odv.awi.de/

Currently **46,300** users, ~20 new users every day!!

Feb 4, 2016

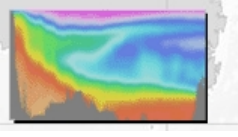

### Ocean Data View

# What is ODV?

 "Ocean Data View (ODV) is a software package for the interactive exploration, analysis and visualization of oceanographic and other geo-referenced profile, time-series, trajectory or sequence data. ODV runs on Windows (8, 7, Vista, XP), Mac OS X, Linux, and UNIX (Solaris, Irix, AIX) systems."

#### Free, Easy-to-use, visual, practical...etc..

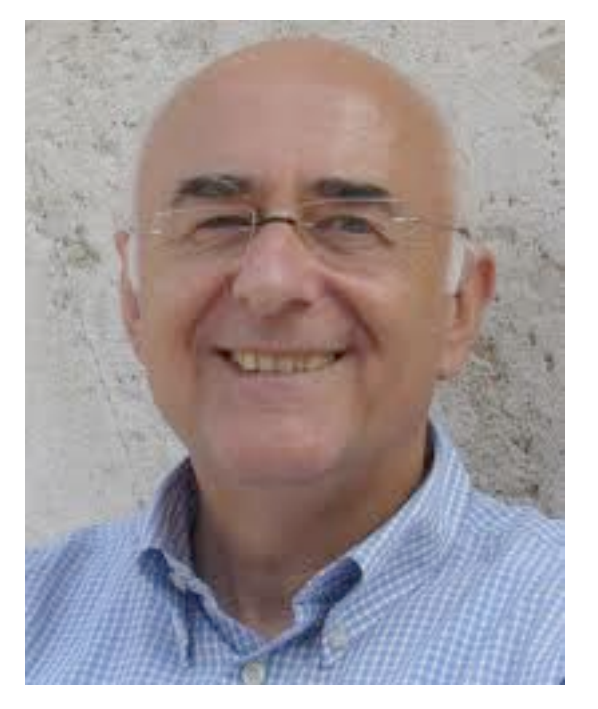

#### Prof. Reiner Schlitzer Alfred Wegener Institute

His Research Interests: Modeling; Nutrient and Carbon Cycles; Information Systems; Productivity and Particle Fluxes; Radionuclides

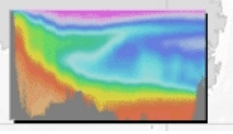

Ocean Data View

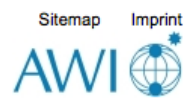

## What can you do with ODV?

- property/property plots of selected stations
- scatter plots for sets of stations
- color sections along arbitrary cruise tracks
- color distributions on general isosurfaces
- geostrophic velocity sections
- temporal evolution plots of tracer fields
- <u>differences of tracer fields between repeats</u>
- Animations
- interrupted maps.

### **Example.** property/property plots of selected stations

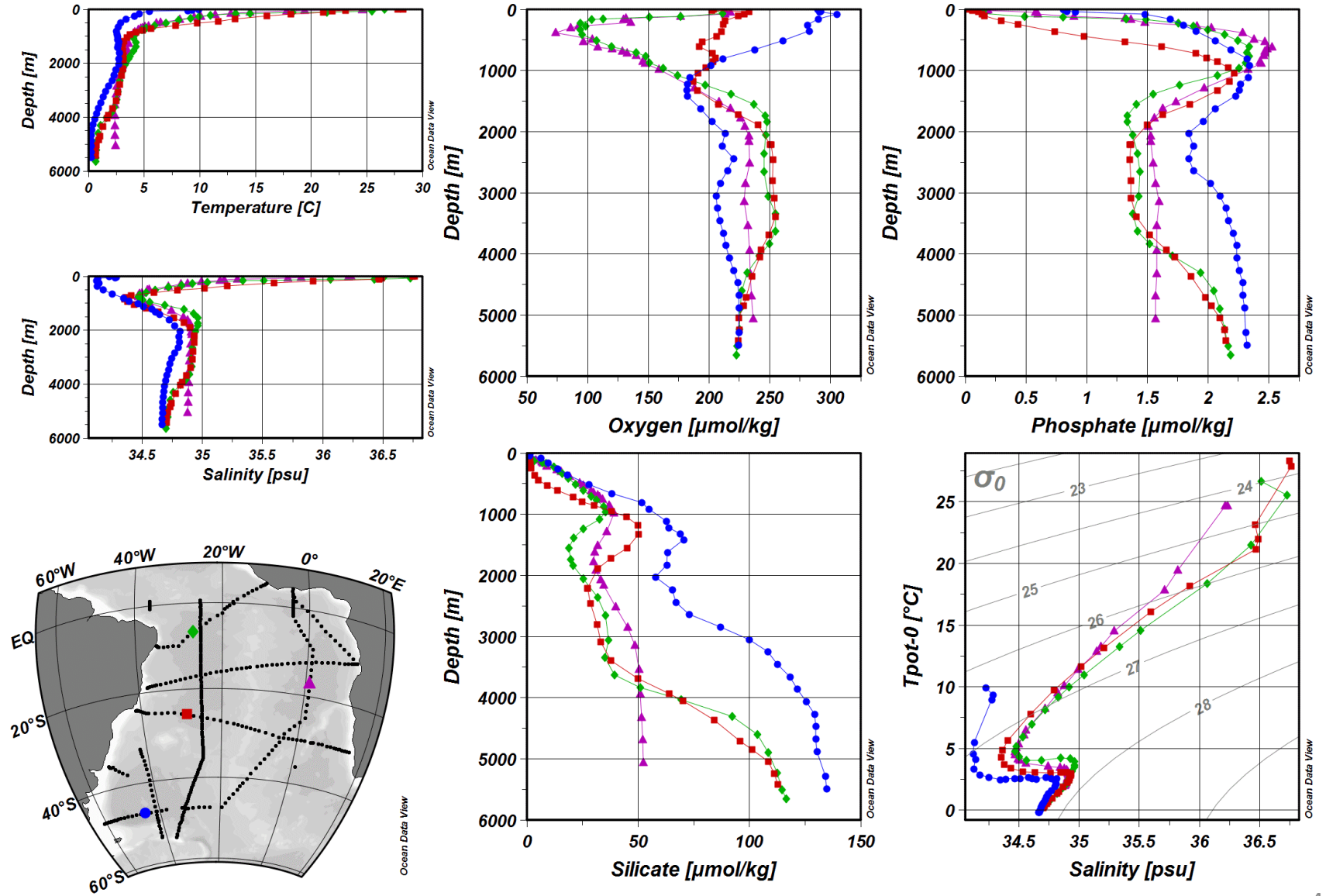

Example.

#### scatter plots for sets of stations

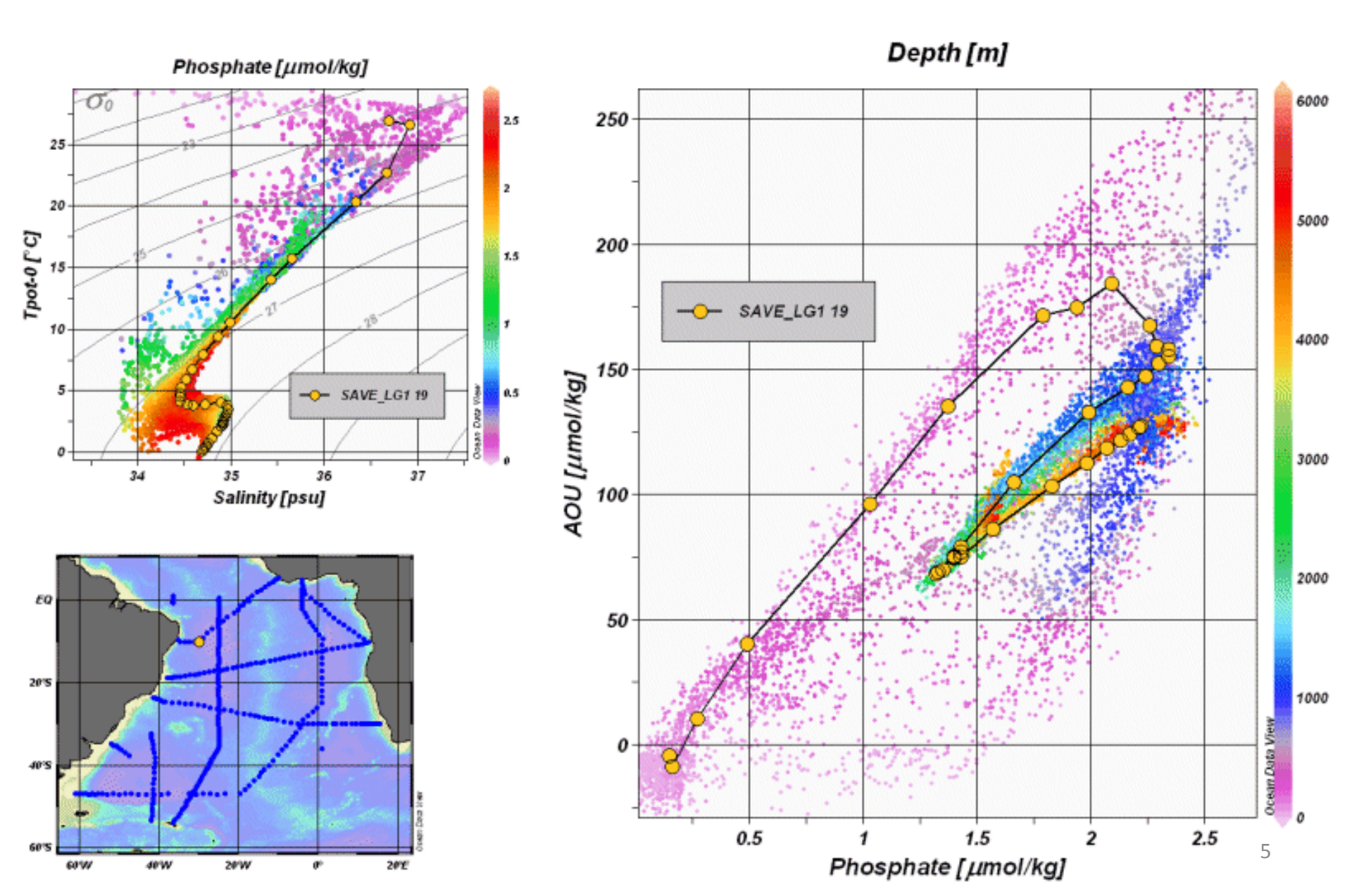

#### Example. color sections along arbitrary cruise tracks

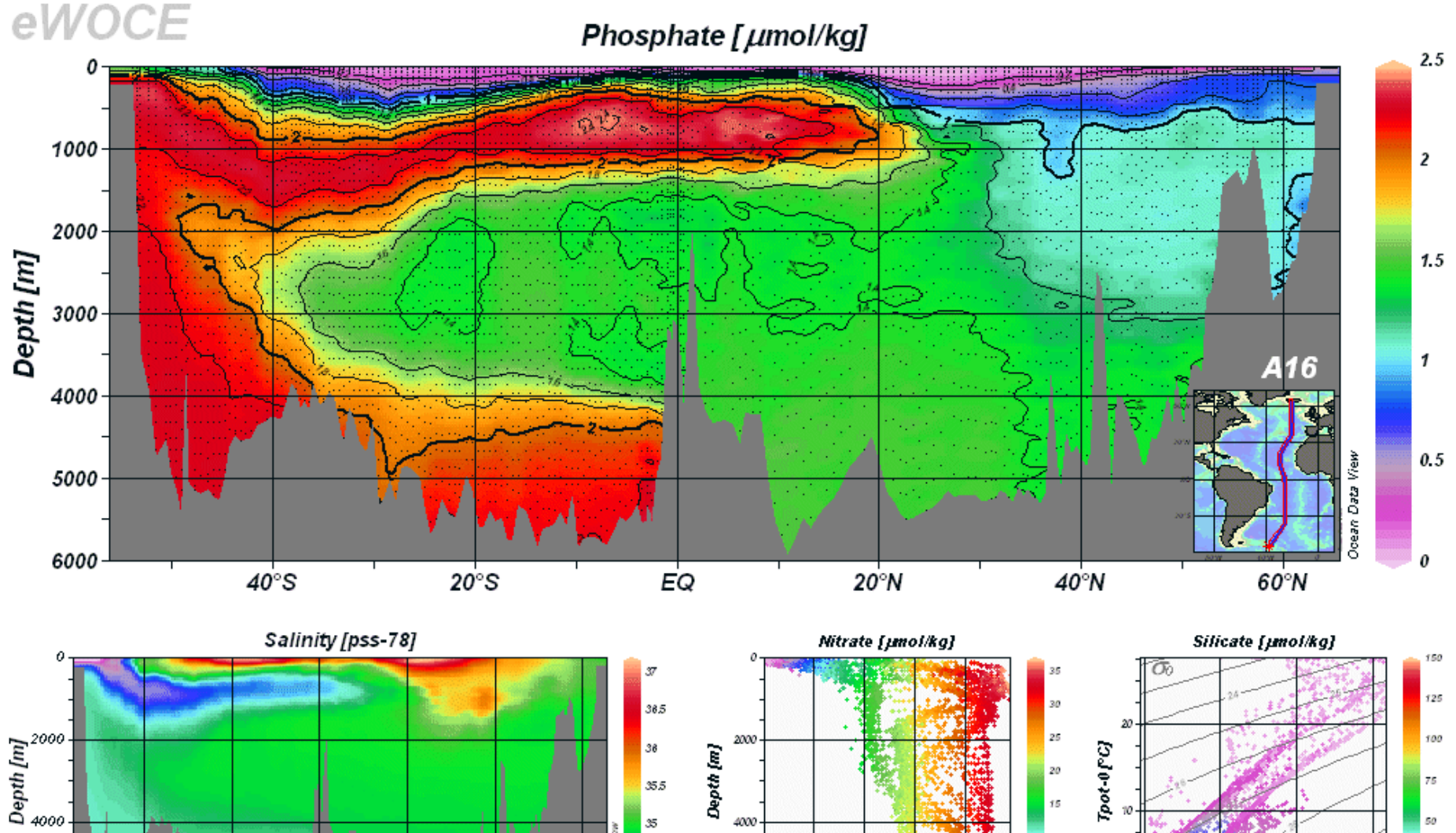

4000

6000 <del>|</del>

05

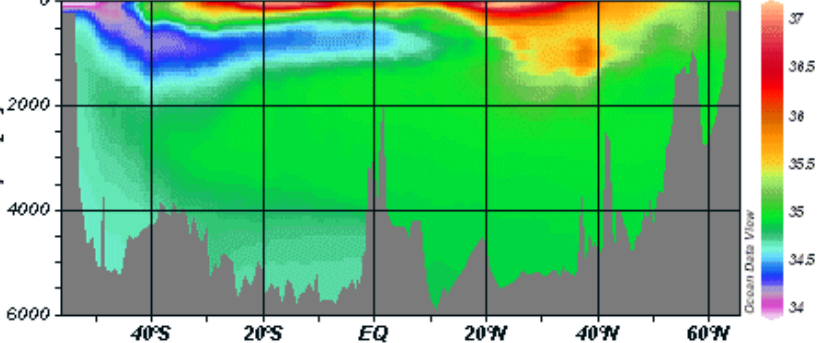

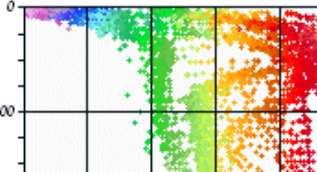

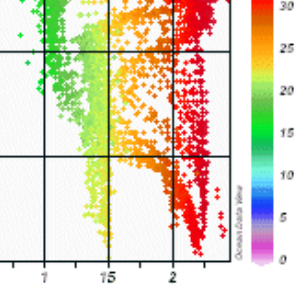

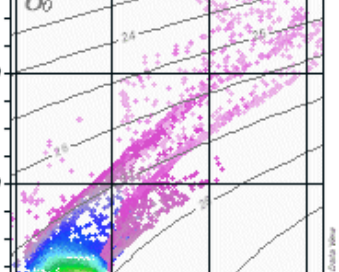

Salinity [pss-78]

36

35

75

6

Phosphate [jmol/kg]

### **Example.** color distributions on general isosurfaces

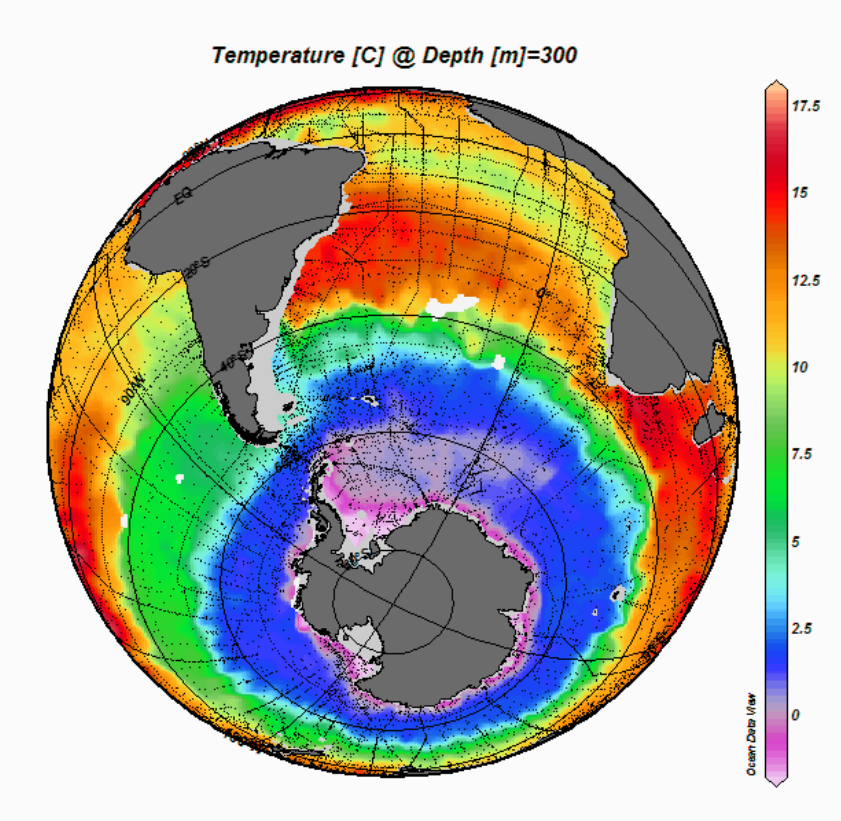

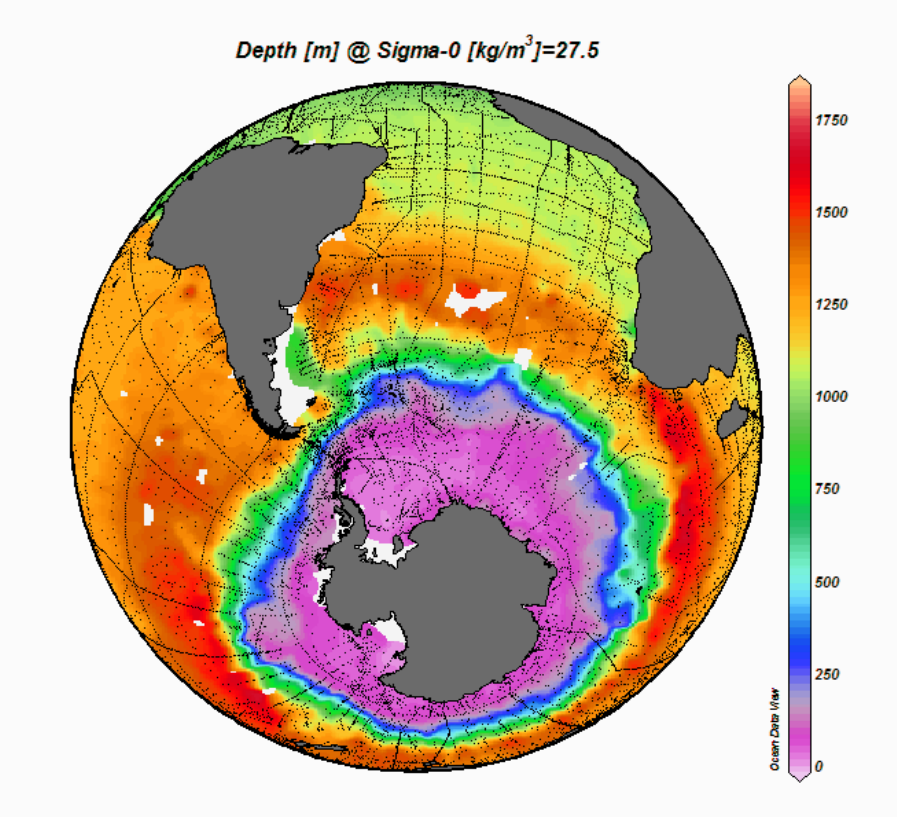

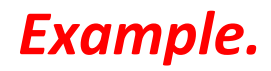

### interrupted maps

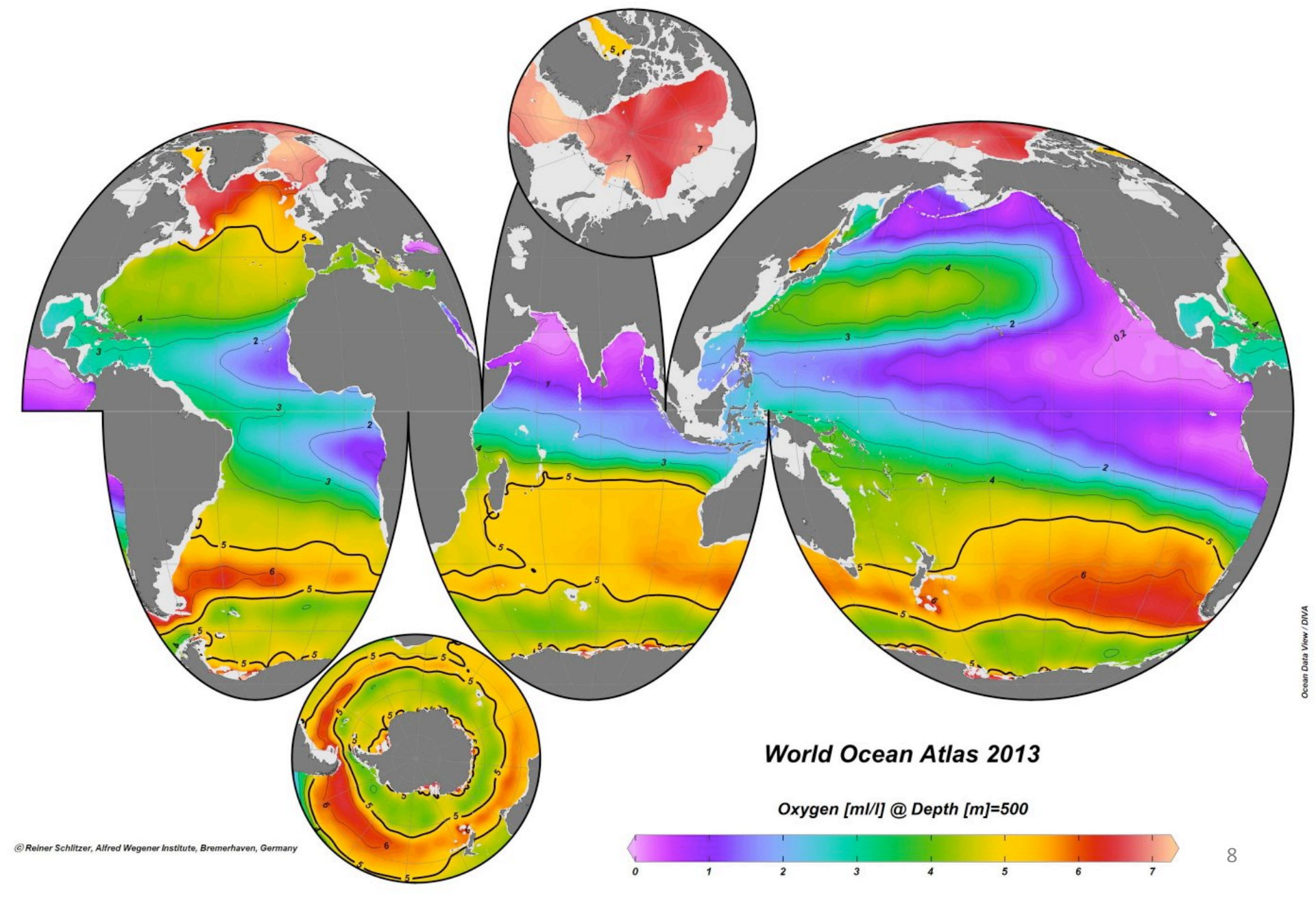

### Example.

### temporal evolution plots of tracer fields - Time-series data at BATS station

#### **BATS Time Series**

#### Temperature ITS-90 [° C]

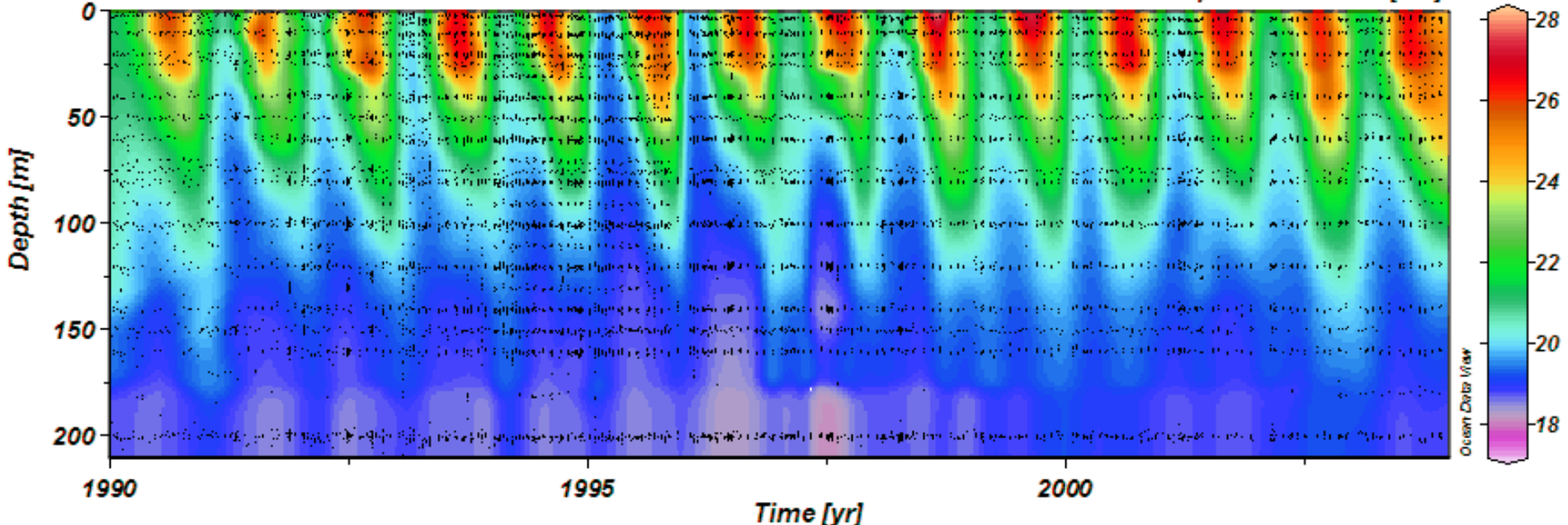

Example.

#### animations

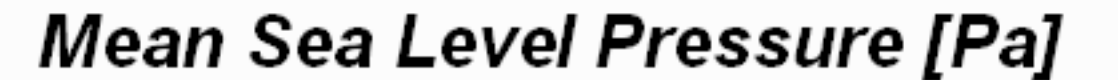

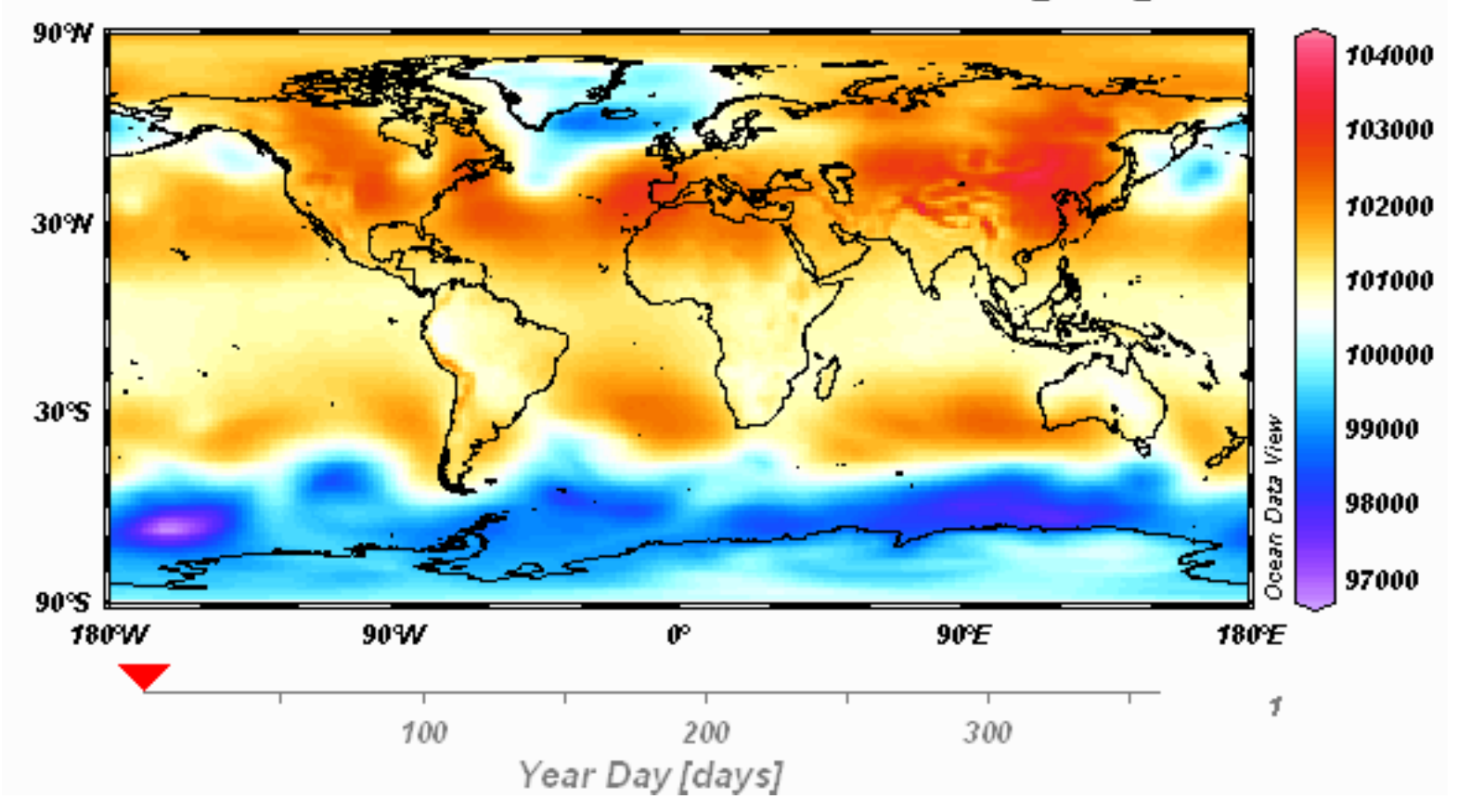

#### Example.

### animation 2

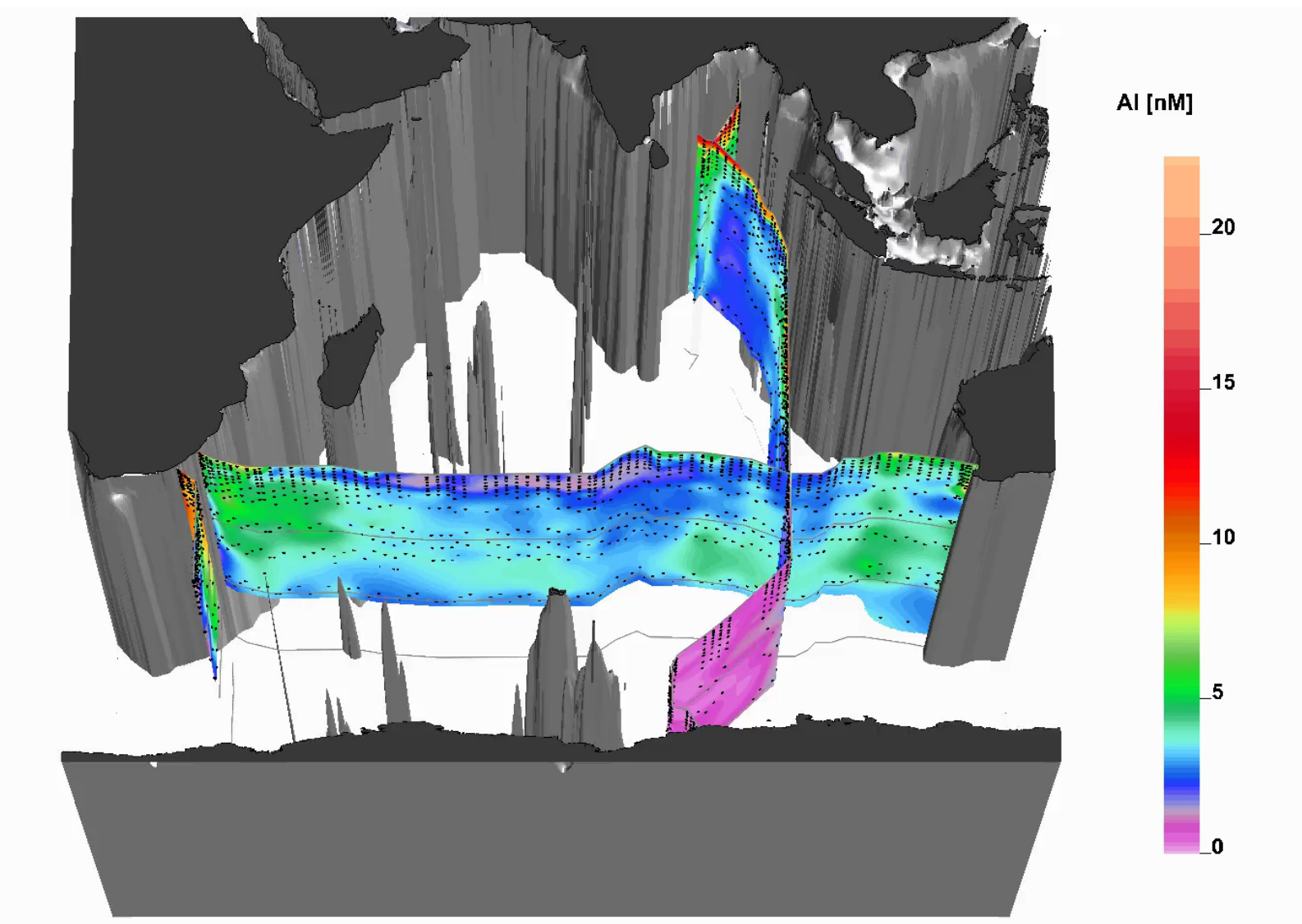

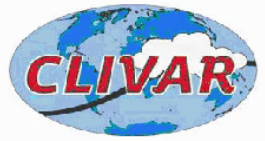

Data: Maxime Grand, Christopher Measures, Mariko Hatta, William Landing, Peter Morton, Clifton Buck, William Hiscock, Joseph Resing Graphics: Reiner Schlitzer

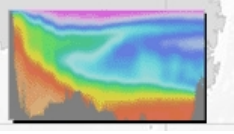

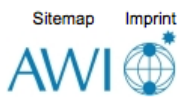

## Let's get started

Installation <a href="http://odv.awi.de/en/software/download/">http://odv.awi.de/en/software/download/</a>

- 1. Download data and open it
- 2. Modify views
- 3. Create your own data file
- 4. Open new ODV & import your data file
- 5. Make T-S diagram and derived variable
- 6. How to save figures and views

Find where you have put ODV data files on your computer.

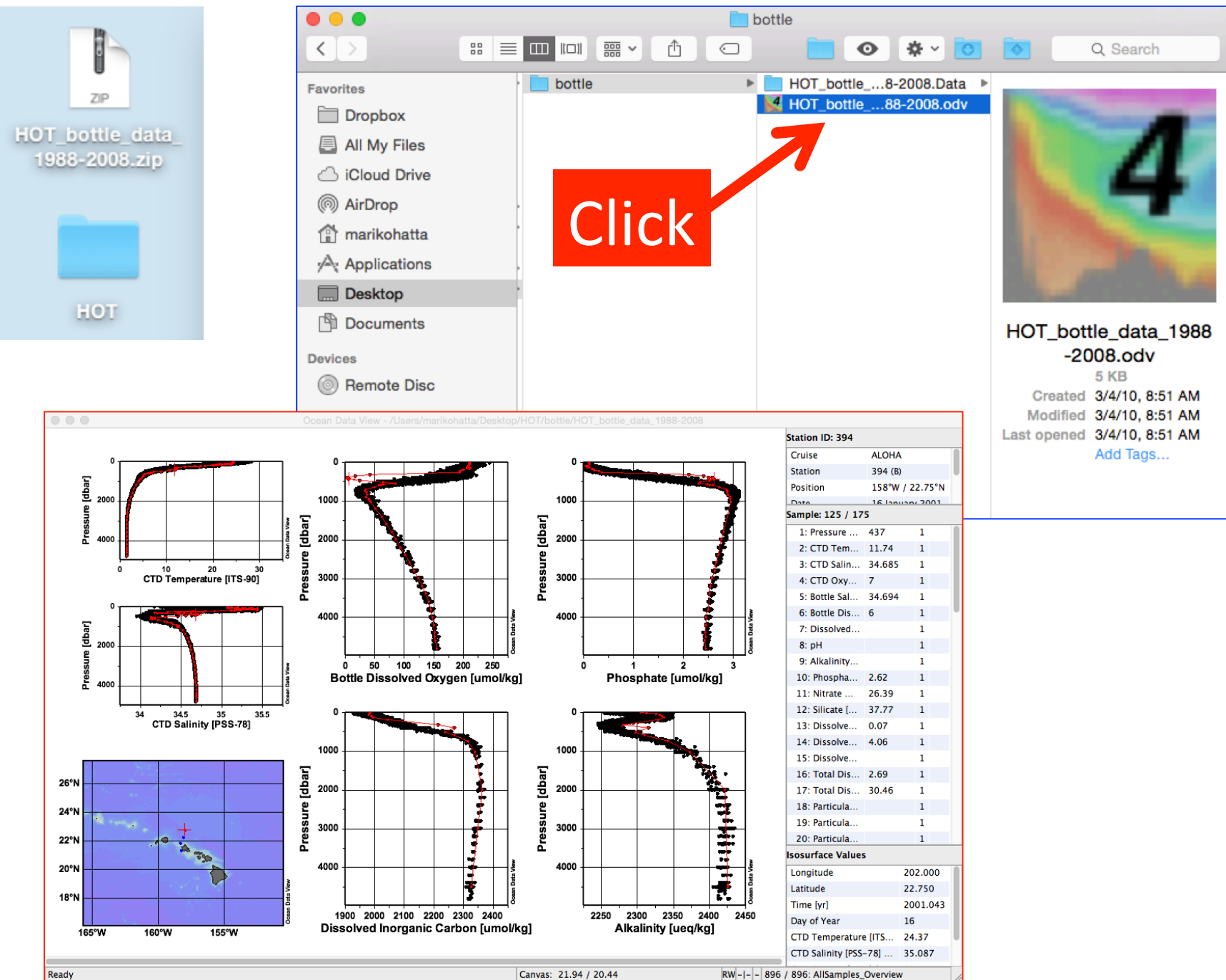

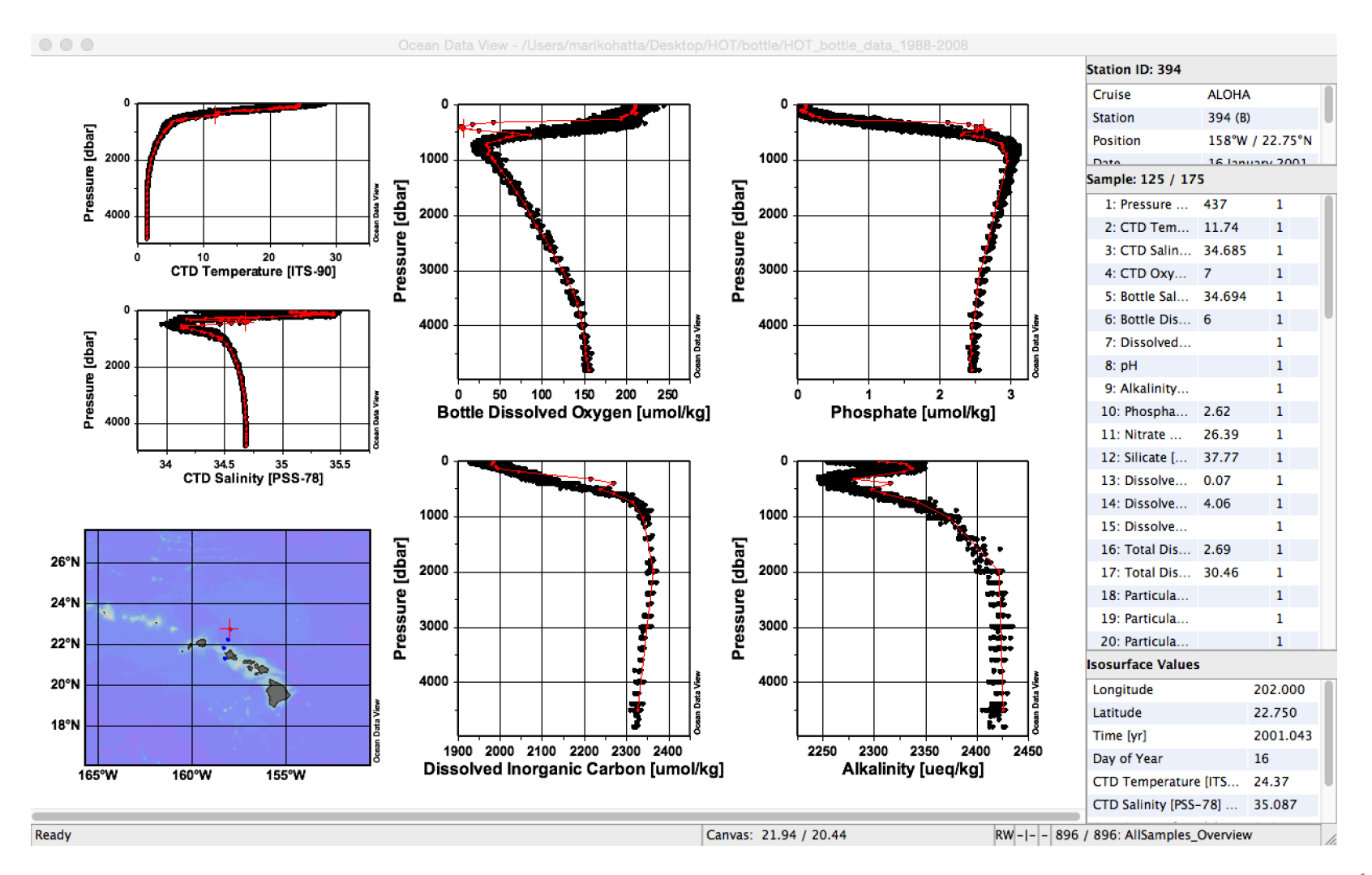

In scatter mode, all data within the map are shown. Clicking on a particular station, will highlight that station's data in red. If the station has multiple occupations, like HOT, then you can scroll between different occupations with the left and right arrows on your keyboard, \_\_\_\_\_\_ ALOHA

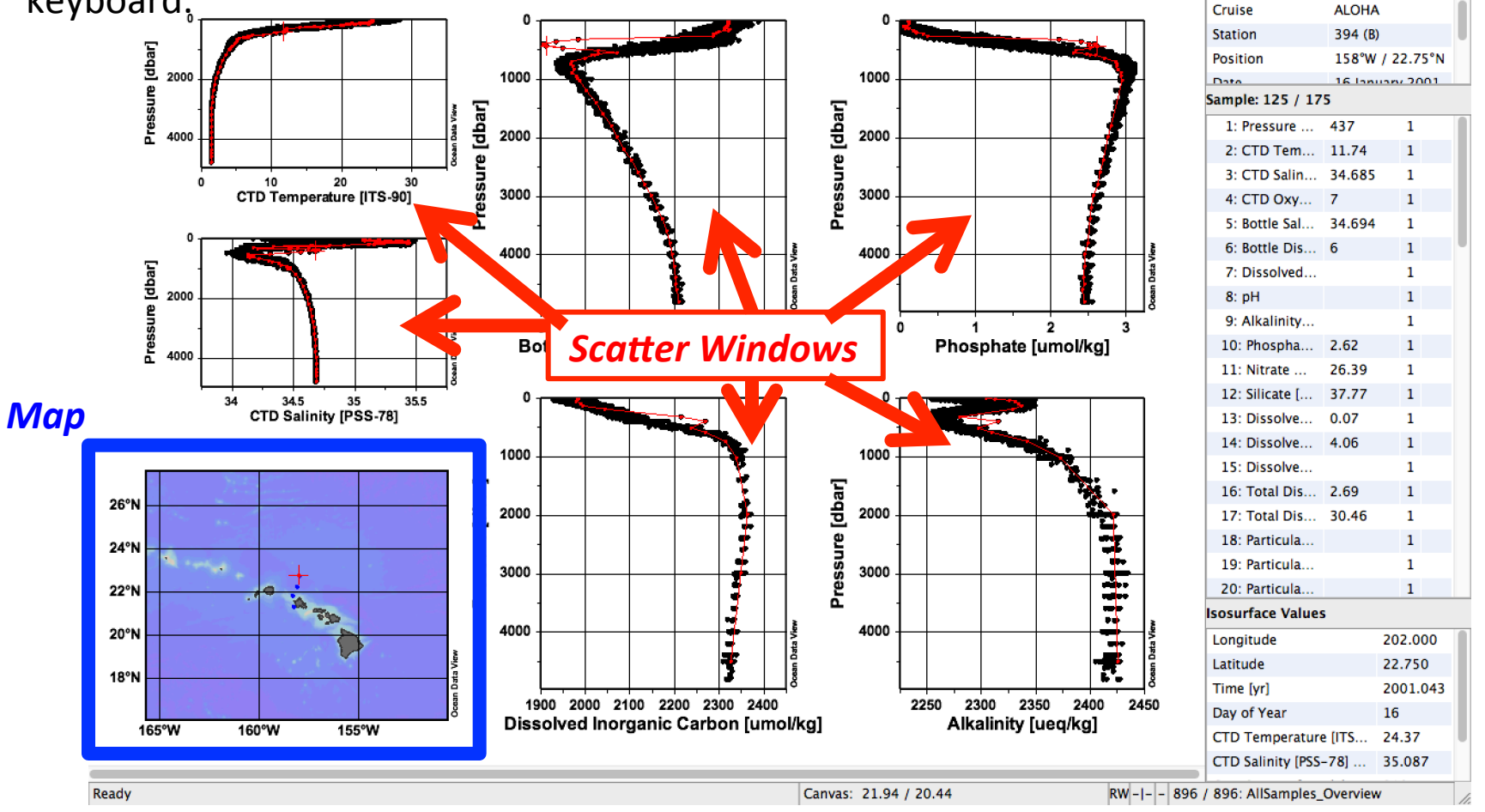

You can move up and down the red highlighted profile with up and down keys. And the data corresponding to the point will be shown in the variables window.

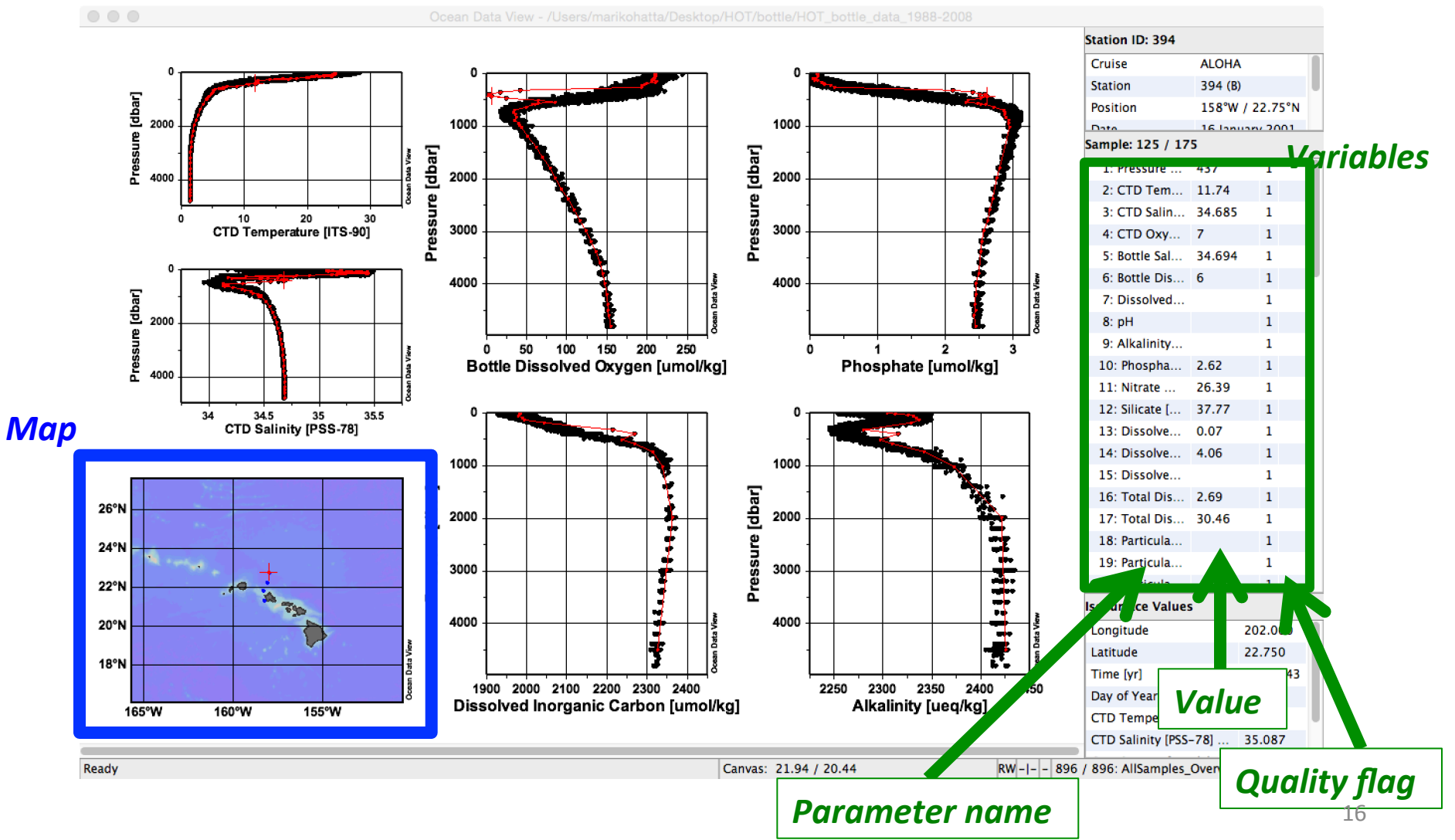

# Quality Flag (QF)

Quality flag document: <a href="http://odv.awi.de/en/documentation/">http://odv.awi.de/en/documentation/</a>

### *ODV flag:* QF

| Flag Description     | ODV |
|----------------------|-----|
| good quality         | 0   |
| unknown quality      | 1   |
| questionable quality | 4   |
| bad quality          | 8   |

-Every parameter and each sample can have its own quality flag, good, unknown, questionable, or bad.

-You use the flag to identify data quality, you can then isolate bad data from your figure!

ODV always assign quality flag =1 i.e. unknown if you do not.

"Metadata" show the information of the selected station on the map (e.g. Cruise name, Station #, Position (Long/Lat), sampling date etc.)

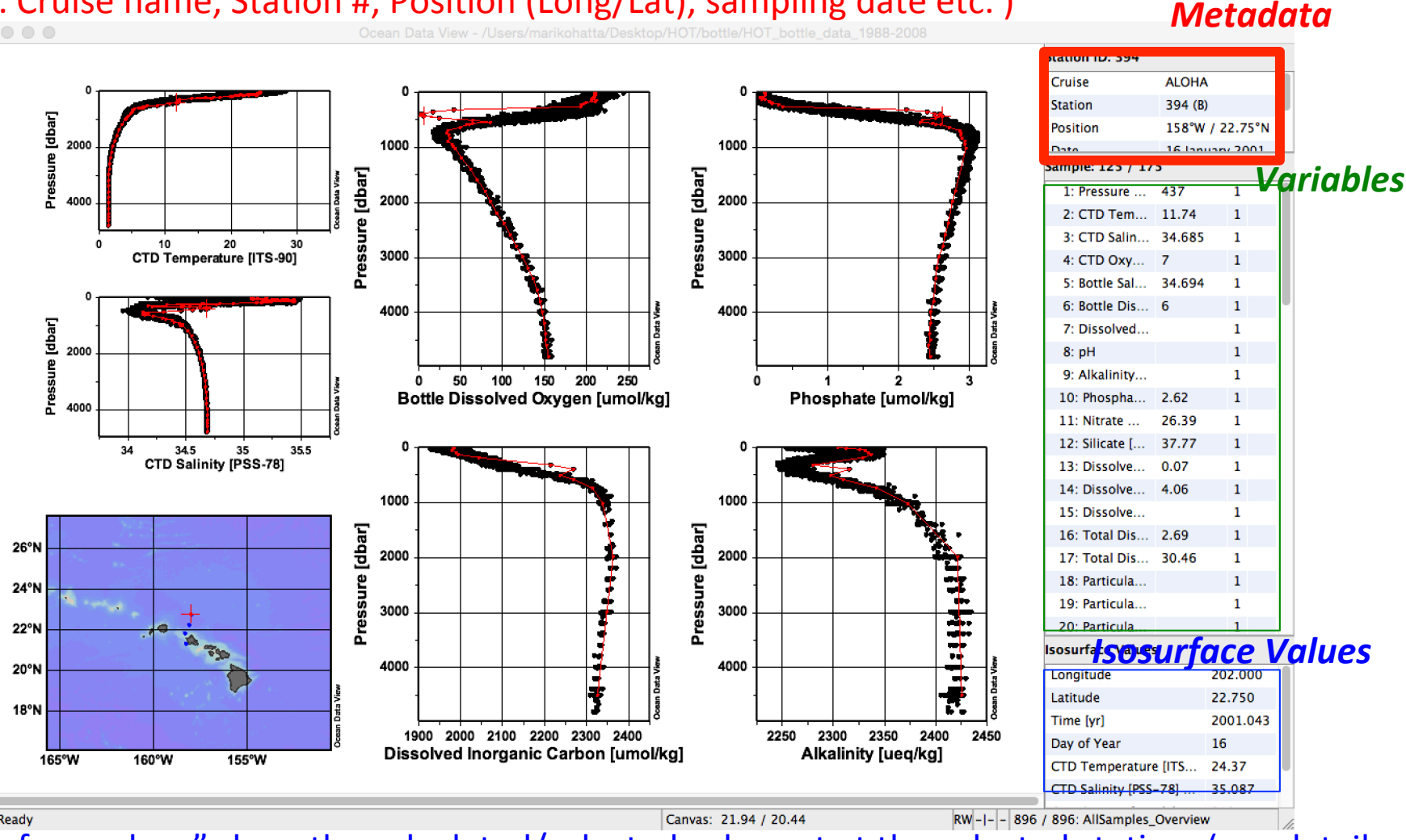

"Isosurface values" show the calculated/selected values at at the selected station. (see detail in the ODV manual)

## Let's change the layout of the canvas

Move your cursor in the white part (it should not be on the map or on any scatter window)

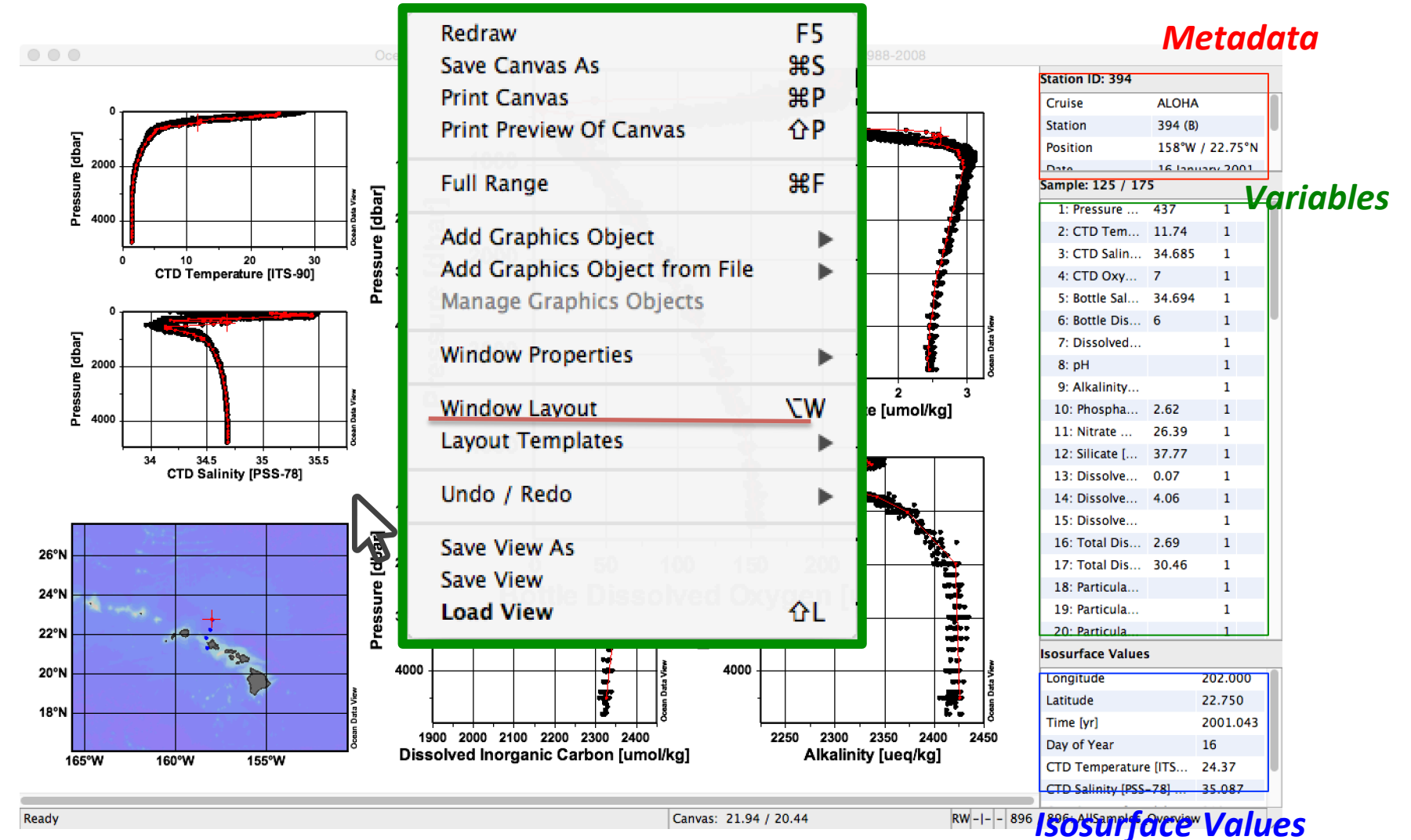

**Right click ("control" + click if you are Mac user)**, and select "Window Layout".

### "6 Scatter Windows" layout mode

#### Metadata

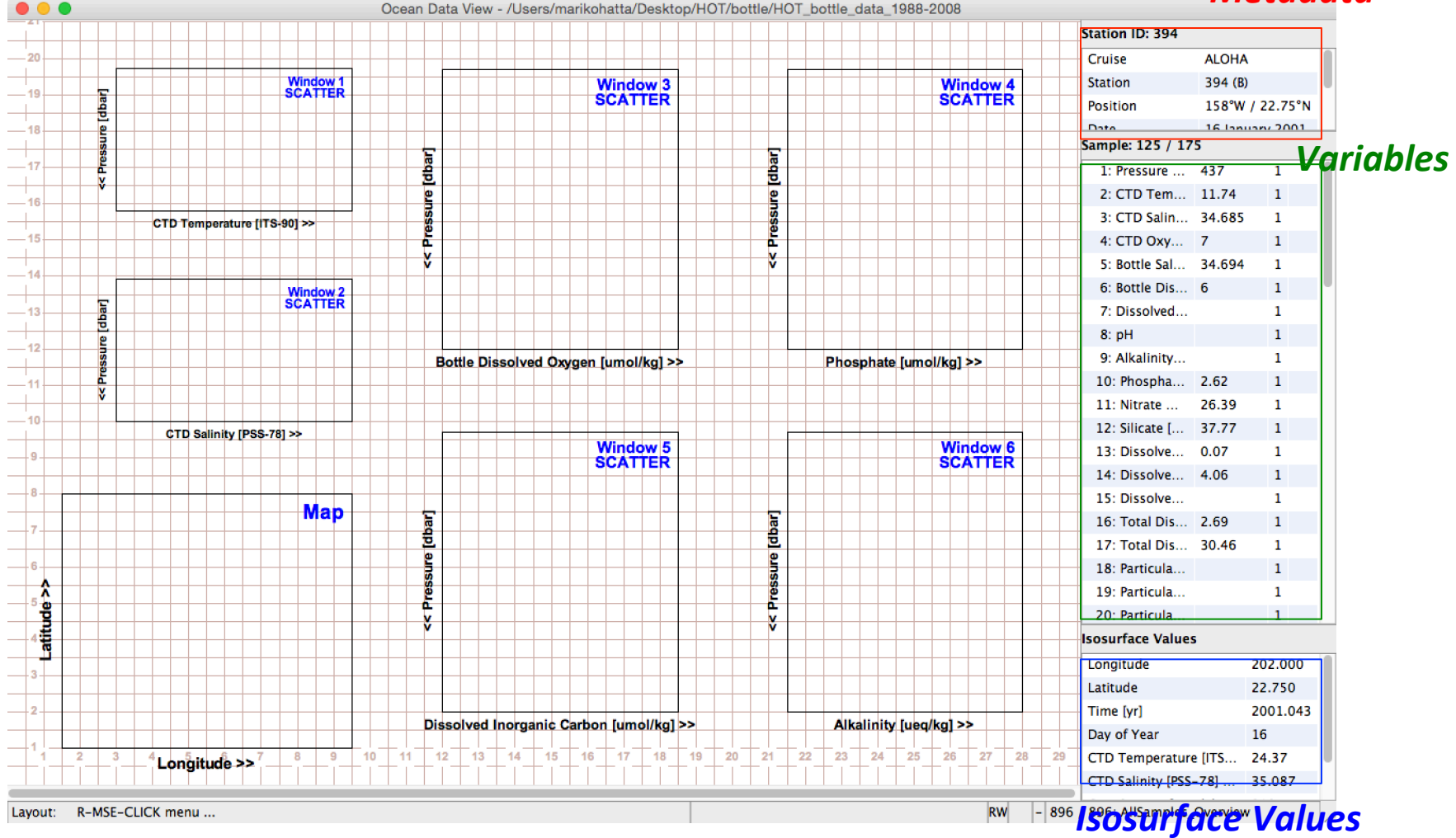

# "6 Scatter Windows" layout mode

This is "layout mode" of 6 scatter windows, and you can modify the layout of your windows (e.g. add new window, change the size, select different parameter etc.)

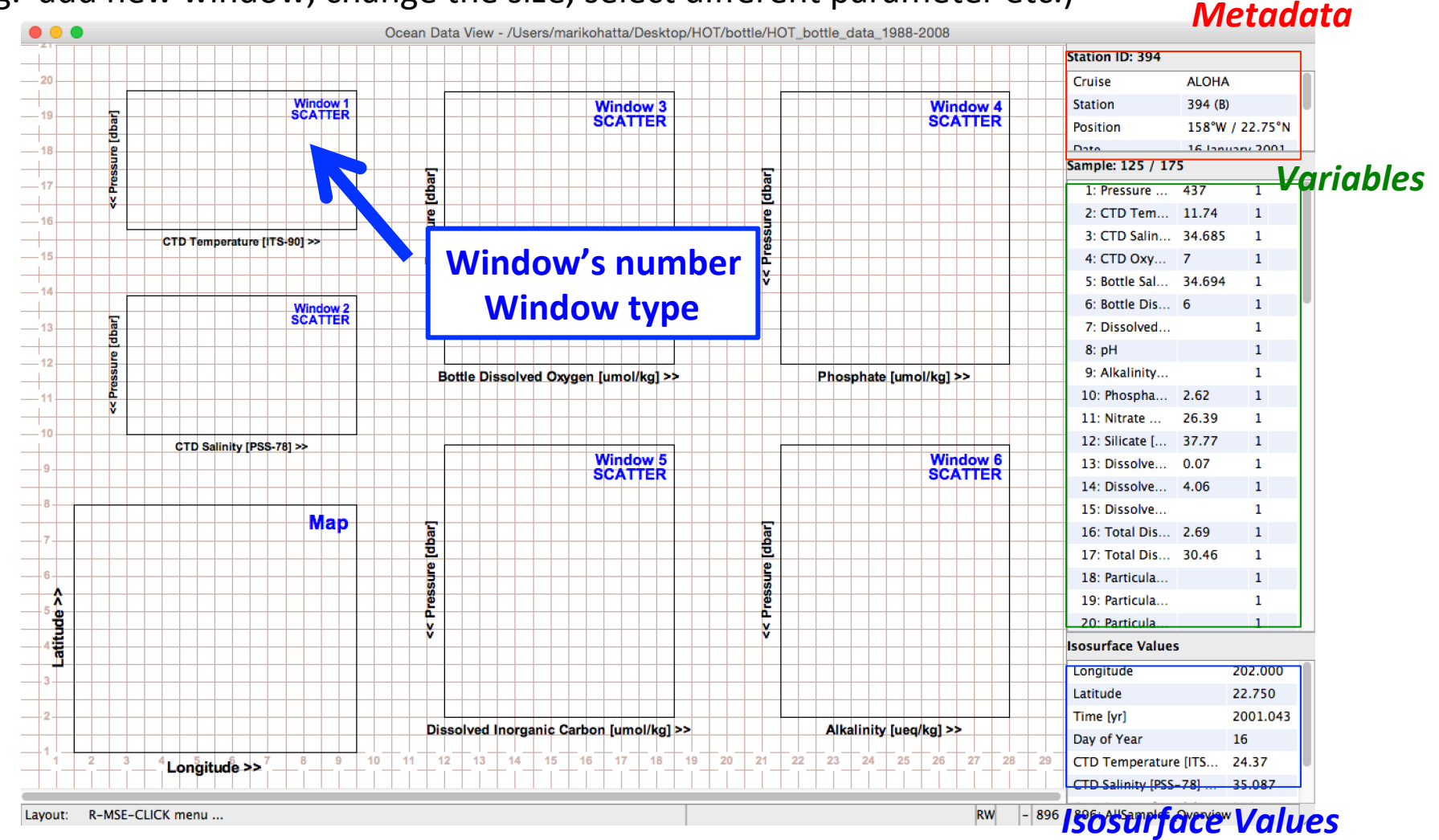

# "6 Scatter Windows" layout mode

Move your cursor on the scatter window that you want to modify, and then **Right click** ("control" + click if you are Mac user).

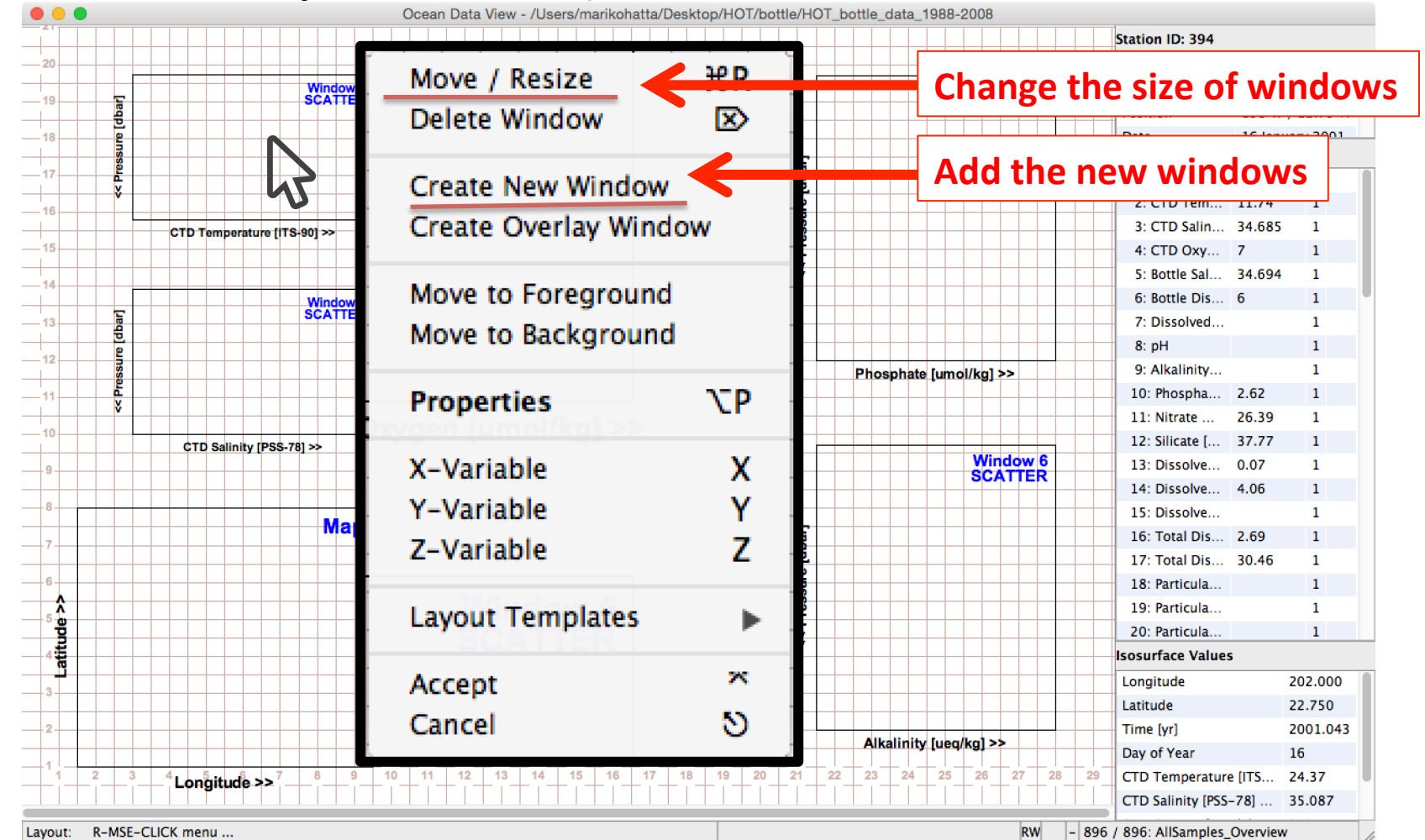

#### After you change the layout, select "Accept".

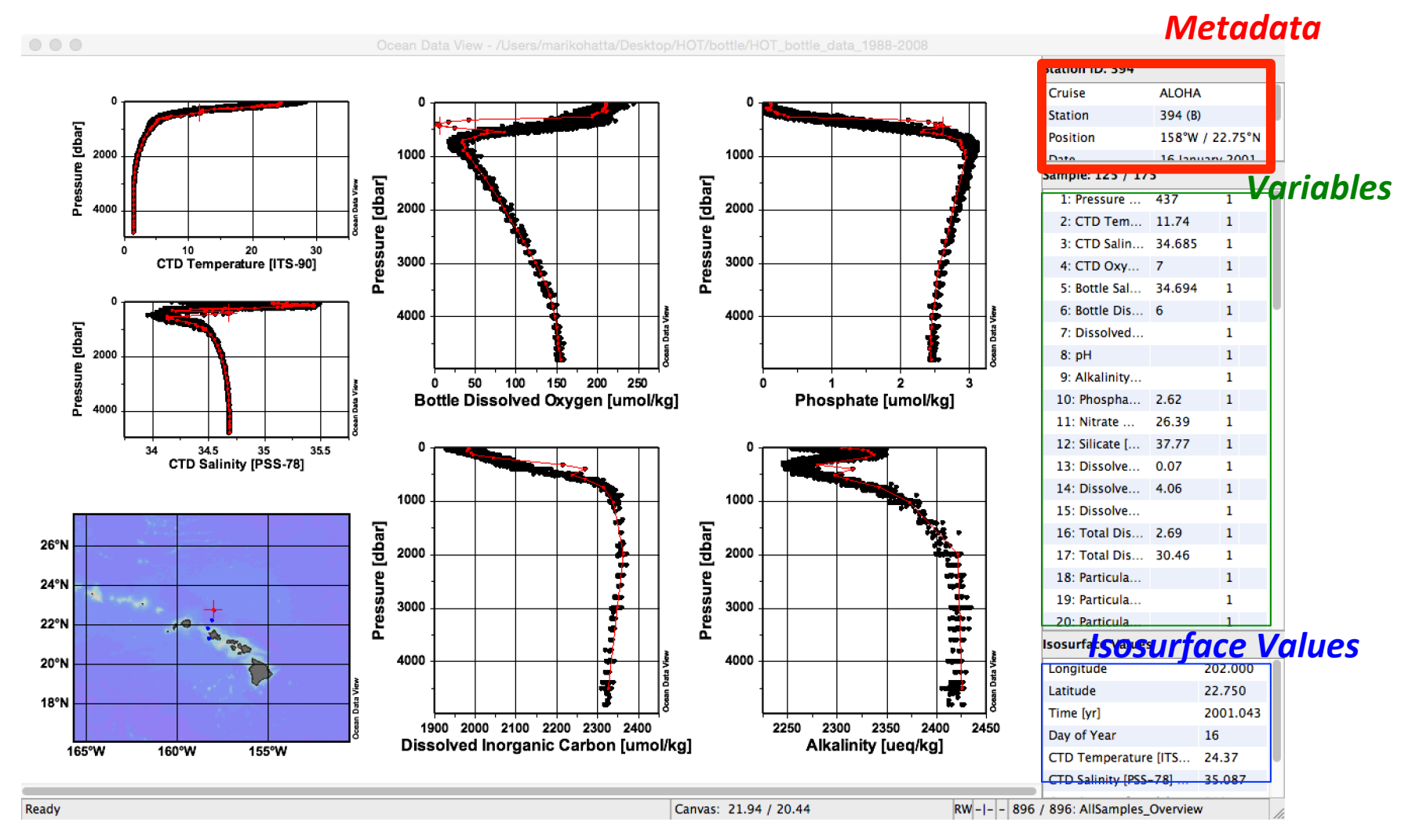

# Let's change the temperature plot to pH.

To make changes in any window, put your cursor and right click ("control" + click if you are Mac user) click in the window, then select "Properties".

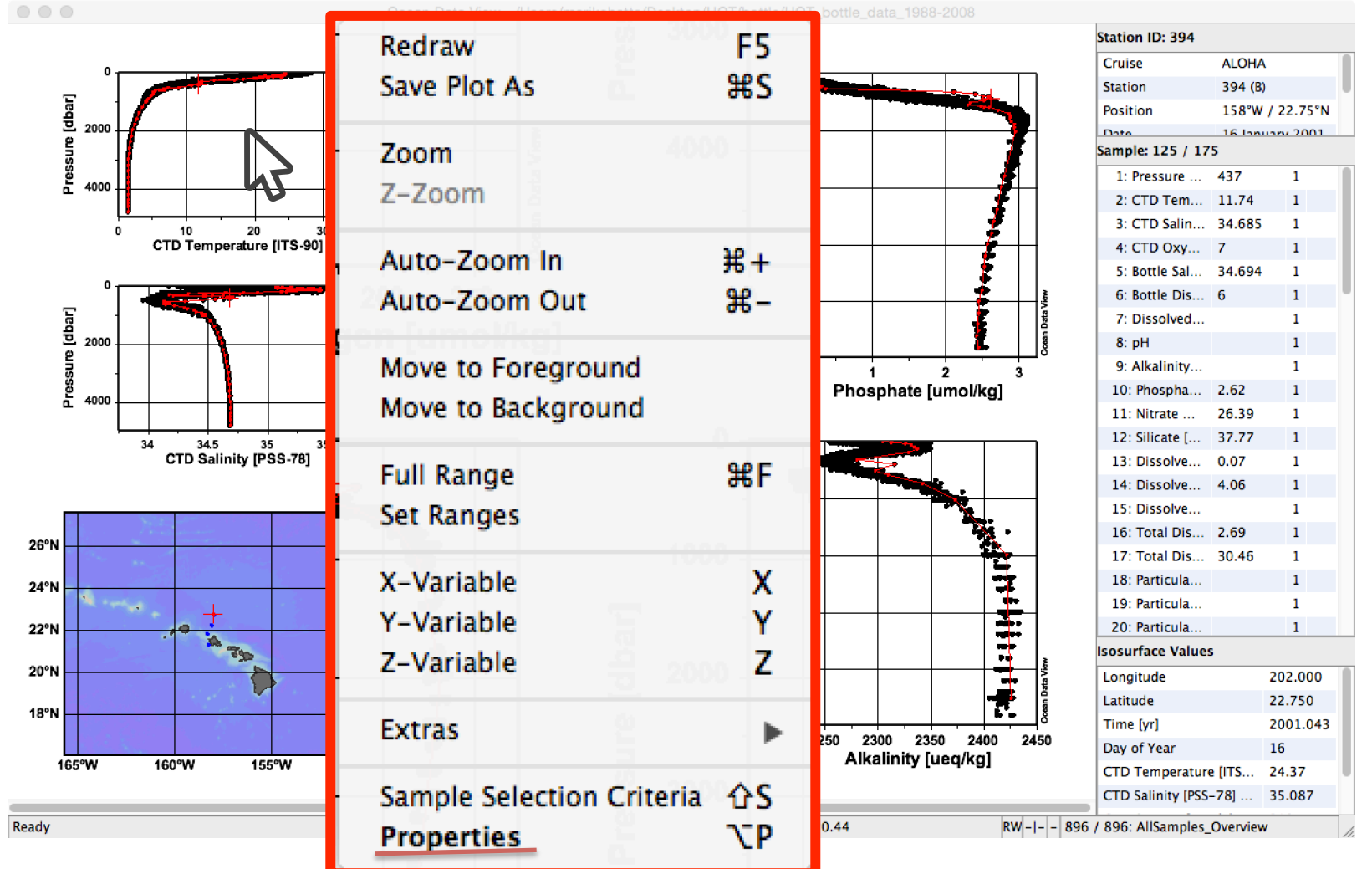

## Let's change the temperature plot to pH.

Select "Data" tab, then select "X-axis" (now selected "2:CTD Temperature [ITS-90]".

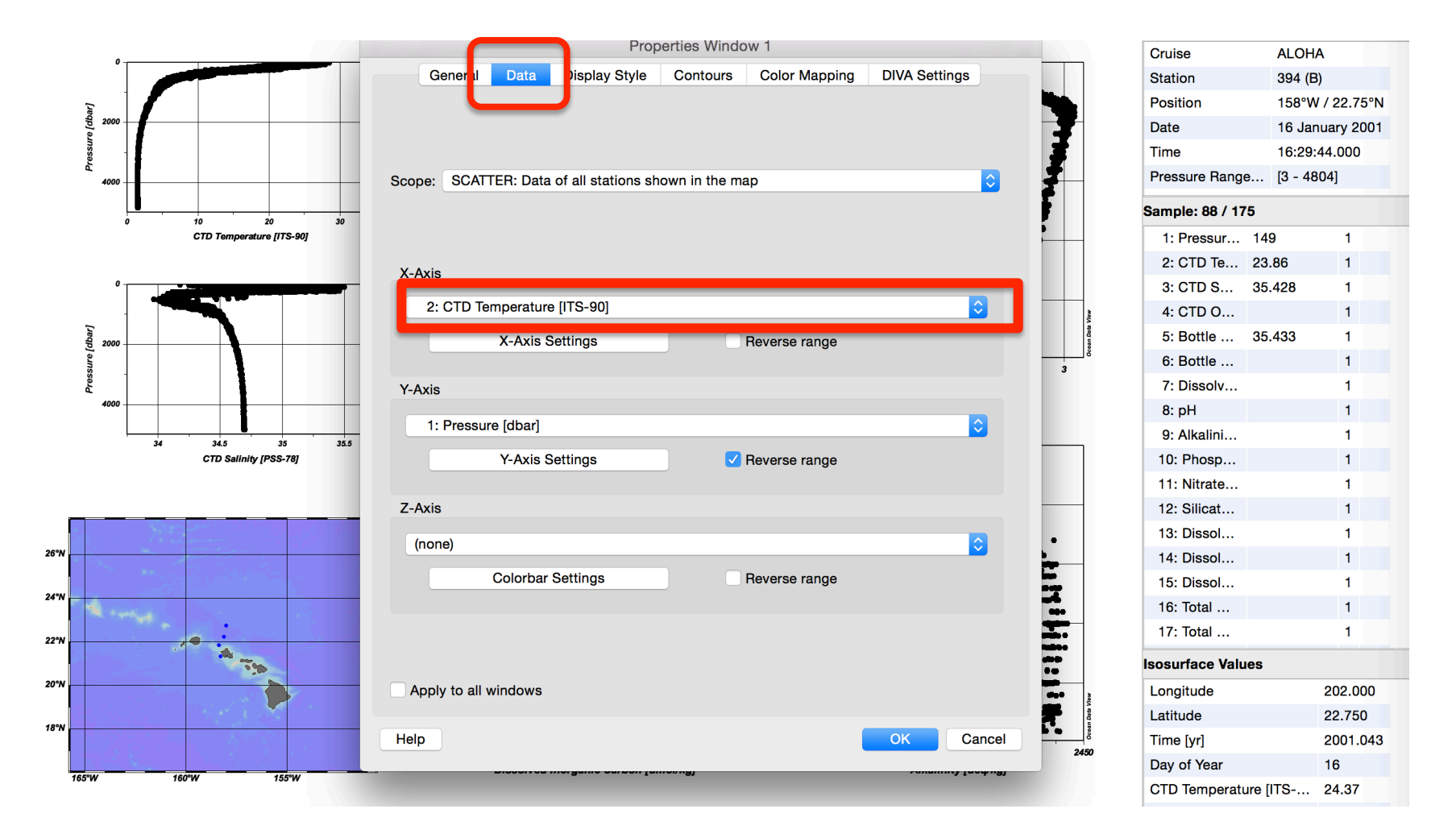

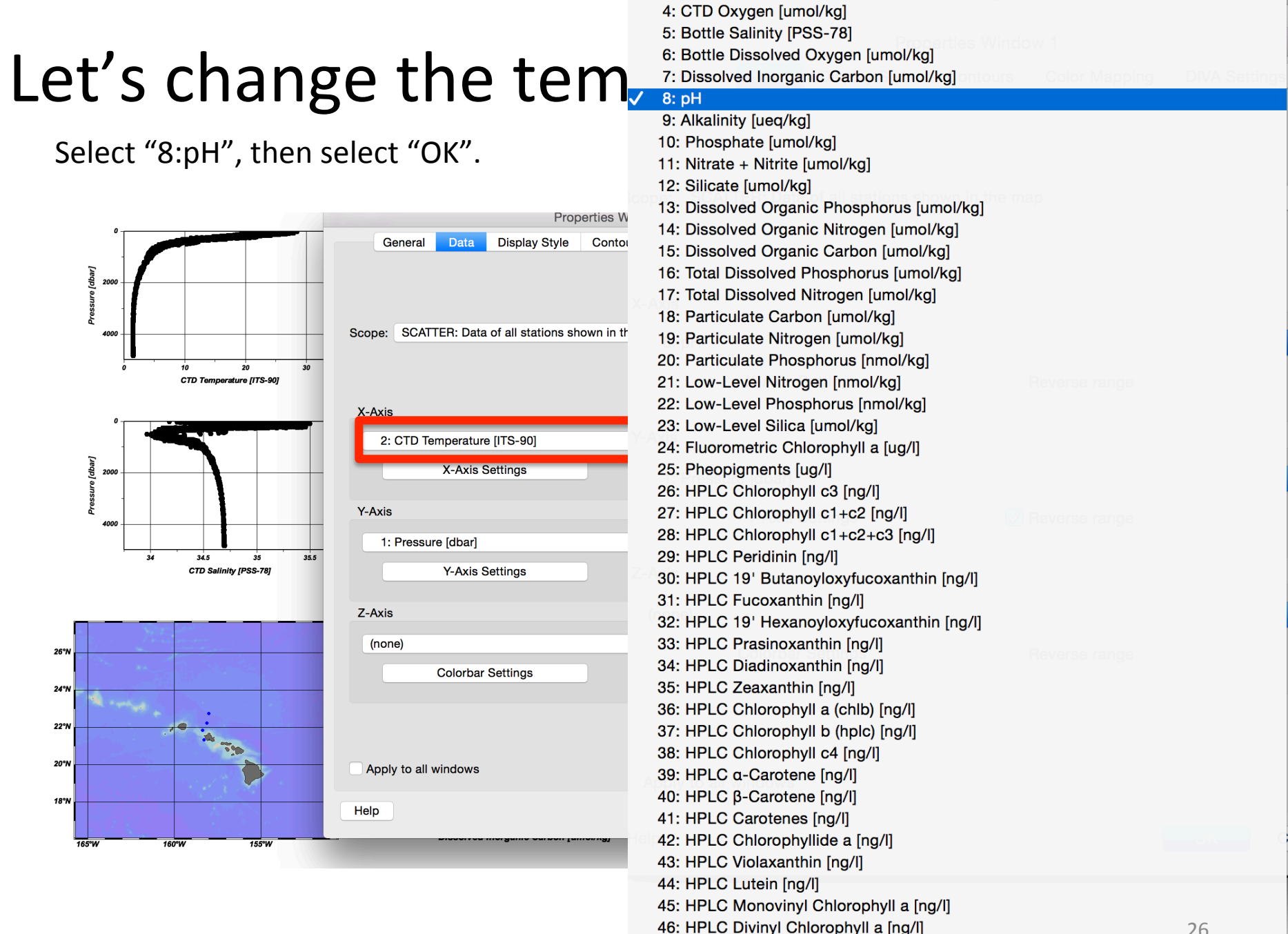

26

Now you will see the modified scatter window showing pH as a vertical profile.

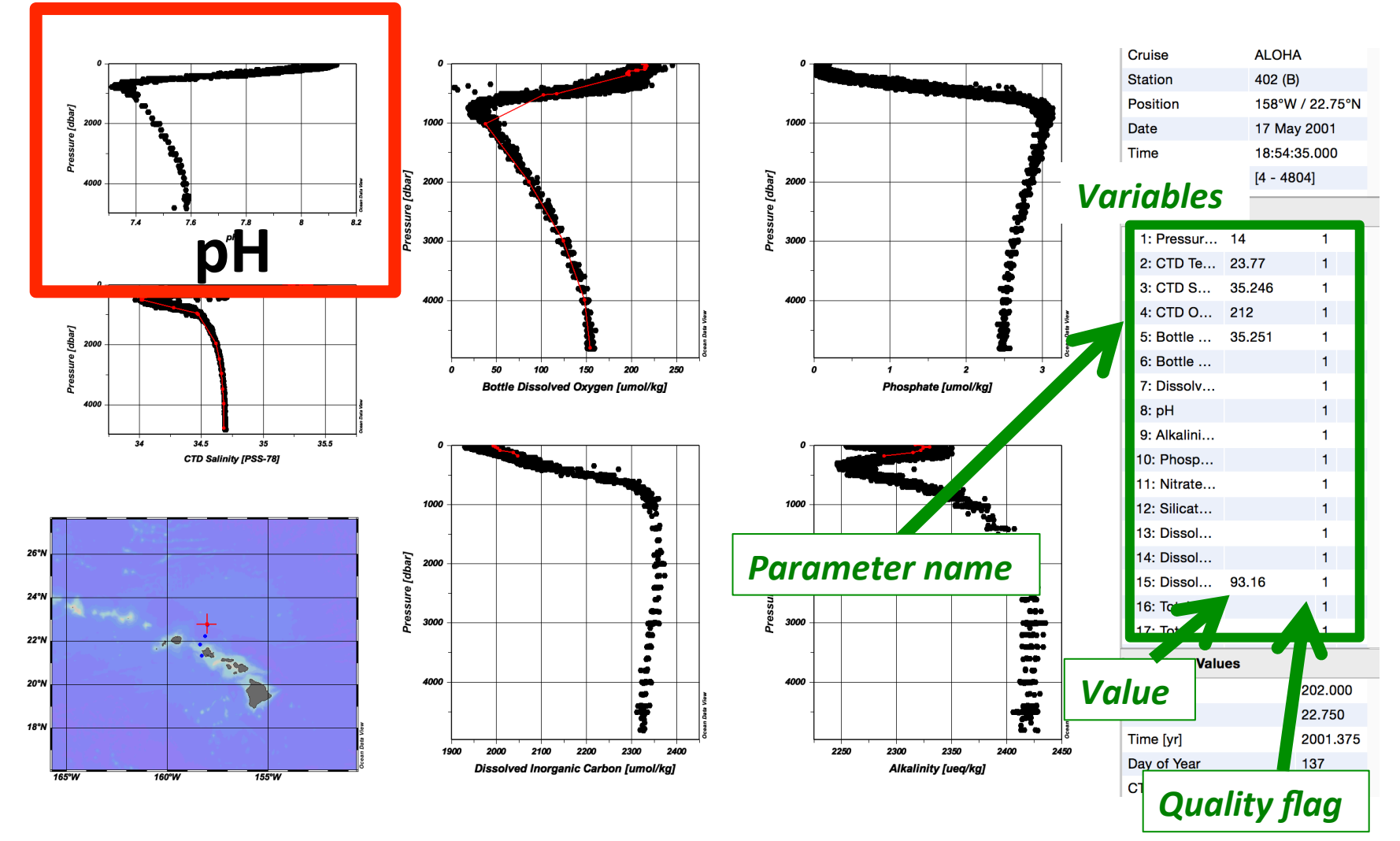

Now, we are going to modify the sample selection criteria used for the plot.

## Let's modify the sample selection criteria!

Move your cursor in the scatter window that you want to change the selection criteria, right click ("control" + click if you are Mac user), then select "Sample Selection Criteria".

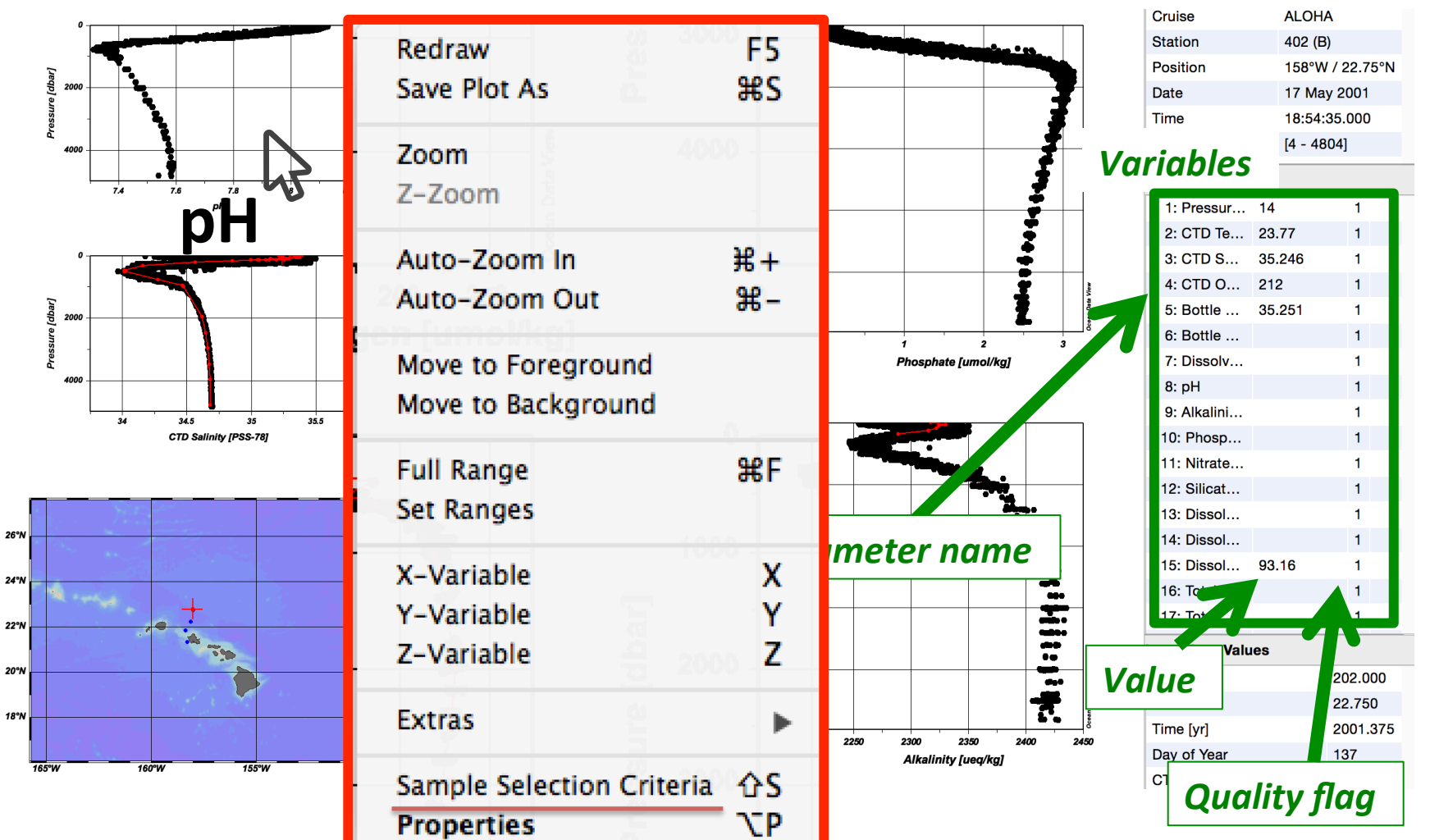

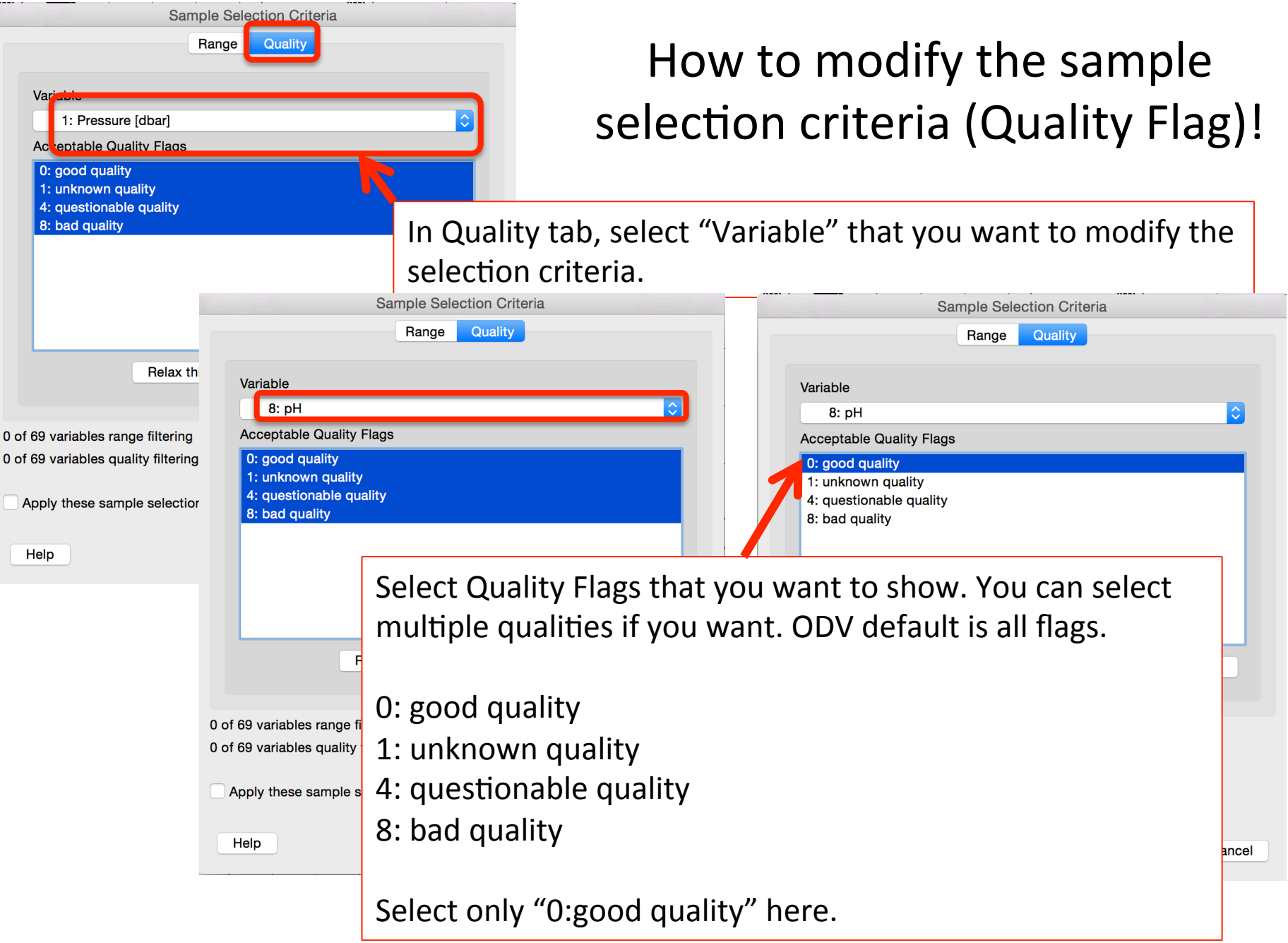

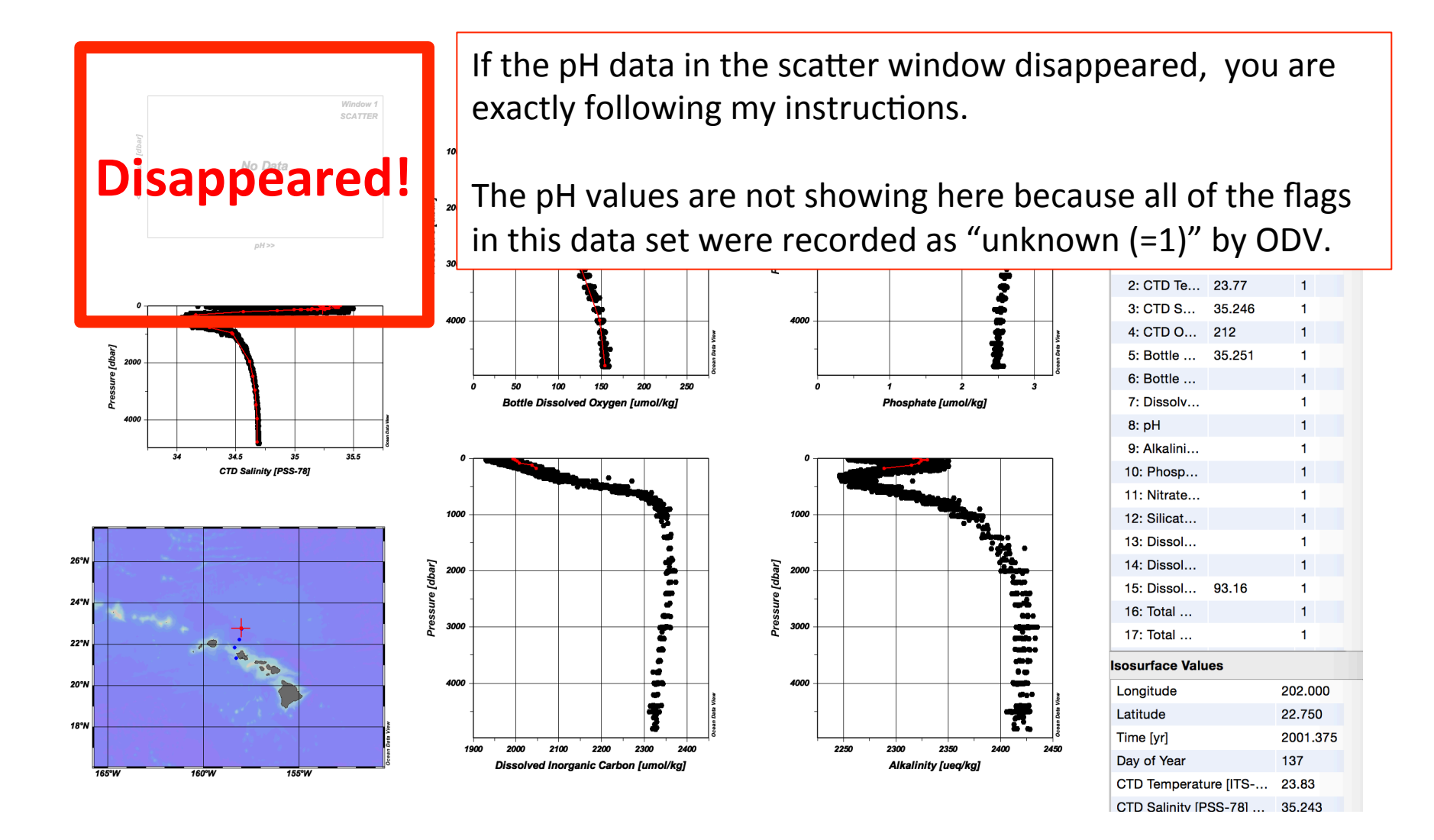

30

#### Different window types (shown in color) have different pop-up menus!

### Depending on what you want to modify, you have to select "Map" or "Scatter Window" or "background".

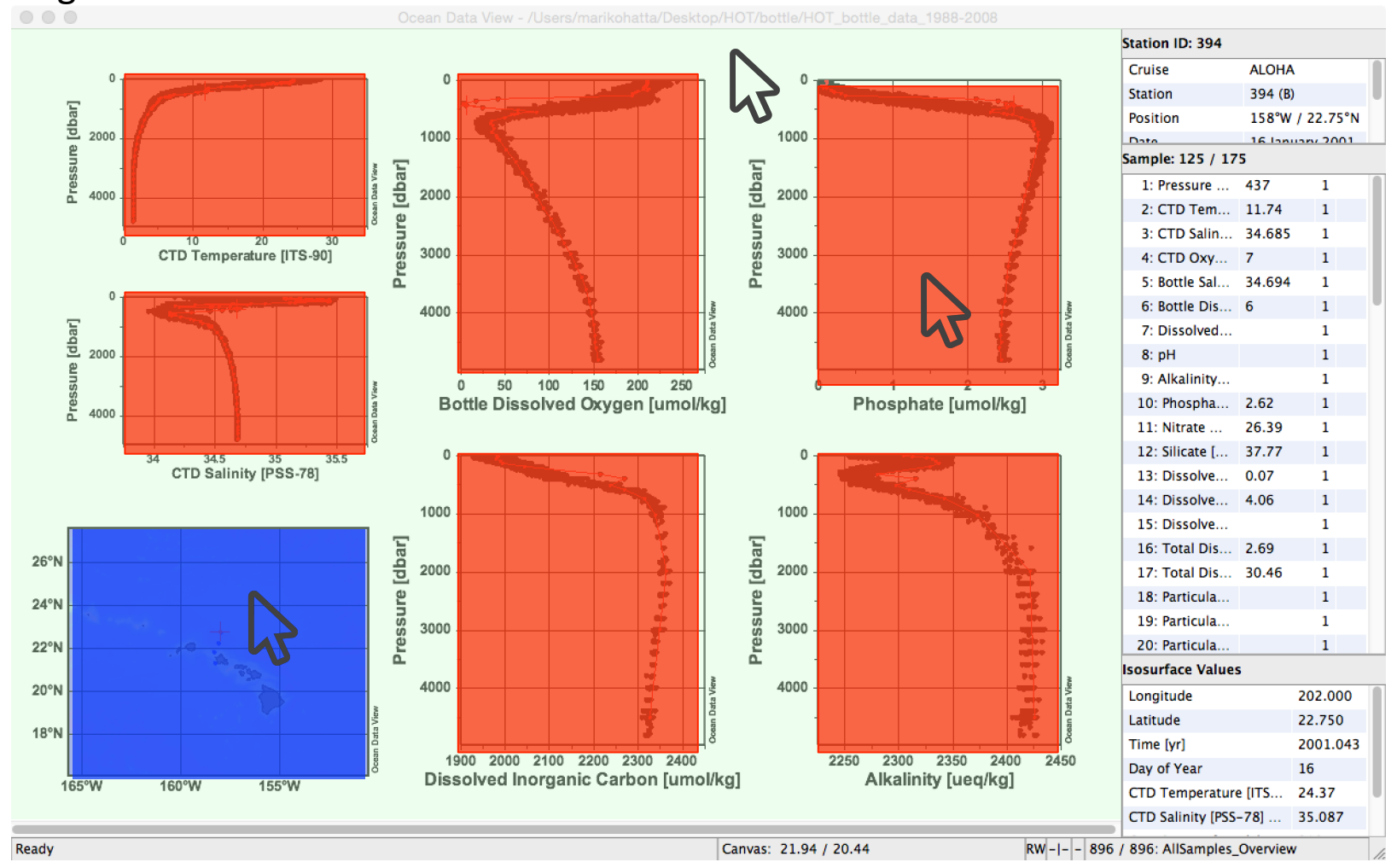

Мар

Scatter Windows

Background

#### Different window types (shown in color) have different pop-up menus!

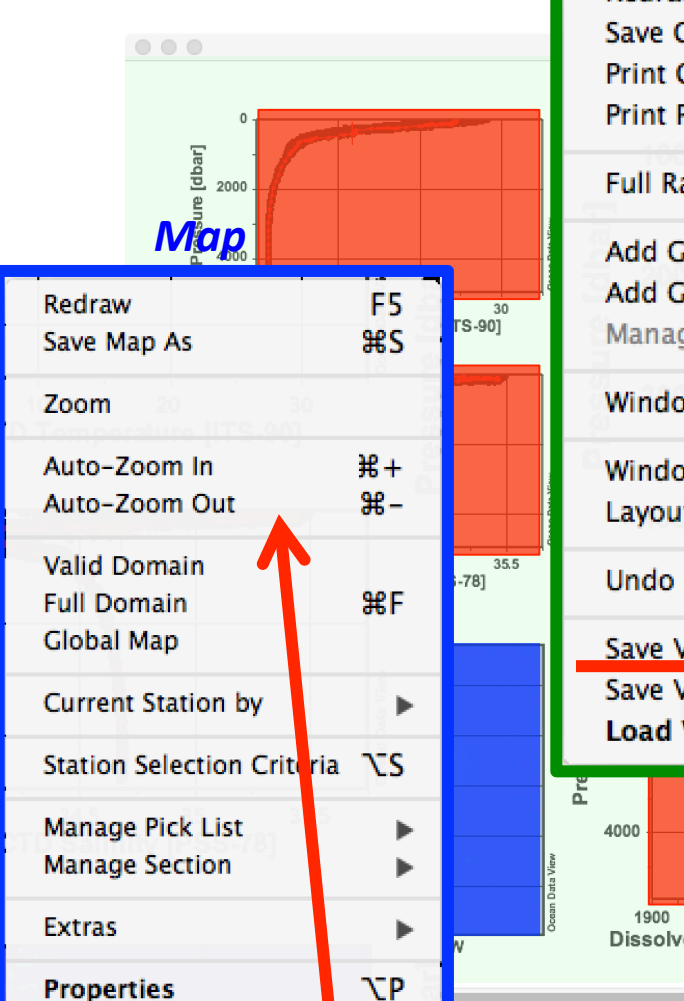

#### Background

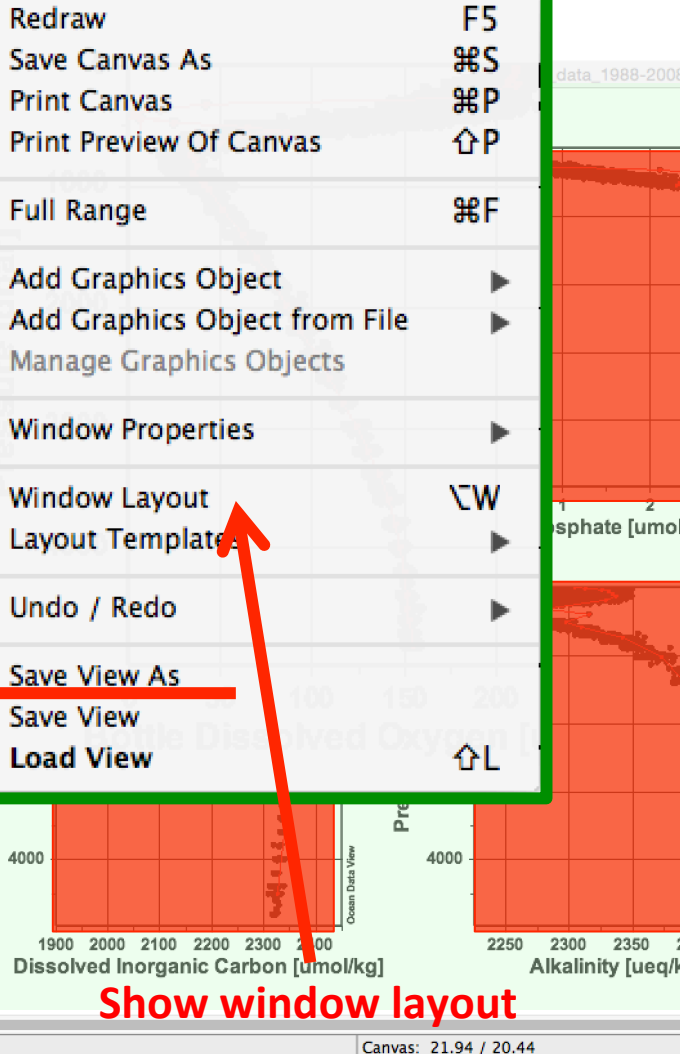

#### Scatter Windows

|         | Redraw                            | F5  |
|---------|-----------------------------------|-----|
| -2008   | Save Plot As                      | ЖS  |
|         | Zoom                              | 00  |
|         | Z–Zoom                            |     |
|         | Auto-Zoom In                      | ж+  |
|         | Auto-Zoom Out                     | ж-  |
| 9944    | Move to Foreground                |     |
| 1       | Move to Background                |     |
| imol/k  | Full Range                        | ₩F  |
|         | Set Ranges                        |     |
|         | X-Variable                        | х   |
|         | Y-Variable                        | Y   |
|         | Z-Variable                        | Z   |
|         | Extras                            | •   |
| 0 240   | Sample Selection Criteria         | ۵S  |
| ieq/kg] | Properties                        | ٦СΡ |
|         | RW-I 896 896: AllSamples_Overview |     |

#### Change the scale of Map

Properties

#### Change the properties of the window

## How to save figures and views

All of the parameters in a canvas, window types, parameters shown, scaling, etc. are known as a view which can be saved. Click "View" in the Menu Bar to select "Save View as" or "Save View".

| View                                         | Import                        | Export     | Tools      |  |  |
|----------------------------------------------|-------------------------------|------------|------------|--|--|
| Undo / Redo                                  |                               |            |            |  |  |
| Station Selection Criteria                   |                               |            |            |  |  |
| Derived Variables CD<br>Isosurface Variables |                               |            |            |  |  |
| Wind                                         | dow Prop                      | erties     | ►          |  |  |
| Wind<br>Layo                                 | dow Layo<br>out Templa        | ut<br>ates | עז<br>וויע |  |  |
| Save<br>Save<br>Load                         | e View As<br>e View<br>d View | -          | ۵L         |  |  |
| Brov                                         | vse Sessi                     | on Log Fi  | le         |  |  |

How to save figures:

Click "File" in the Menu Bar to select "Save Canvas as".

| File               | Collection    | View   | Import |  |
|--------------------|---------------|--------|--------|--|
| New                |               |        | ЖN     |  |
| Ор                 | en            |        | жo     |  |
| Ор                 | en Remote     |        |        |  |
| Close              |               |        | жw     |  |
| Execute Batch File |               |        |        |  |
| Sav                | ve Canvas As  | 3      | жs     |  |
| Pri                | nt Canvas     | _      | ЖP     |  |
| Pri                | nt Preview Of | Canvas | s 企P   |  |
| Re                 | cent Files    |        | ►      |  |

Tip: The highest resolution of the canvas you can save is 499, which would be important for a publication. Also when you print the Canvas, it would take a long time to print. Save as the canvas, and then print it (faster!).

#### Let's change the view from the vertical profiles to "Phosphate Time Series" mode!

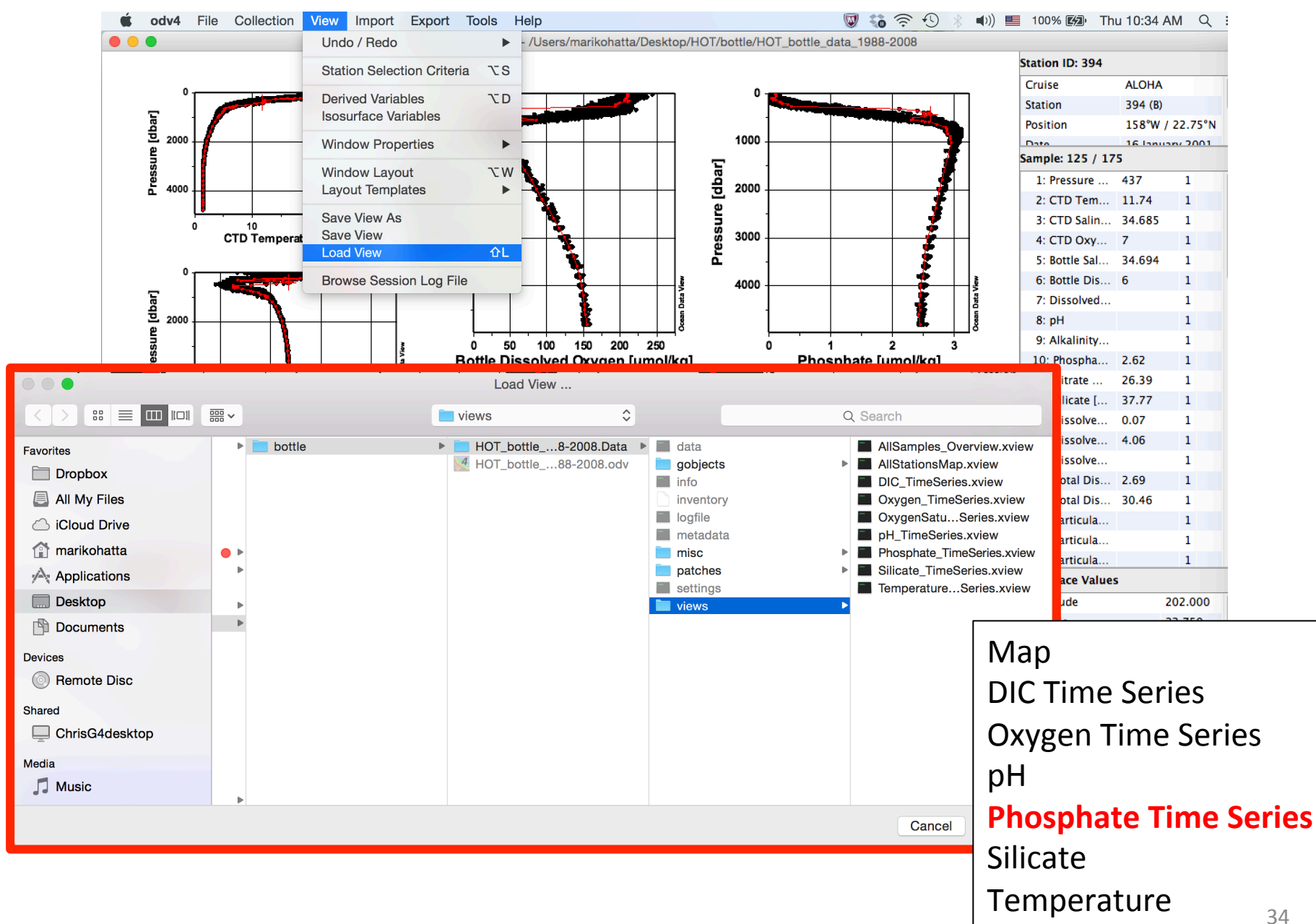

#### **Phosphate Time Series**

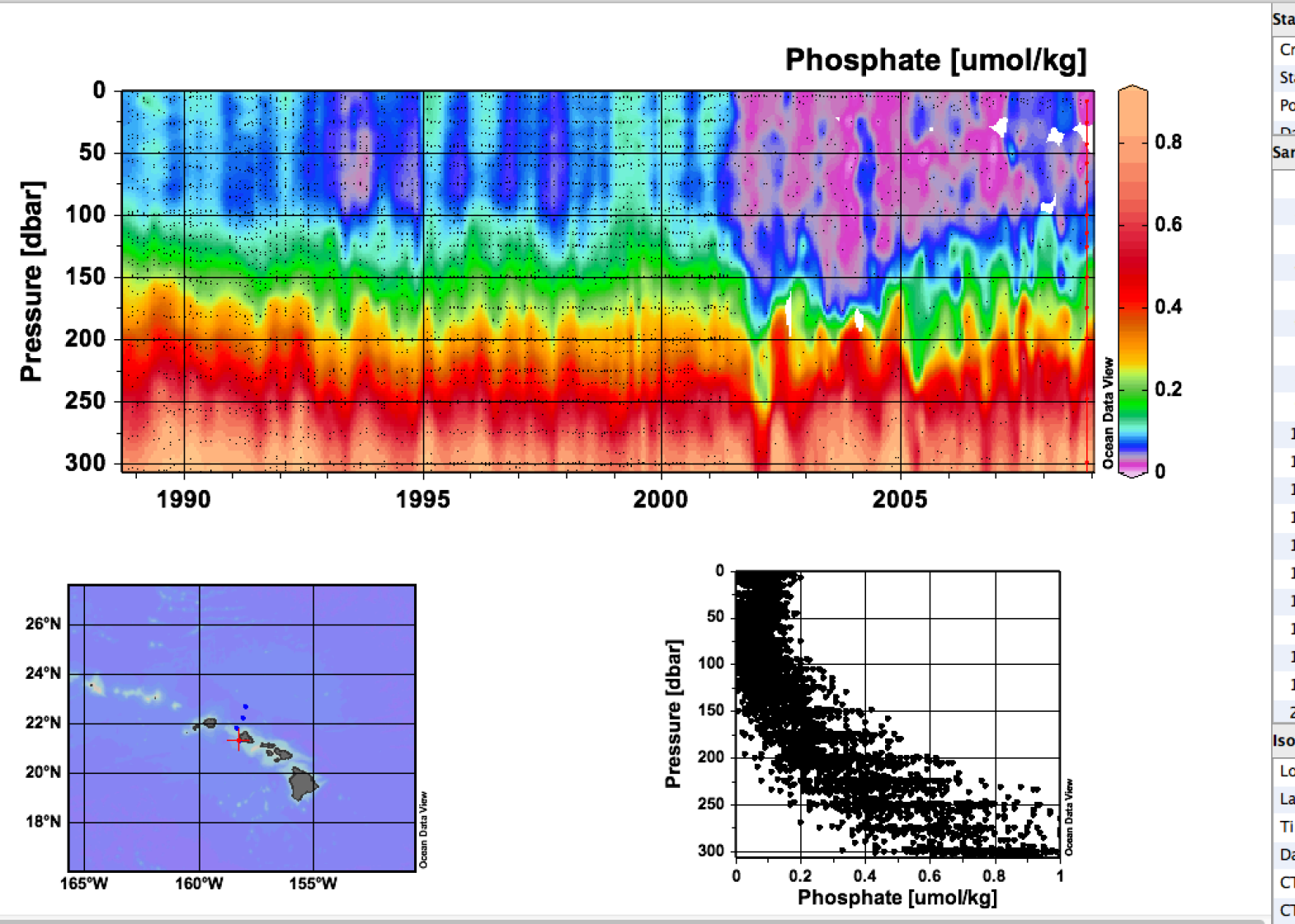

Ocean Data View - /Users/marikohatta/Desktop/HOT/bottle/HOT\_bottle\_data\_1988-2008

#### Station ID: 896 Cruise KahePt Station 197 (B) Position 158.27°W / 21.34°N Date 20 November 2008 Sample: 25 / 25 1: Pressure ... 1019 1 2: CTD Tem... 4.10 1 3: CTD Salin... 34.498 1 4: CTD Oxy... 45 1 5: Bottle Sal... 34.498 1 6: Bottle Dis... 45 1 7: Dissolved... 1 8: pH 1 9: Alkalinity ... 1 10: Phospha... 1 11: Nitrate ... 1 12: Silicate [... 1 13: Dissolve... 1 14: Dissolve... 1 15: Dissolve... 1 16: Total Dis... 1 17: Total Dis... 1 18: Particula... 1 19: Particula... 1 20: Particula... 1 Isosurface Values Longitude 201.730 Latitude 21.340 Time [yr] 2008.913 Day of Year 335 CTD Temperature [ITS... 25.59 CTD Salinity [PSS-78] ... 35.095

.

### Exercise 1.

### Now to create your own ODV readable text file
## 1. Create your own data file

ODV will only recognize files in tab delimited format (.txt) with the following headers (the order of "Meta data" is not important!):

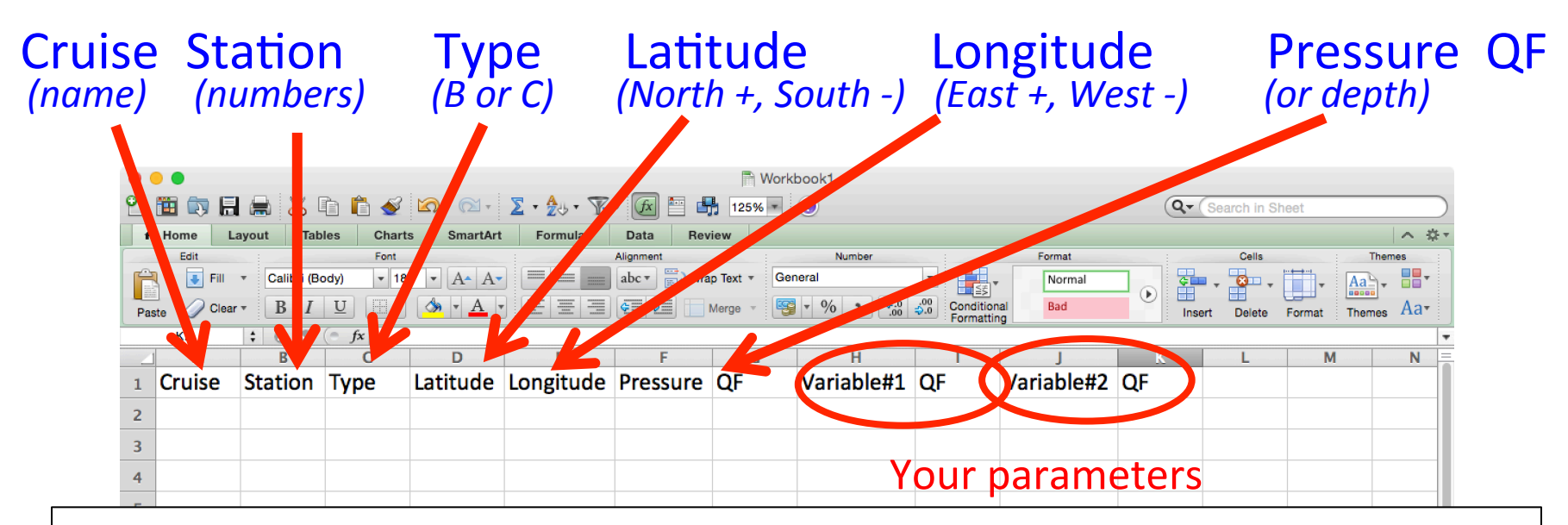

*Tip: Fill out the info of the metadata (cruise, station, Type\*, Long/Lat, Date/time\*, Bot. Depth\*). \*if you do not have these data, you can leave it blank.* 

| 13 |  |  |  |  |  |  |  |
|----|--|--|--|--|--|--|--|
| 14 |  |  |  |  |  |  |  |
|    |  |  |  |  |  |  |  |

Tip:

- 1. Have to use the following headers for the metadata (the order is not important!)
- 2. If you want to use the bottom depth from the data file, you have to use the header of "Bot.Depth" instead of bottom depth or any other name.
- 3. If you want to show only "Bottle file" or "CTD file", "Type" column would be useful. This data file is the bottle file, so you should use "B" in the column of "Type".

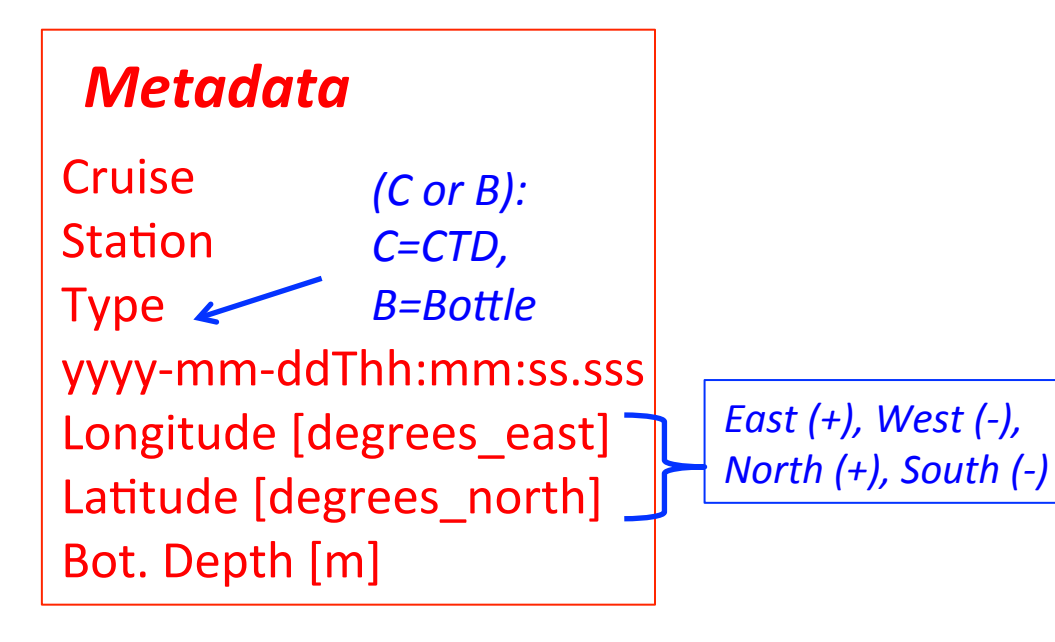

ODV recognize the name of the column as the parameter name automatically . So, if you do not use the specific header names, individual column data data would recognize as "a parameter".

## **Quality Flag**

-You use the flag to identify data quality, you can then isolate bad data from your figure!
- If you do not add QF column, ODV will automatically assign a flag "unknown (QF=1)".

irregular digital chromatographic peak

sample not drawn for this measurement from

integration

this bottle

WOCEBOTTLE

8

9

Quality flag document: <a href="http://odv.awi.de/en/documentation/">http://odv.awi.de/en/documentation/</a>

| <i>ODV flag:</i><br>QF |     | <i>WOCE flag:</i><br>QV:WOCEBOTTLE<br>QV:WOCECTD                                                         |
|------------------------|-----|----------------------------------------------------------------------------------------------------|
| Flag Description       | ODV | Flag Description<br>sample for this measurement was drawn from<br>water bottle but analysis not received |
| good quality           | 0   | acceptable measurement                                                                                   |
| unknown quality        | 1   | questionable measurement                                                                                 |
| questionable quality   | 4   | bad measurement                                                                                          |
| questionable quality   | -   | not reported                                                                                             |
| bad quality            | 8   | mean of replicate measurements                                                                           |
|                        |     | manual chromatographic peak measurement                                                                  |

# 4. Save the created excel document in Tab delimited format (.txt).

ODV will only recognize files in the tab delimited format (.txt).

| File | Edit     | View      | Insert | Form         |
|------|----------|-----------|--------|--------------|
| Ne   | w Work   | kbook     |        | ЖN           |
| Ne   | w from   | Templa    | ite    | } <b>ጄ</b> P |
| Ор   | en       |           |        | ЖО           |
| Ор   | en URI   |           | ť      | 0%{          |
| Ор   | en Rec   | ent       |        |              |
| Clo  | se       |           |        | жw           |
| Sav  | /e       |           |        | ЖS           |
| Sav  | /e As    |           | ť      | } <b>జs</b>  |
| Sav  | /e as V  | Veb Pag   | je     |              |
| Sav  | /e Layo  | out       |        |              |
| Imp  | oort     |           |        |              |
| Sha  | are      |           |        |              |
| Re   | duce F   | ile Size. |        |              |
| We   | b Page   | Previe    | w      |              |
| Re   | strict P | ermissi   | ons    | ►            |
| Pag  | ge Setu  | ıp        |        |              |
| Pri  | nt Area  |           |        |              |
| Pri  | nt       |           |        | ЖР           |
| Pro  | perties  | s         |        |              |

| :                                                                                        | Save As: header.xlsx<br>Tags:                                                                                                    |                                                                                                    |
|------------------------------------------------------------------------------------------|----------------------------------------------------------------------------------------------------|----------------------------------------------------------------------------------------------------|
|                                                                                          | 1 🚟 🗸 📄 Material                                                                                                    | C Search                                                                                                    |
| Favorites<br>iCloud Drive<br>marikohatta<br>Applications<br>Dropbox                      | Healy_ODV_2015<br>OCN623_ODV_2015<br>OCN623_ODV_2016                                                                                                    | <ul> <li>Class_ODV2CM_MH.pptx</li> <li>Class_ODV2016_Prep.pptx</li> <li>Material</li> <li>Old</li> <li>Mawji_et</li> <li>Sch2001</li> </ul> |
| Desktop<br>Documents<br>Devices<br>Remote Disc<br>Tags<br>Red                            | <ul> <li>Excel Workbook (.xlsx)</li> <li>Common Formats         <ul> <li>Excel 97-2004 Workbook (.xls)</li> <li>Excel Template (.xltx)</li> <li>Excel 97-2004 Template (.xlt)</li> <li>Comma Separated Values (.csv)</li> <li>Web Page (.htm)</li> <li>PDF</li> </ul> </li> </ul> |                                                                                                    |
| <ul> <li>Orange</li> <li>Yellow</li> <li>Green</li> <li>Forma<br/>Description</li> </ul> | Specialty Formats<br>Excel Binary Workbook (.xlsb)<br>Excel Macro-Enabled Workbook (<br>Excel Macro-Enabled Template (.<br>Excel 2004 XML Spreadsheet (.xr<br>Excel Add-In (.xlam)                                                                                                | (.xlsm)<br>xltm)<br>ml)                                                                                                    |
| The XML-based format tha<br>macro sheets.<br>Learn more about file form                  | Excel 97-2004 Add-In (.xla)<br>Single File Web Page (.mht)<br>UTF-16 Unicode Text (.txt)<br>Tab Delimited Text (.txt)<br>Windows Formatted Text (.txt)<br>MS-DOS Formatted Text (.txt)                                                                                            | 2 VBA or Excel 4.0                                                                                                    |
| Options Comp                                                                             |                                                                                                    | · mended ·                                                                                                    |

## Exercise 2.

## Let's create your own ODV file & figures

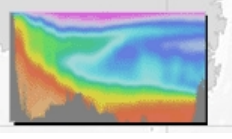

### Ocean Data View

## Open ODV and import the data

- 1. Create New Collection. Find the place you want to save the new ODV collection.
- Choose "Definition of collection variables". Select "Use .txt,.odv,.var or other file as template" and select your file that you made.

This step defines how ODV will read your data (i.e. metadata, variable name, QF etc.)

3. Click "Import", and select your file that you made.

This step actually imports your data into ODV. Now you can see your data on the screen!

*Tip: If you want to import additional data into an existing file, you need to associate the new variables with the existing file "Target collection variables".* 

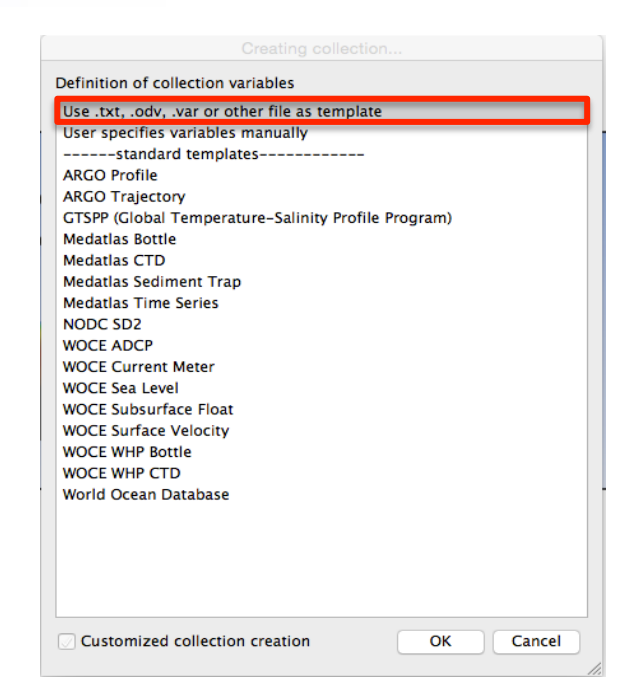

Siteman

Imprint

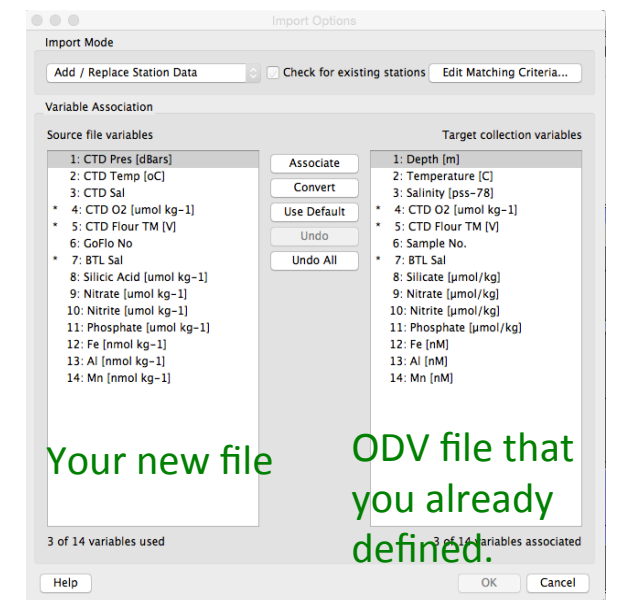

### Choose "Definition of collection variables". Select "Use .txt,.odv,.var or other file as template" and select your file that you made (tab delimited text file).

| Jse .txt, .odv, .var or other file as template                                                                                                    | Desktop        | Name                                                                   | A                                                                                                    | Size Kind                                                   | Date Modified                                                                                                    |     |
|----------------------------------------------------------------------------------------------------|----------------|------------------------------------------------------------------------|----------------------------------------------------------------------------------------------------|-------------------------------------------------------------|----------------------------------------------------------------------------------------------------|-----|
| User specifies variables manually<br>standard templates<br>ARGO Profile<br>ARGO Profile (including intermediate parameters)<br>ARGO Trajectory                                                                                                    | Docum<br>ODV   | Download_H<br>Example1 vi<br>header.txt<br>header.xisx<br>Mawji_etal_M | IOT<br>Sy<br>MarChem_2015.pdf                                                                                                    | Fold<br>76 KB xlsx<br>20 KB txt<br>27 KB xlsx<br>1.4 MB pdf | der         2/2/15         11:46         AM           v         Eile         1/27/16         4:54         PM           File         1/31/16         11:04         AN           K         File         1/27/16         4:56         PM           File         1/27/16         1:43         PM |     |
| Add Trajectory<br>GTSPP (Global Temperature-Salinity Profile Program)<br>Aedatlas Bottle<br>Aedatlas CTD<br>Aedatlas Sediment Trap<br>Medatlas Time Series<br>NODC SD2<br>NOCE ADCP<br>NOCE ADCP<br>NOCE Current Meter<br>NOCE Sea Level<br>NOCE Subsurface Float<br>NOCE Subsurface Float<br>NOCE Surface Velocity<br>NOCE WHP Bottle | File name: h   | Sch2001h.pd                                                            | df<br>Spreadsheet Column Labels<br>Cruise<br>Station<br>Type<br>yyyy-mm-ddThh:mm:ss.sss<br>Longitude [degrees_east]<br>Latitude [degrees_north]<br>Bot.depth [m]<br>Descense [deat] | 2.4 MB pdf<br>Metadata a<br>Metadata Va                     | File 1/27/16 1:41 PM Ind Data Variables  riables  Cruise  Station Type Longitude [degrees_east] Latitude [degrees_north] Year Moonth                                                                                                    | Ne  |
| VOCE WHP CTD<br>Vorld Ocean Database                                                                                                    | Files of type: | Supported File                                                         | CTD Temperature [ITS-90]<br>CTD Salinity [PSS-78]<br>CTD Oxygen [umol/kg]                                                                                                    | Data Variable                                               | Day<br>Hour<br>es<br>Pressure [dbar]<br>CTD Temperature [ITS-90]<br>CTD Salinity [PSS-78]                                                                                                    | Nev |
| Customized collection creation OK Cancel                                                                                                    |                |                                                                        |                                                                                                    | <<                                                          | CTD Oxygen [umol/kg]                                                                                                    | To  |

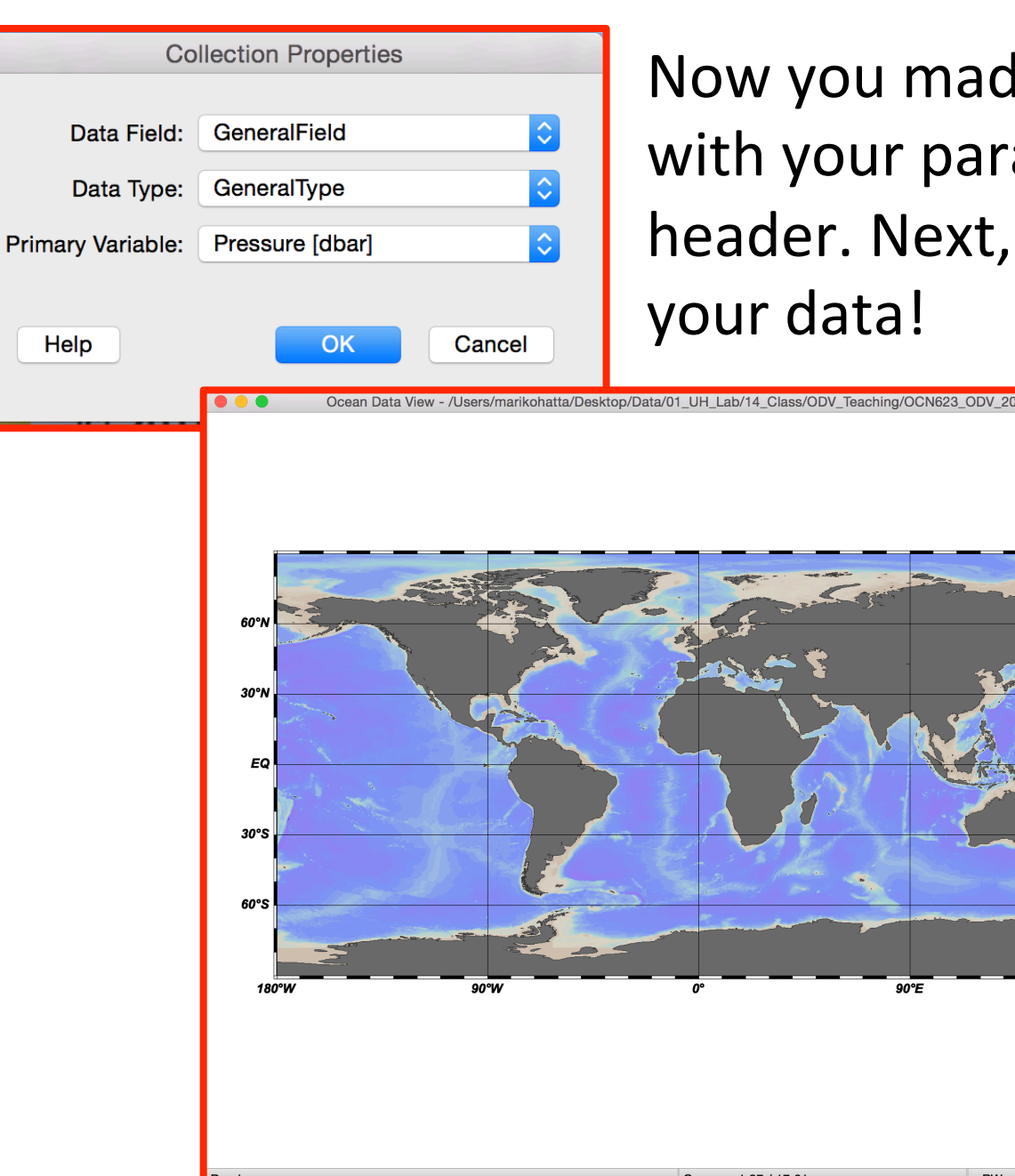

Now you made a new ODV file with your parameters in the header. Next, you have to import

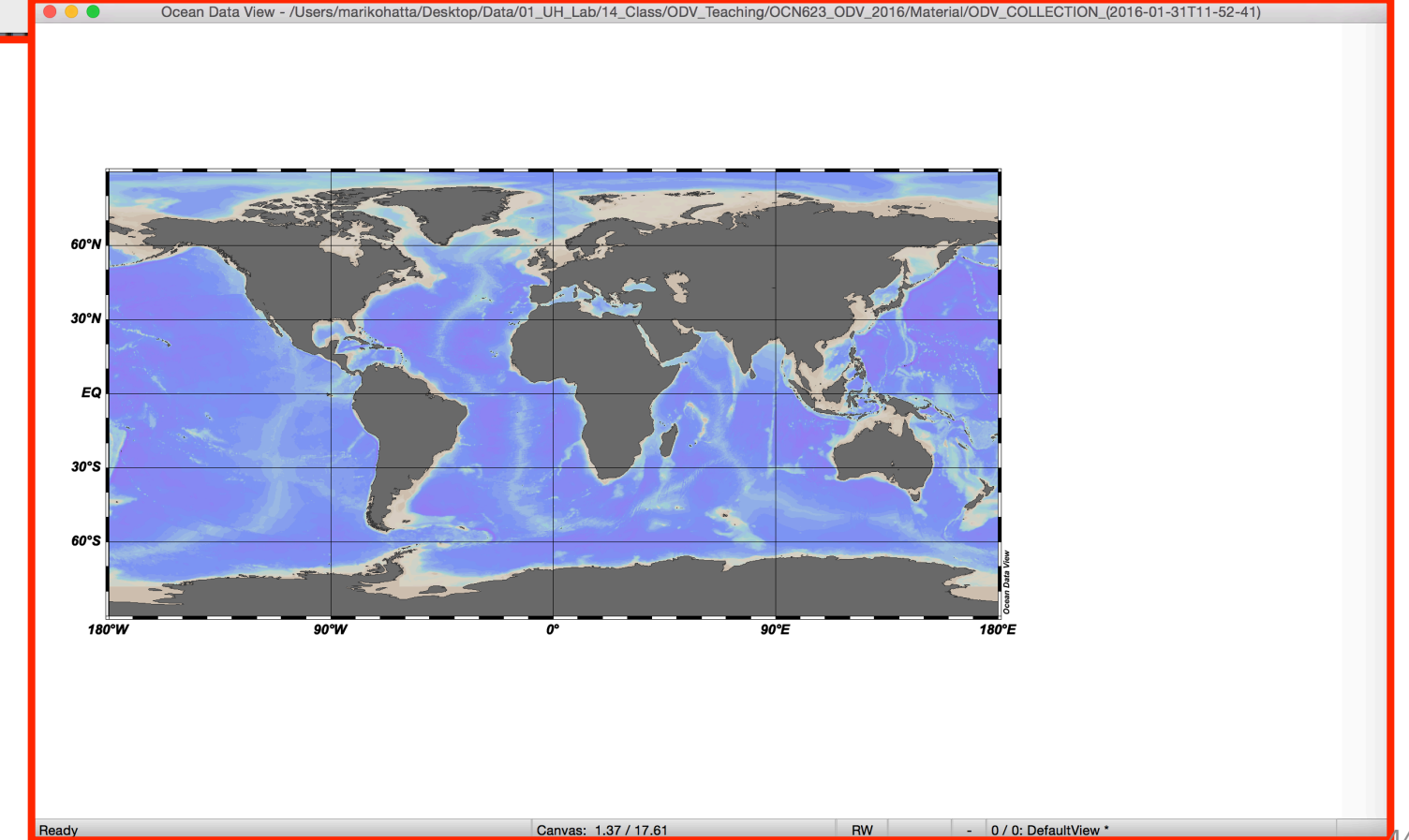

# 3. Click "Import", and select "ODV spreadsheet" and select the txt file that you made.

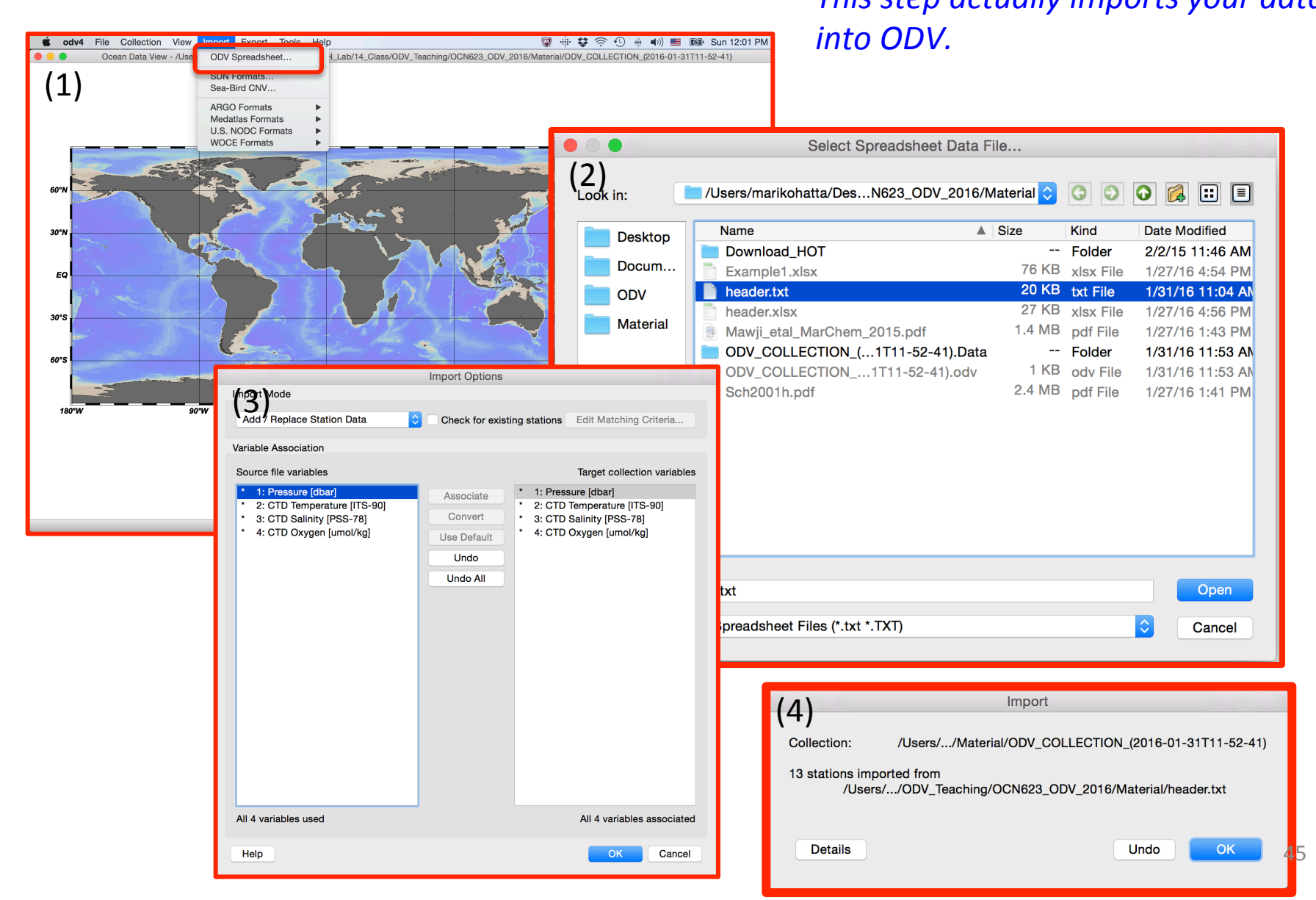

## Now you can see your data on the screen!

### Use a magnifying glass!

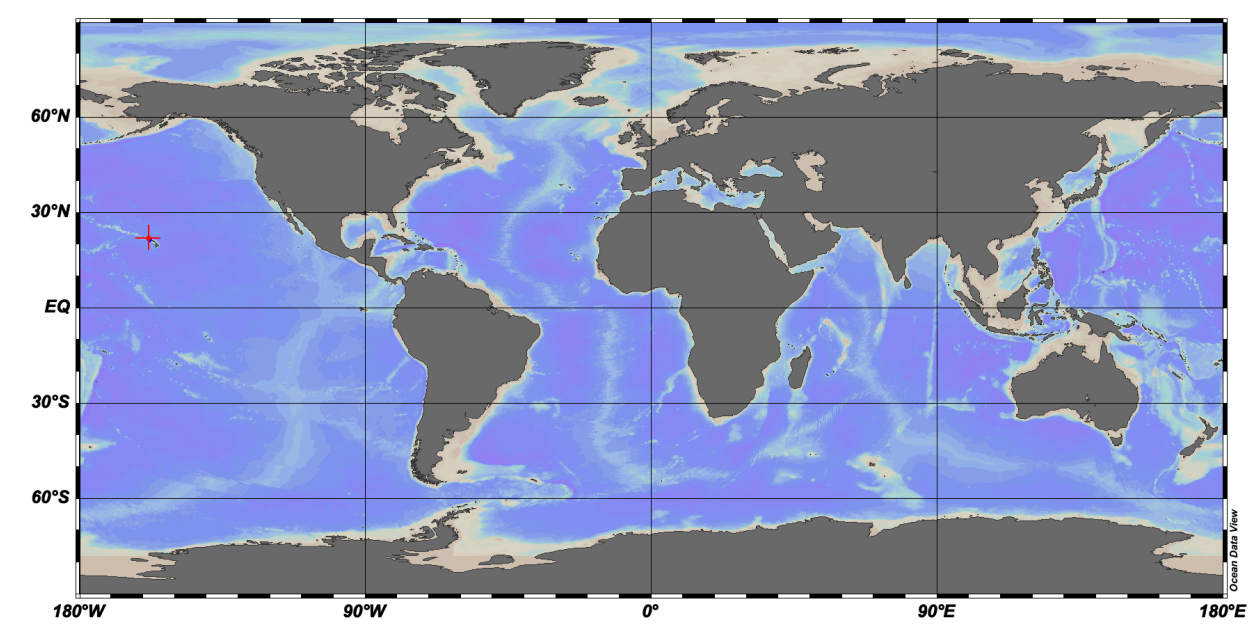

| Accession N      | 1    |            |            |      |     |   |
|------------------|------|------------|------------|------|-----|---|
| Cruise           | 4    |            |            |      |     |   |
| Station          | 1 (  | (B)        |            |      |     |   |
| Position         | 15   | 7.782°W    | 21         | .43  | 3°N |   |
| Date             |      |            |            |      |     |   |
| īme              |      |            |            |      |     |   |
| Pressure Ra      | [1.  | 00 - 10.00 | <b>D</b> ] |      |     |   |
| Bot.depth [m]    |      |            |            |      |     |   |
| ample: 1 / 10    |      |            |            |      |     | T |
| 1: Pressure [d.  |      | 1.00       |            | 1    |     |   |
| 2: CTD Tempe     |      | 26.33      |            | 1    |     |   |
| 3: CTD Salinit.  |      | 34.14      |            | 1    |     |   |
| 4: CTD Oxyge     |      | 27.05      |            | 1    |     |   |
| osurface Value   | s    |            |            |      |     | T |
| ongitude         |      |            | -1         | 57.  | 782 |   |
| atitude          |      |            | 2          | 1.43 | 3   |   |
| īme [yr]         |      |            |            |      |     |   |
| Day of Year      |      |            |            |      |     |   |
| Pressure [dbar]  | @ P  | ressur     | 1.         | 00   |     |   |
| CTD Temperatur   | e [l | TS-90]     | 20         | 6.33 |     |   |
| CTD Salinity [PS | S-7  | 78] @ P    | 34         | 4.14 |     |   |
| CTD Oxygen [un   | nol/ | ′kg] @ …   | 2          | 7.05 |     |   |
|                  |      |            |            |      |     |   |

# Zoom the map: Right click on "Map" window, and select "Full Domain".

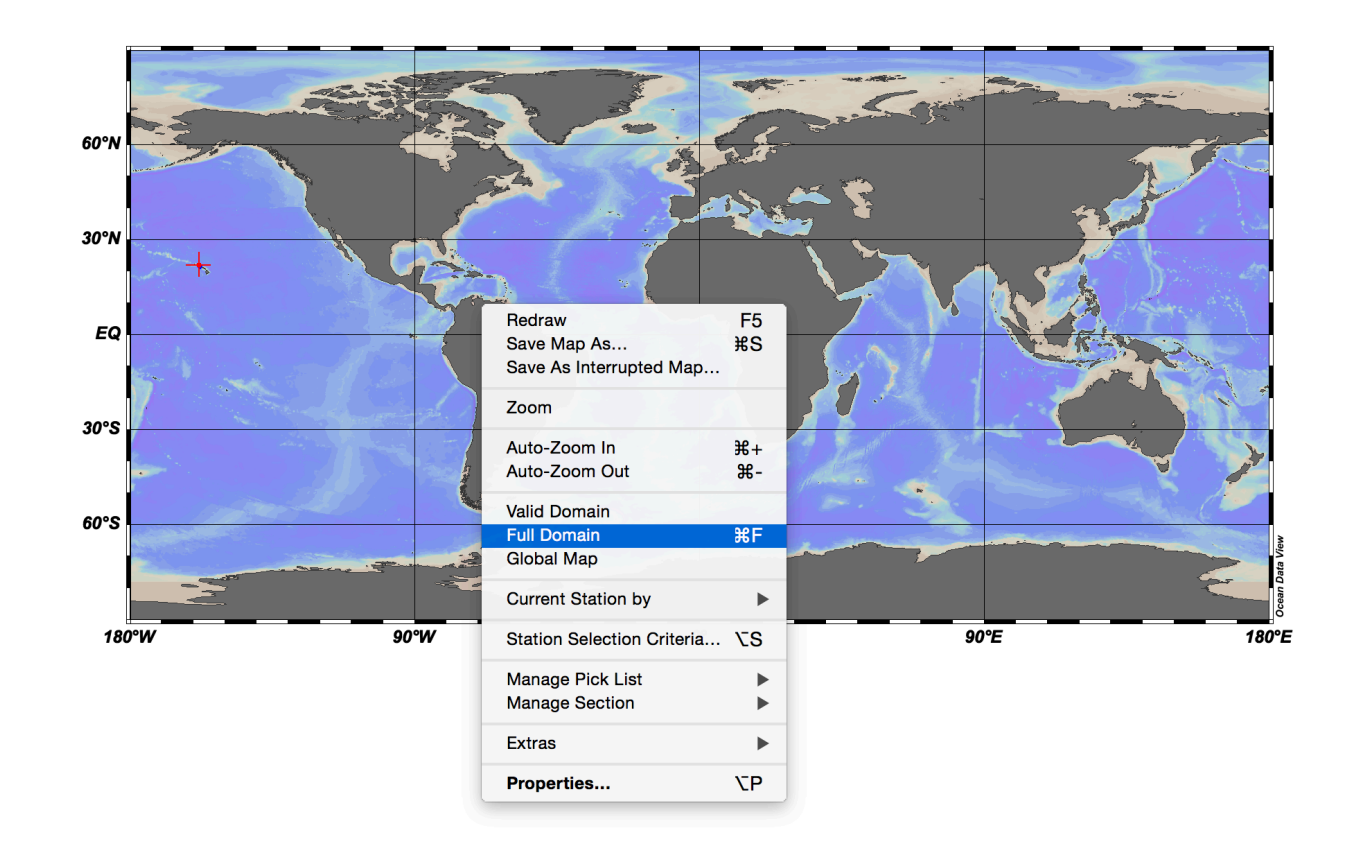

| Accession N       | 1    |            |       |     |  |
|-------------------|------|------------|-------|-----|--|
| Cruise            | 4    |            |       |     |  |
| Station           | 1 (  | (B)        |       |     |  |
| Position          | 15   | 7.782°W /  | 21.43 | 3°N |  |
| Date              |      |            |       |     |  |
| Time              |      |            |       |     |  |
| Pressure Ra       | [1.  | 00 - 10.00 | 0]    |     |  |
| Bot.depth [m]     |      |            |       |     |  |
| ample: 1 / 10     |      |            |       |     |  |
| 1: Pressure [d.   |      | 1.00       | 1     |     |  |
| 2: CTD Tempe      |      | 26.33      | 1     |     |  |
| 3: CTD Salinit.   |      | 34.14      | 1     |     |  |
| 4: CTD Oxyge      |      | 27.05      | 1     |     |  |
| sosurface Value   | s    |            |       |     |  |
| Longitude         |      |            | -157. | 782 |  |
| Latitude          |      |            | 21.43 | 33  |  |
| Time [yr]         |      |            |       |     |  |
| Day of Year       |      |            |       |     |  |
| Pressure [dbar] ( | @ P  | ressur     | 1.00  |     |  |
| CTD Temperatur    | e [l | TS-90]     | 26.33 | 3   |  |
| CTD Salinity [PS  | S-7  | 78] @ P    | 34.14 | ł   |  |
| CTD Oxygen [un    | nol/ | ′kg] @     | 27.05 | 5   |  |
|                   |      |            |       |     |  |

## Kaneohe Bay data!

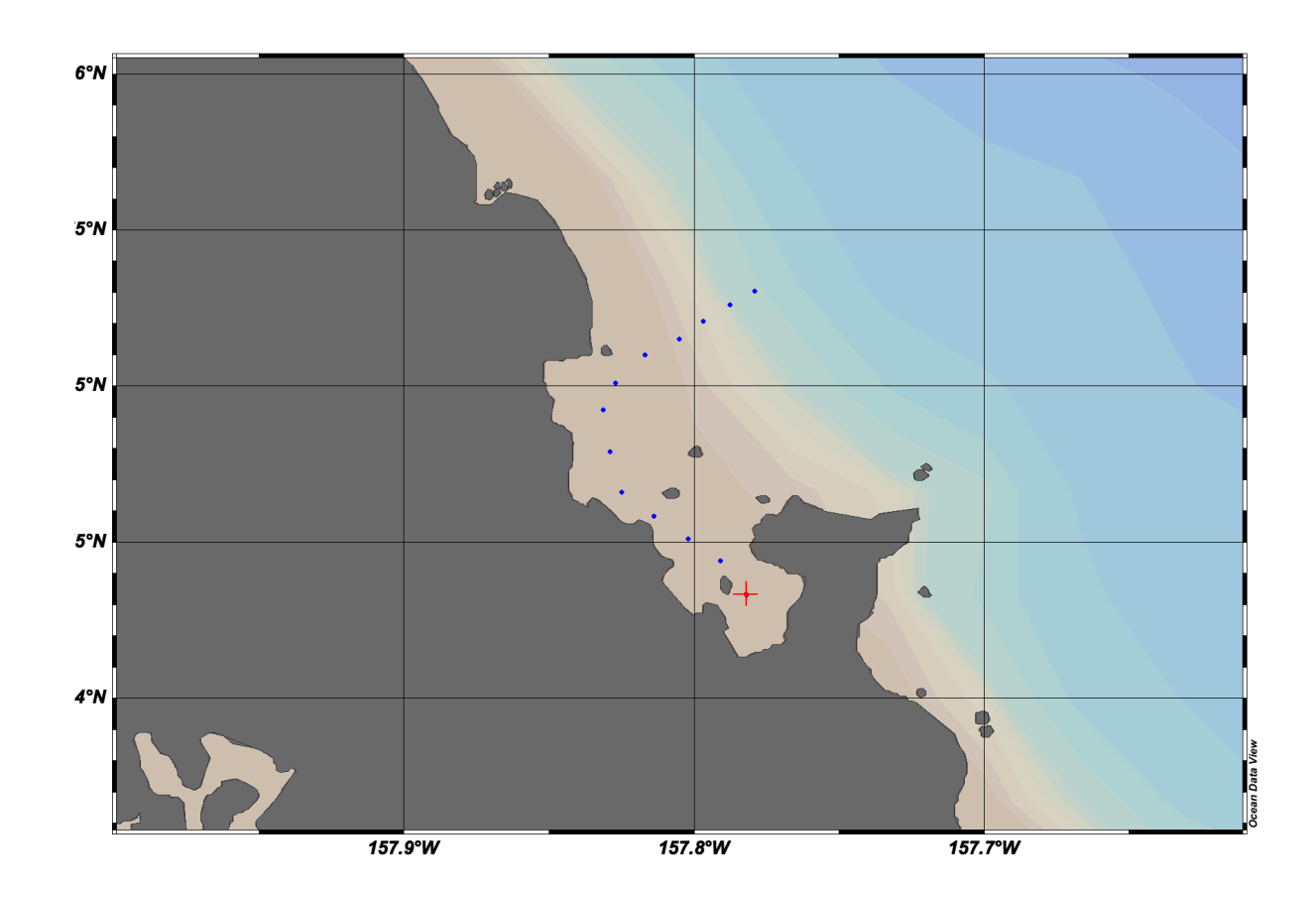

| Accession N      | 1    |             |     |            |     |  |
|------------------|------|-------------|-----|------------|-----|--|
| Cruise           | 4    |             |     |            |     |  |
| Station          | 1 (  | B)          |     |            |     |  |
| Position         | 15   | 7.782°W / 3 | 21. | 43         | 3°N |  |
| Date             |      |             |     |            |     |  |
| Time             |      |             |     |            |     |  |
| Pressure Ra      | [1.  | 00 - 10.00] |     |            |     |  |
| Bot.depth [m]    |      |             |     |            |     |  |
| Sample: 1 / 10   |      |             |     |            |     |  |
| 1: Pressure [d.  | ••   | 1.00        |     | 1          |     |  |
| 2: CTD Tempe     |      | 26.33       |     | 1          |     |  |
| 3: CTD Salinit.  |      | 34.14       |     | 1          |     |  |
| 4: CTD Oxyge     |      | 27.05       | 1   | 1          |     |  |
| sosurface Value  | s    |             |     |            |     |  |
| Longitude        |      |             | 20  | 2.         | 218 |  |
| Latitude         |      |             | 21  | .4         | 33  |  |
| Time [yr]        |      |             |     |            |     |  |
| Day of Year      |      |             |     |            |     |  |
| Pressure [dbar]  | @ P  | ressure     | 1.  | 00         |     |  |
| CTD Temperatur   | e [l | TS-90]      | 26  | i.3        | 3   |  |
| CTD Salinity [PS | S-7  | '8] @ Pr…   | 34  | .1         | 4   |  |
| CTD Oxygen [un   | nol/ | kg] @ P     | 27  | <b>.</b> 0 | 5   |  |
|                  |      |             |     |            |     |  |
|                  |      |             |     |            |     |  |

### Let's make "2 scatter windows" using Layout Templates

| 🗯 odv4 File Collection Vi | ew Import Export Tools     | s Hel  | р                                          |             | W             |          |            | <b>(</b> )) <b>(</b>   | Sun 12:16     | PM Q     |  |
|---------------------------|----------------------------|--------|--------------------------------------------|-------------|---------------|----------|------------|------------------------|---------------|----------|--|
| Ocean Data View           | Undo / Redo                |        | H_Lab/14_Class/ODV_Teaching/               | OCN623_ODV_ | _2016/Materia | ul/ODV_C | OLLECTION_ | <u>(</u> 2016-01-31T11 | -52-41)       |          |  |
|                           | Station Selection Criteria | 27.5   |                                            |             |               |          |            | Station ID: 1          |               |          |  |
|                           |                            |        |                                            |             |               |          |            | Accession N            | 1             |          |  |
|                           | Derived Variables          | νD     |                                            |             |               | 9        |            | Cruise                 | 4             |          |  |
| 6°N                       | Isosurface Variables       |        |                                            |             |               |          |            | Station                | 1 (B)         |          |  |
|                           | Window Properties          |        |                                            |             |               |          |            | Position               | 157.782°W /   | 21.433°N |  |
|                           | Window Layout              | τw     |                                            |             |               |          |            | Date                   |               |          |  |
|                           | Layout Templates           | •      | Full Screen Map                            | F8          |               |          |            | Time                   |               |          |  |
|                           | Sava View As               |        | 1 STATION Window                           |             |               |          |            | Pressure Ra            | [1.00 - 10.00 | ]        |  |
| 5°N                       | Save View                  |        | 2 STATION Windows                          |             |               |          |            | Bot.depth [m]          |               |          |  |
|                           | Load View                  | 企L     | 6 STATION Windows                          | F9          |               |          |            | Sample: 1 / 10         |               |          |  |
|                           | Browse Session Log File    |        | 1 SCATTER Window                           |             |               |          |            | 1: Pressure [d         | 1.00          | 1        |  |
|                           |                            | •      | 2 SCATTER Windows                          | F10         |               |          |            | 2: CTD Tempe           | e 26.33       | 1        |  |
| 5°N                       |                            |        | 6 SCATTER Windows                          |             |               |          |            | 3: CTD Salinit         | 34.14         | 1        |  |
|                           | •                          |        | 1 SECTION Window                           |             |               |          |            | 4: CTD Oxyge           | 27.05         | 1        |  |
|                           |                            |        | 2 SECTION Windows                          |             |               |          |            | Isosurface Valu        | es            |          |  |
|                           |                            |        | 3 SECTION Windows                          | F11         |               |          |            | Longitude              |               | 202.218  |  |
|                           |                            |        | 6 SECTION Windows                          |             |               |          |            | Latitude               |               | 21.433   |  |
| 5°N                       |                            | •      |                                            |             |               |          |            | Time [yr]              |               |          |  |
|                           |                            |        | 1 SURFACE Window                           | F12         |               |          |            | Day of Year            |               |          |  |
|                           |                            |        | 3 SUBFACE Windows                          |             |               |          |            | Pressure [dbar]        | @ Pressure    | 1.00     |  |
|                           |                            | ł      | 5 SURFACE Windows                          |             |               |          |            | CTD Temperatu          | re [ITS-90]   | 26.33    |  |
|                           |                            |        | 8 SURFACE Windows                          |             |               |          |            | CTD Salinity [P        | SS-78] @ Pr…  | 34.14    |  |
| 4°N                       |                            |        | 11 SURFACE Windows                         |             |               |          |            | CTD Oxygen [u          | mol/kg] @ P   | 27.05    |  |
|                           |                            |        | 1 SURFACE + 1 SCATTER V<br>5 MIXED Windows | Windows     |               | ata View |            |                        |               |          |  |
|                           |                            |        | From View File                             |             |               | )cean D  |            |                        |               |          |  |
| 157.                      | <b>9°W</b> 1               | 57.8°W | 157.7°                                     | W           |               |          |            |                        |               |          |  |

## "2 scatter windows" mode

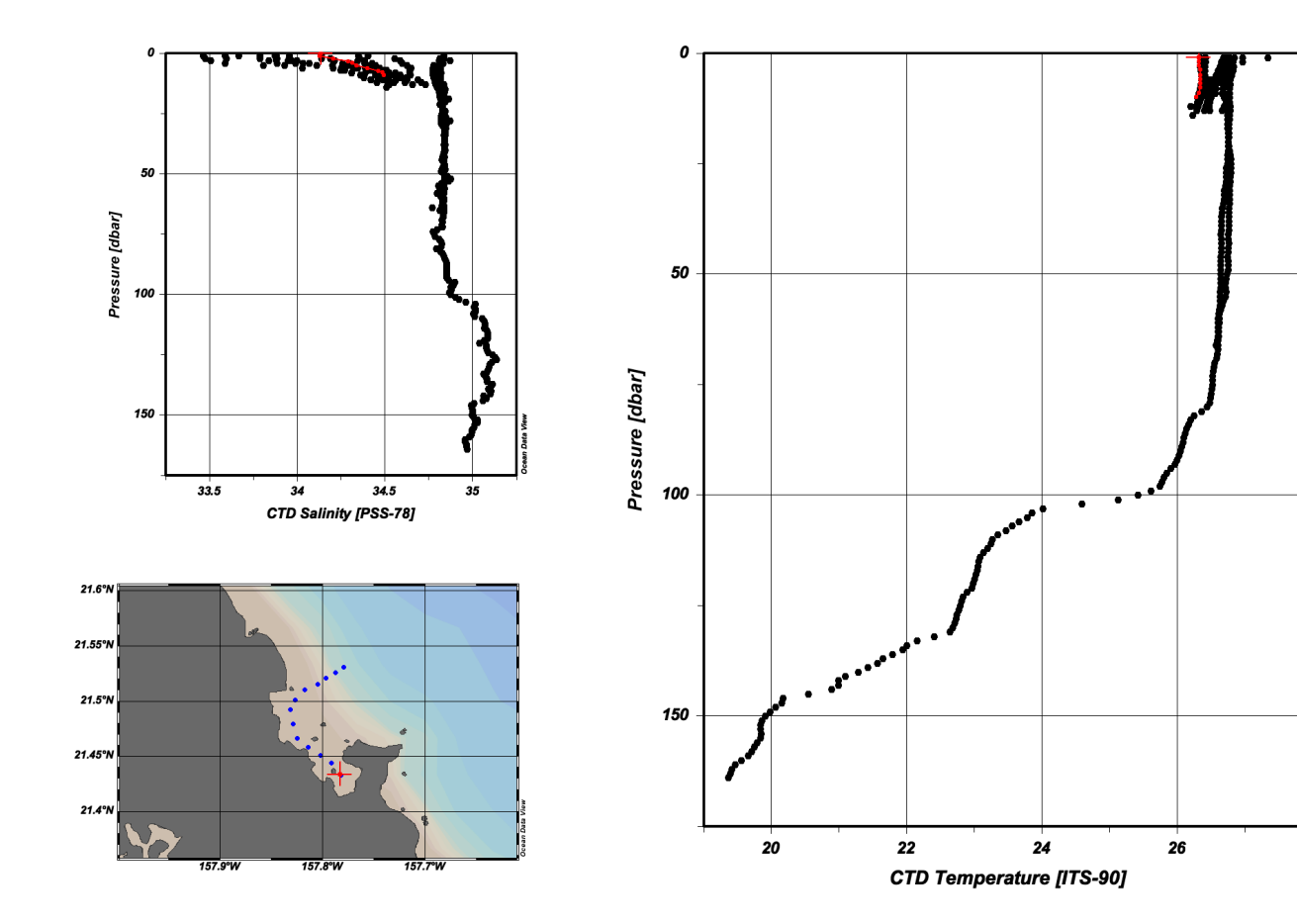

| Accession N       | 1     |             |    |      |     |  |
|-------------------|-------|-------------|----|------|-----|--|
| Cruise            | 4     |             |    |      |     |  |
| Station           | 1 (   | B)          |    |      |     |  |
| Position          | 15    | 7.782°W /   | 21 | .43  | 3°N |  |
| Date              |       |             |    |      |     |  |
| Time              |       |             |    |      |     |  |
| Pressure Ra       | [1.   | 00 - 10.00] |    |      |     |  |
| Bot.depth [m]     |       |             |    |      |     |  |
| Sample: 1 / 10    |       |             |    |      |     |  |
| 1: Pressure [d.   |       | 1.00        |    | 1    |     |  |
| 2: CTD Tempe.     |       | 26.33       |    | 1    |     |  |
| 3: CTD Salinit.   |       | 34.14       |    | 1    |     |  |
| 4: CTD Oxyge.     |       | 27.05       |    | 1    |     |  |
| sosurface Value   | s     |             |    |      |     |  |
| Longitude         |       |             | 2  | 202. | 218 |  |
| Latitude          |       |             | 2  | 1.4  | 33  |  |
| Time [yr]         |       |             |    |      |     |  |
| Day of Year       |       |             |    |      |     |  |
| Pressure [dbar] @ | @ P   | ressure     | 1  | .00  |     |  |
| CTD Temperatur    | e [l' | TS-90]      | 2  | 6.3  | 3   |  |
| CTD Salinity [PS  | S-7   | '8] @ Pr…   | 3  | 4.1  | 4   |  |
| CTD Oxygen [um    | nol/  | kg] @ P     | 2  | 27.0 | 5   |  |
|                   |       |             |    |      |     |  |

## *Exercise 3.* Make a T-S diagram

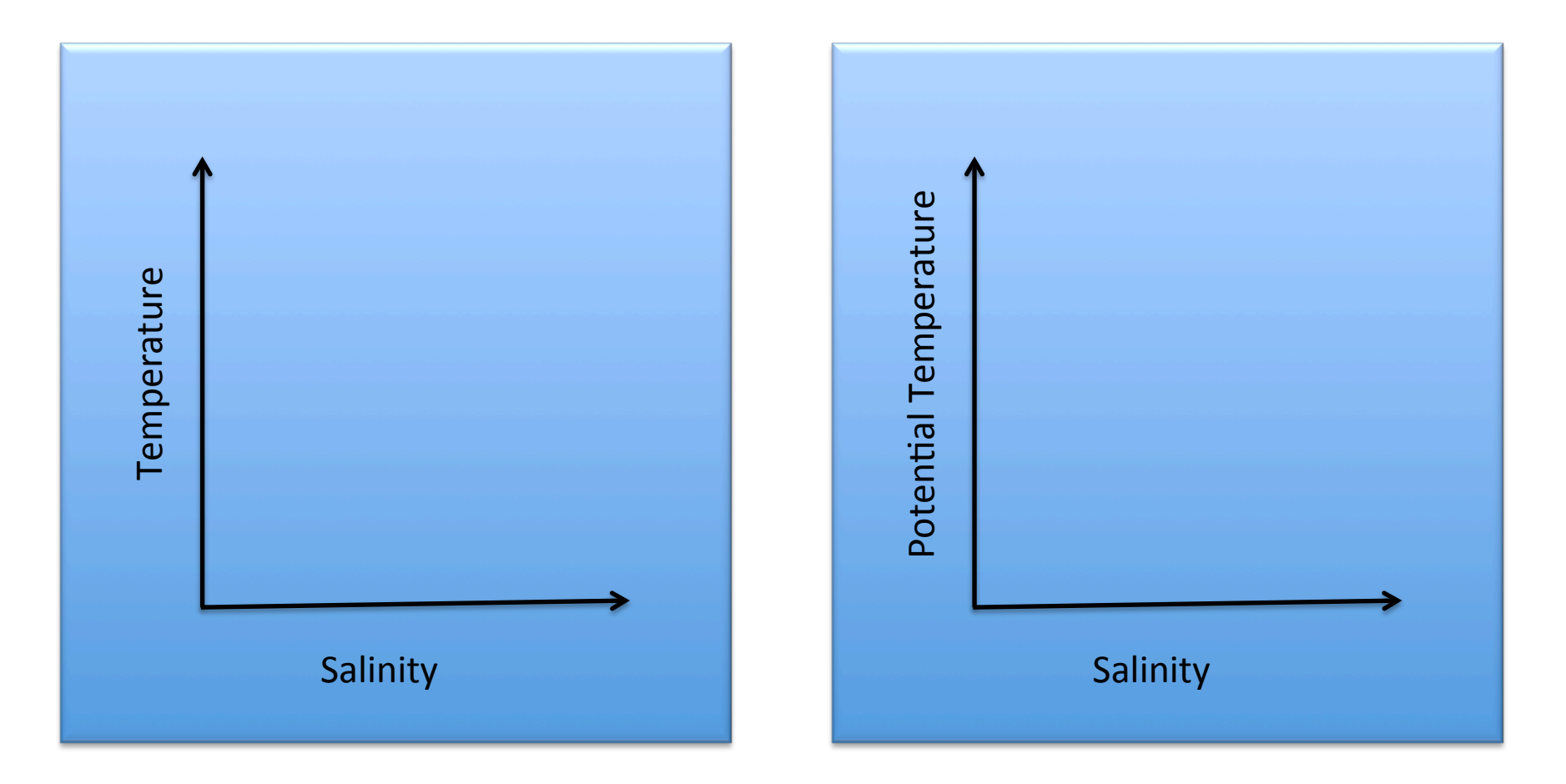

### 1. Change the y-axis from Pressure to CTD Temperature

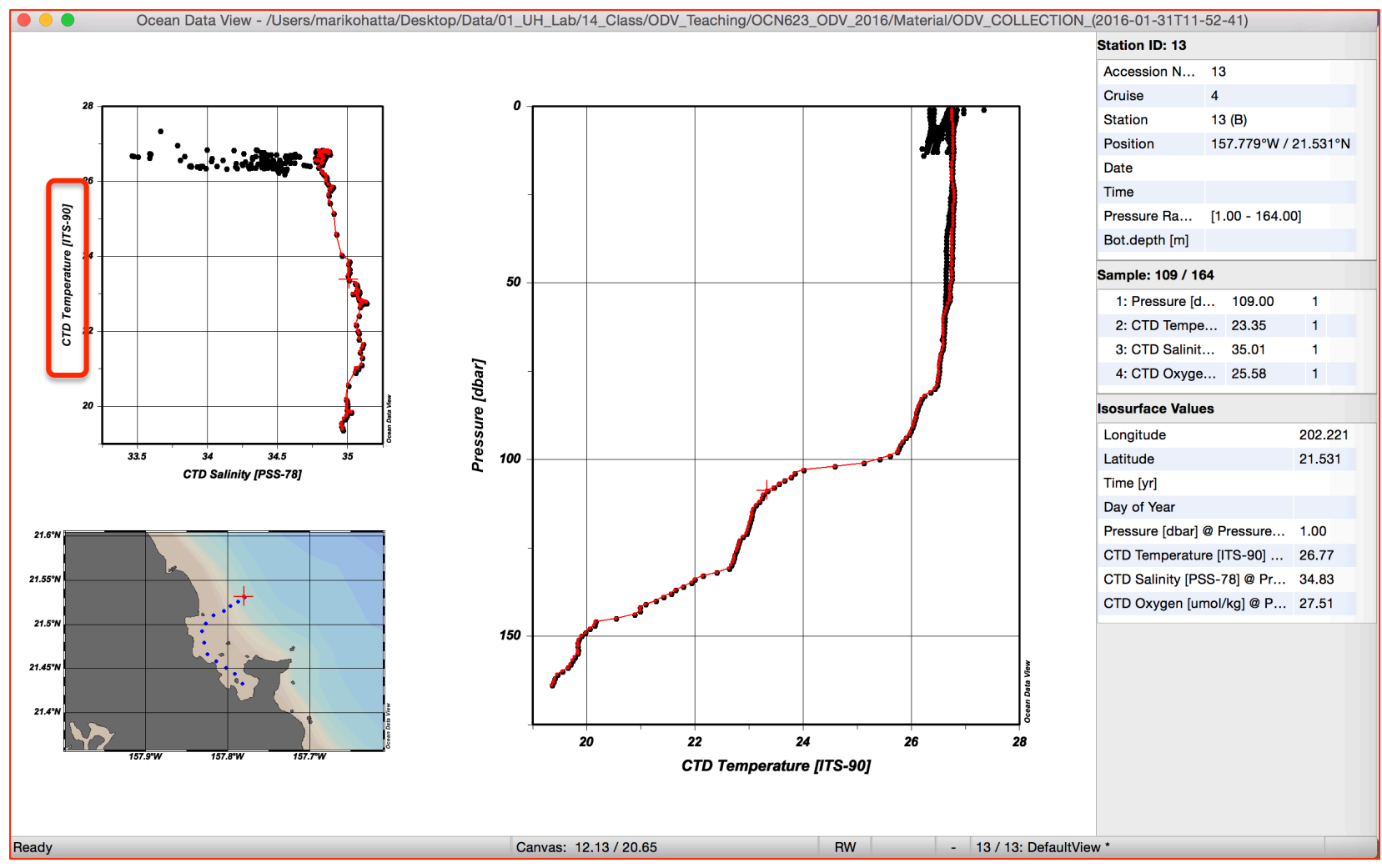

Right click, then select "Properties", then select "Data" tab. Select "y-axis" (now selected "2:CTD Temperature [ITS-90]".

2. Let's make a potential temperature-salinity diagram. In order to calculate "potential Temperature" using ODV "Derived Variables" function!

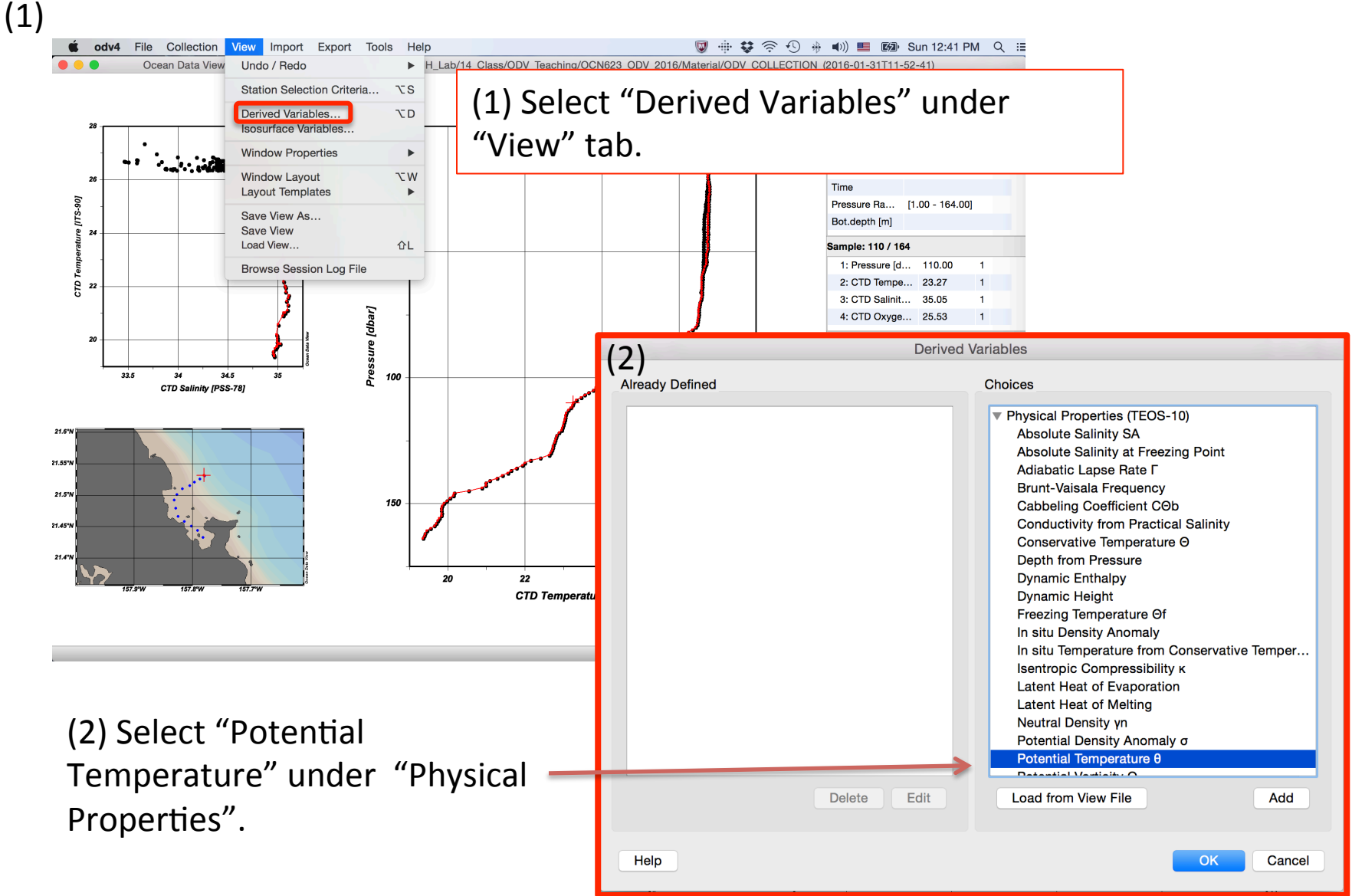

<sup>53</sup> 

3. Identify each parameter from the list. At first, you have to identify "Depth in Water Column (m)", here is "1. Pressure". Next, identify "Temperature", so select "CTD Temperature", and finally identify "Practical Salinity", and select "CTD salinity". Then enter "reference pressure", so type "0".

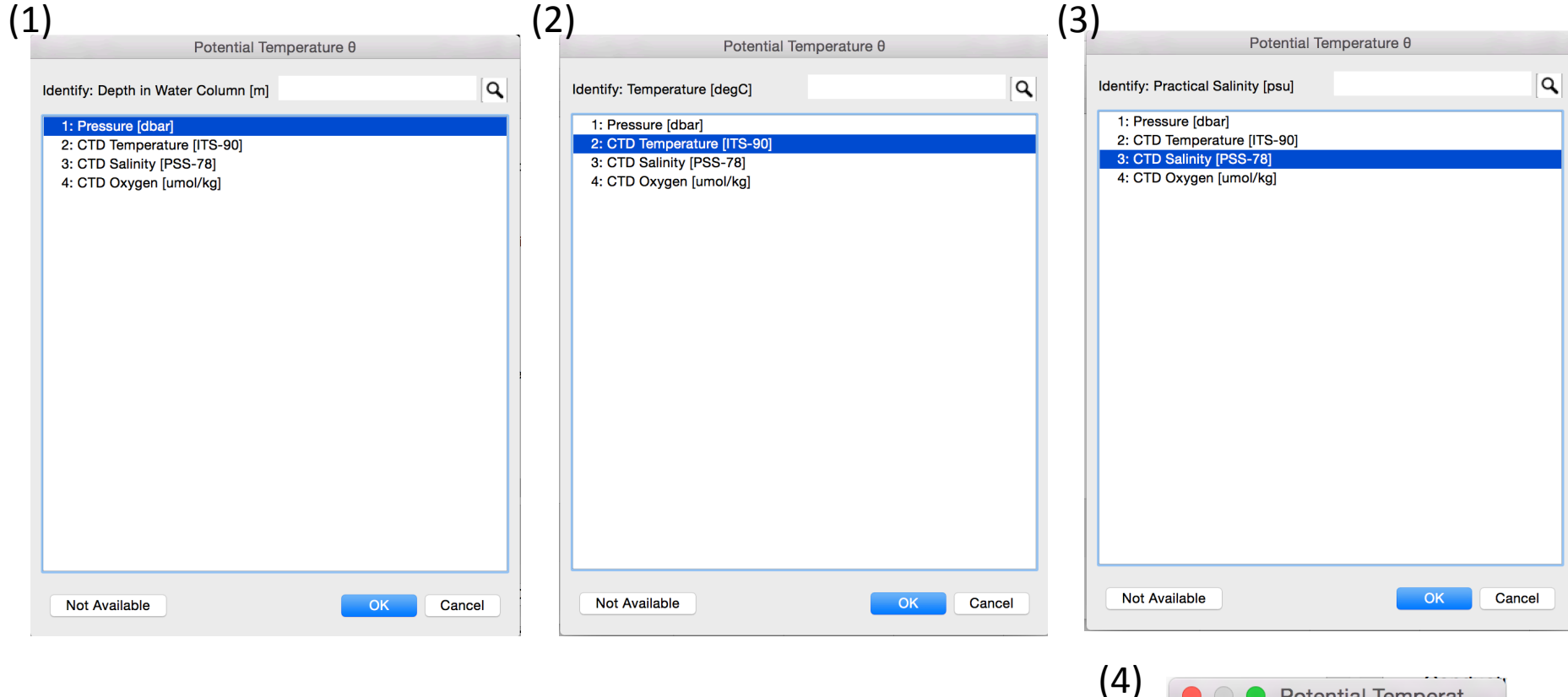

| .) | e O Potential      | Temperat     |
|----|--------------------|--------------|
|    | Enter reference pr | essure [db]: |
|    | 0                  |              |
|    | Cancel             | ОК           |
|    |                    | 54           |

## 4. You calculated "Potential Temperature"!

| Already Defined Ch             | noices                                                                                                    |
|--------------------------------|----------------------------------------------------------------------------------------------------|
| Potential Temperature θ [degC] | Physical Properties (TEOS-10)<br>Absolute Salinity SA<br>Absolute Salinity at Freezing Point<br>Adiabatic Lapse Rate $\Gamma$<br>Brunt-Vaisala Frequency<br>Cabbeling Coefficient CØb<br>Conductivity from Practical Salinity<br>Conservative Temperature Ø<br>Depth from Pressure<br>Dynamic Enthalpy<br>Dynamic Height<br>Freezing Temperature Øf<br>In situ Density Anomaly<br>In situ Temperature from Conservative Temper<br>Isentropic Compressibility $\kappa$<br>Latent Heat of Evaporation |
|                                | Latent Heat of Evaporation<br>Latent Heat of Melting<br>Neutral Density γn<br>Potential Density Anomaly σ<br>Potential Temperature θ                                                                                                    |
| Delete Edit                    | Load from View File Add                                                                                                    |

# Now, "drvd: Potential Temperature" are appeared in the variables window!

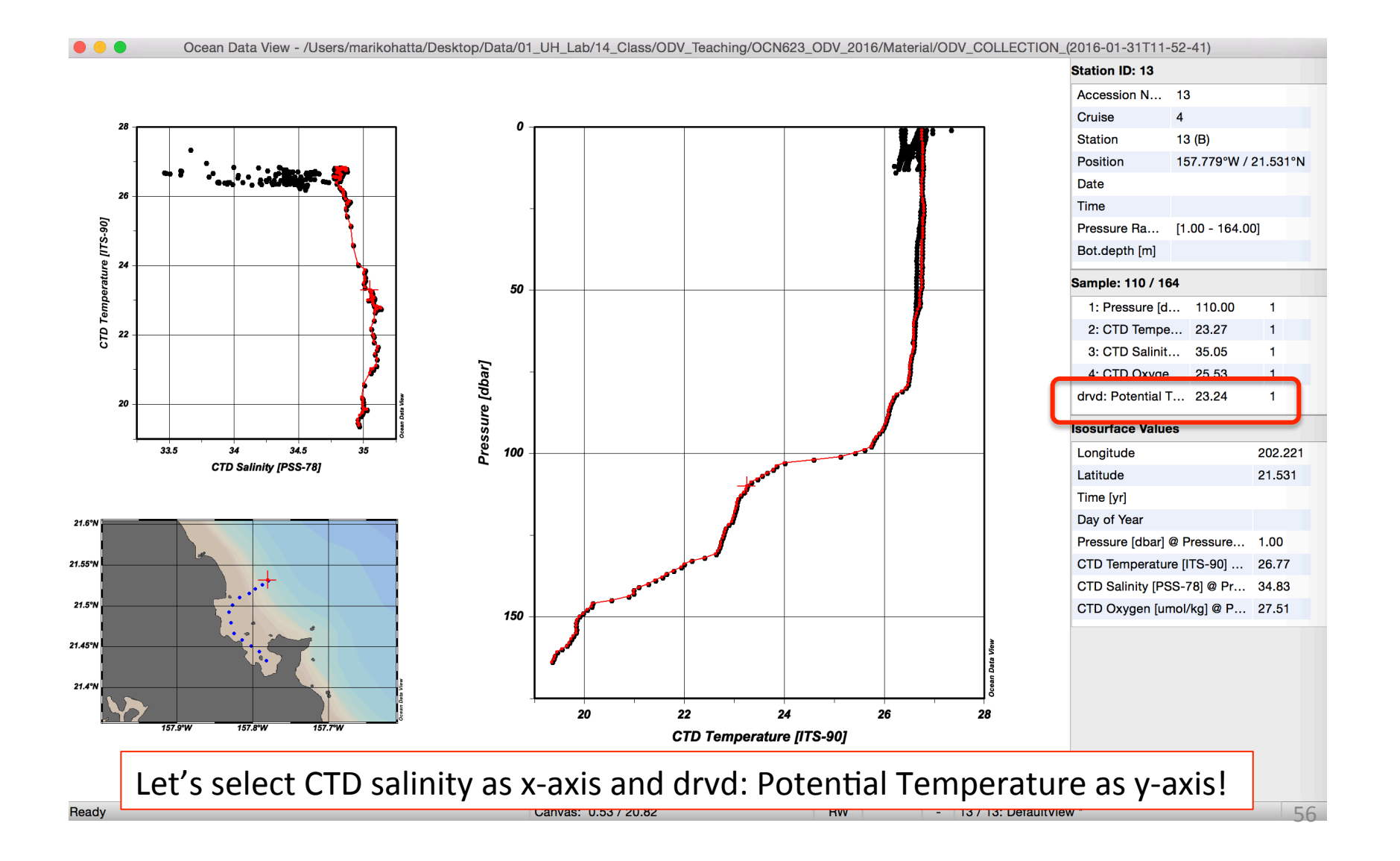

| Properties Window 1                                                                                                    |                                     |                        |                                                     |                                                                     |                                                 |                                                        |
|----------------------------------------------------------------------------------------------------|-------------------------------------|------------------------|-----------------------------------------------------|---------------------------------------------------------------------|-------------------------------------------------|--------------------------------------------------------|
| General     Data     Display Style     Contours     Coll       Scope:     SCATTER: Data of all stations shown in the map               | or Mapping DIVA Settings            | 5.  <br> <br>          | Right click<br>Propertie<br>Select X-a<br>as "drvd: | k over the<br>s. Then Se<br>ixis as "3: (<br>Potential <sup>-</sup> | Window,<br>lect "Data<br>CTD salini<br>Femperat | then select<br>a" tab. And<br>ity" and Y-axis<br>ture. |
| X-Axis<br>3: CTD Salinity [PSS-78]<br>X-Axis Settings Rever<br>Y-Axis<br>drvd: Potential Temperature θ [degC]<br>Y-Axis Settings Rever | se range                            |                        |                                                     |                                                                     |                                                 |                                                        |
| Z-Axis                                                                                                    | 😑 😑 🔹 Ocean Data View - /Users/mari | ikohatta/Desktop/Data/ | 01_UH_Lab/14_Class/ODV                              | _Teaching/OCN623_ODV_201                                            | 6/Material/ODV_COLLECT                          | TION_(2016-01-31T11-52-41)                             |
|                                                                                                    |                                     |                        |                                                     |                                                                     |                                                 | Station ID: 13                                         |
| (none)                                                                                                    |                                     |                        |                                                     |                                                                     |                                                 | Cruise 4                                               |
| Colorbar Settings Bever                                                                                                    | 28 -                                | 2                      | 8 -                                                 |                                                                     |                                                 | Station 13 (B)                                         |
|                                                                                                    |                                     |                        |                                                     |                                                                     |                                                 | Position 157.779°W / 21.531°N                          |
|                                                                                                    | 26 ··· •·· •··                      |                        |                                                     |                                                                     |                                                 | Date                                                   |
|                                                                                                    |                                     |                        | • • •                                               |                                                                     | 🐅 🕴                                             | Time                                                   |
|                                                                                                    | 06<br>                              |                        | •                                                   | ······································                              | ·₹                                              | Pressure Ra [1.00 - 164.00]                            |
|                                                                                                    | 2 24                                | 2                      | 6                                                   |                                                                     | - <u>}</u>                                      | Bot.depth [m]                                          |
| Apply to all windows                                                                                                    | eratu                               | <b>F</b>               |                                                     |                                                                     |                                                 | Sample: 110 / 164                                      |
|                                                                                                    | d -                                 | 5                      | -                                                   |                                                                     |                                                 | 1: Pressure [d 110.00 1                                |
| Help                                                                                                    | <u>9</u> 22                         | deg                    |                                                     |                                                                     |                                                 | 2: CTD Tempe 23.27 1                                   |
|                                                                                                    |                                     | ] 0 é                  |                                                     |                                                                     |                                                 | 3: CTD Salinit 35.05 1                                 |
|                                                                                                    |                                     |                        | 4                                                   |                                                                     |                                                 | drvd: Potential T 23.24 1                              |
|                                                                                                    | 20                                  | perë                   |                                                     |                                                                     |                                                 |                                                        |
|                                                                                                    |                                     |                        | -                                                   |                                                                     | 3                                               | Isosurface Values                                      |
|                                                                                                    | CTD Salinity [PSS-78]               | tial 1                 |                                                     |                                                                     | <b>&gt;</b>                                     | Longitude 202.221                                      |
|                                                                                                    |                                     | tent                   |                                                     |                                                                     |                                                 | Time [vr]                                              |
|                                                                                                    | 21.6°N                              | <sup>و 2</sup>         | 2                                                   |                                                                     |                                                 | Day of Year                                            |
|                                                                                                    |                                     |                        |                                                     |                                                                     | ₹                                               | Pressure [dbar] @ Pressure 1.00                        |
|                                                                                                    | 21.55°N                             |                        | -                                                   |                                                                     | ا تمي                                           | CTD Temperature [ITS-90] 26.77                         |
|                                                                                                    |                                     |                        |                                                     |                                                                     |                                                 | CTD Salinity [PSS-78] @ Pr 34.83                       |
|                                                                                                    |                                     |                        |                                                     |                                                                     |                                                 | CTD Oxygen [umol/kg] @ P 27.51                         |
|                                                                                                    | 21.45°N                             | 2                      | 0                                                   |                                                                     | View                                            |                                                        |
|                                                                                                    |                                     |                        |                                                     |                                                                     | an Data                                         |                                                        |
|                                                                                                    | 21.4°N                              | or Data Vie            | , , , , , , , , , , , , , , , , , , ,               |                                                                     | 00                                              |                                                        |
|                                                                                                    | 157.9°W 157.8°W 157.7°W             | 0                      | 33.5                                                | 34 34.5<br>CTD Solinity (BSS 781                                    | 35                                              |                                                        |
|                                                                                                    |                                     |                        |                                                     | οτο Saminy [PSS-/8]                                                 |                                                 |                                                        |
|                                                                                                    |                                     |                        |                                                     |                                                                     |                                                 | 57                                                     |
|                                                                                                    | Ready                               |                        |                                                     | RW                                                                  | - 13 / 13: Defa                                 | ultView *                                              |
|                                                                                                    |                                     |                        |                                                     |                                                                     |                                                 |                                                        |

#### 6. Draw the Isopycnals.

| Redraw<br>Save Plot As                   | F5<br>₩S |                                                   |          |
|------------------------------------------|----------|---------------------------------------------------|----------|
| Zoom<br>Z-Zoom                           |          |                                                   |          |
| Auto-Zoom In<br>Auto-Zoom Out            | ¥+<br>ж- | Statistics<br>Clipboard Copy                      | F4<br>⊮C |
| Move to Foreground<br>Move to Background |          | 1D Estimation<br>2D Estimation                    |          |
| Full Range<br>Set Ranges                 | ₩F       | Find Outliers (Field Check)                       |          |
| X-Variable<br>Y-Variable                 | X        | Define Patch<br>Isopycnals                        | tude     |
| Z-Variable                               | z        | Add Graphics Object<br>Add Graphics Object from F | ile 🕨    |
| Extras                                   | •        | Manage Graphics Objects                           | of Year  |
| Sample Selection Criteria<br>Properties  | ΩS<br>ΩP | Export as Graphics Object                         | Þ        |
|                                          |          | Animation                                         | •        |

Right click over the Window, then select "Extras". Then Select "Isopycnals". Select "Switch On".

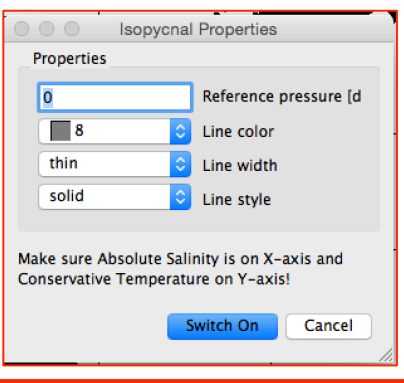

•

►

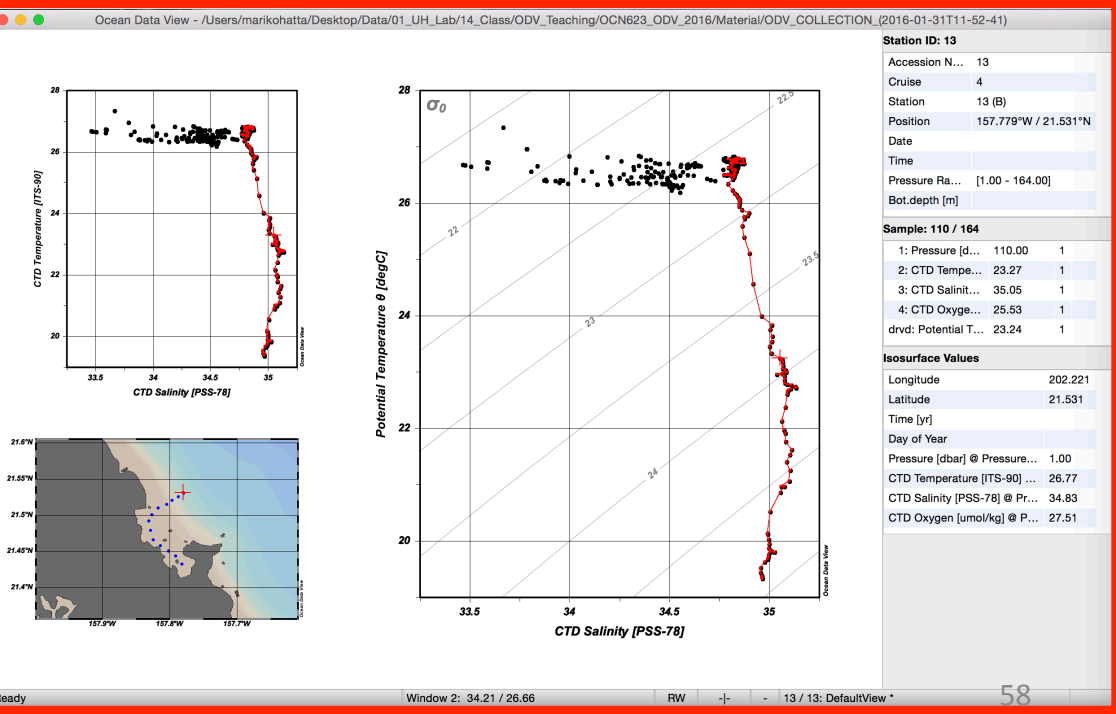

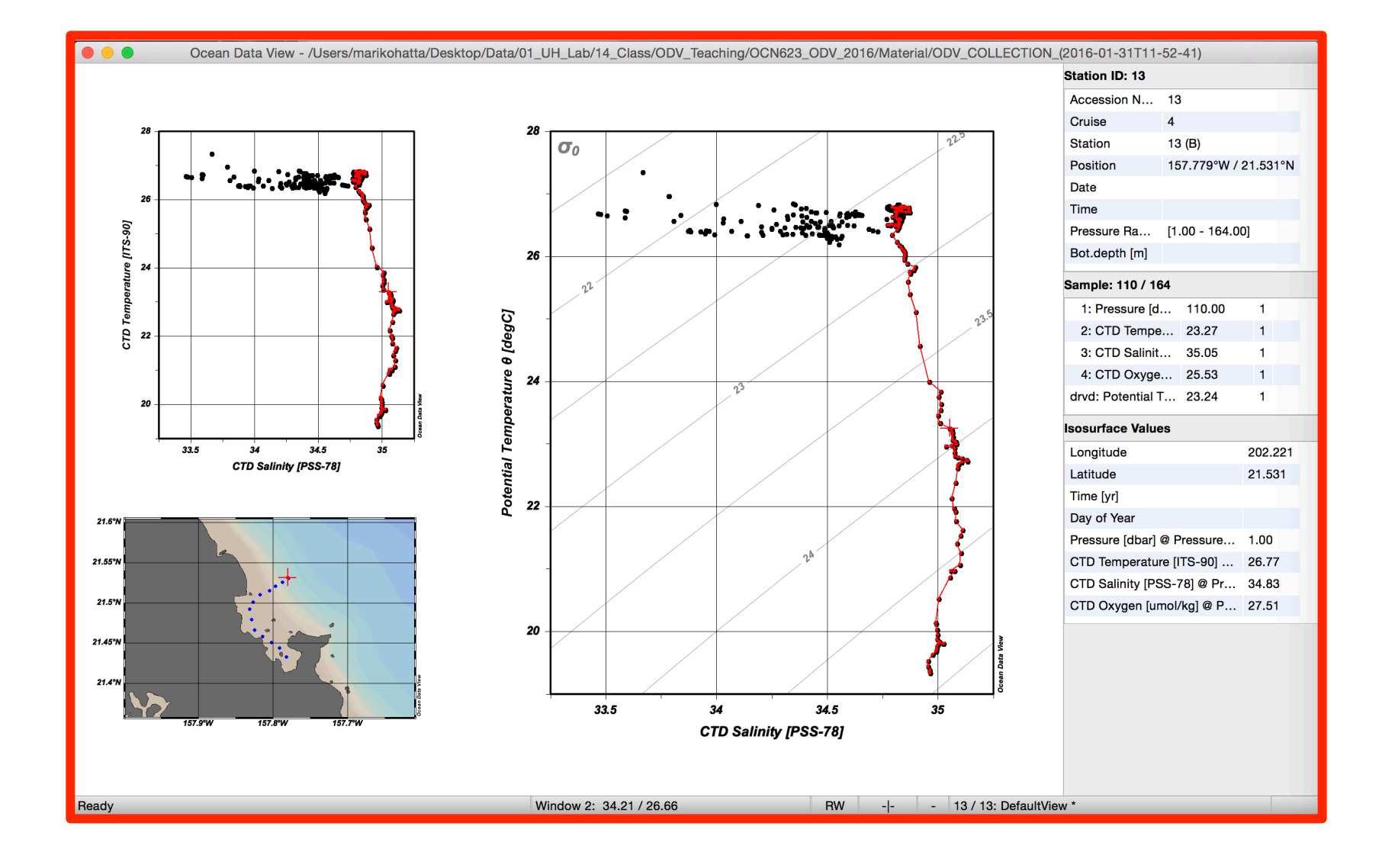

#### 

### Draw Map & stations

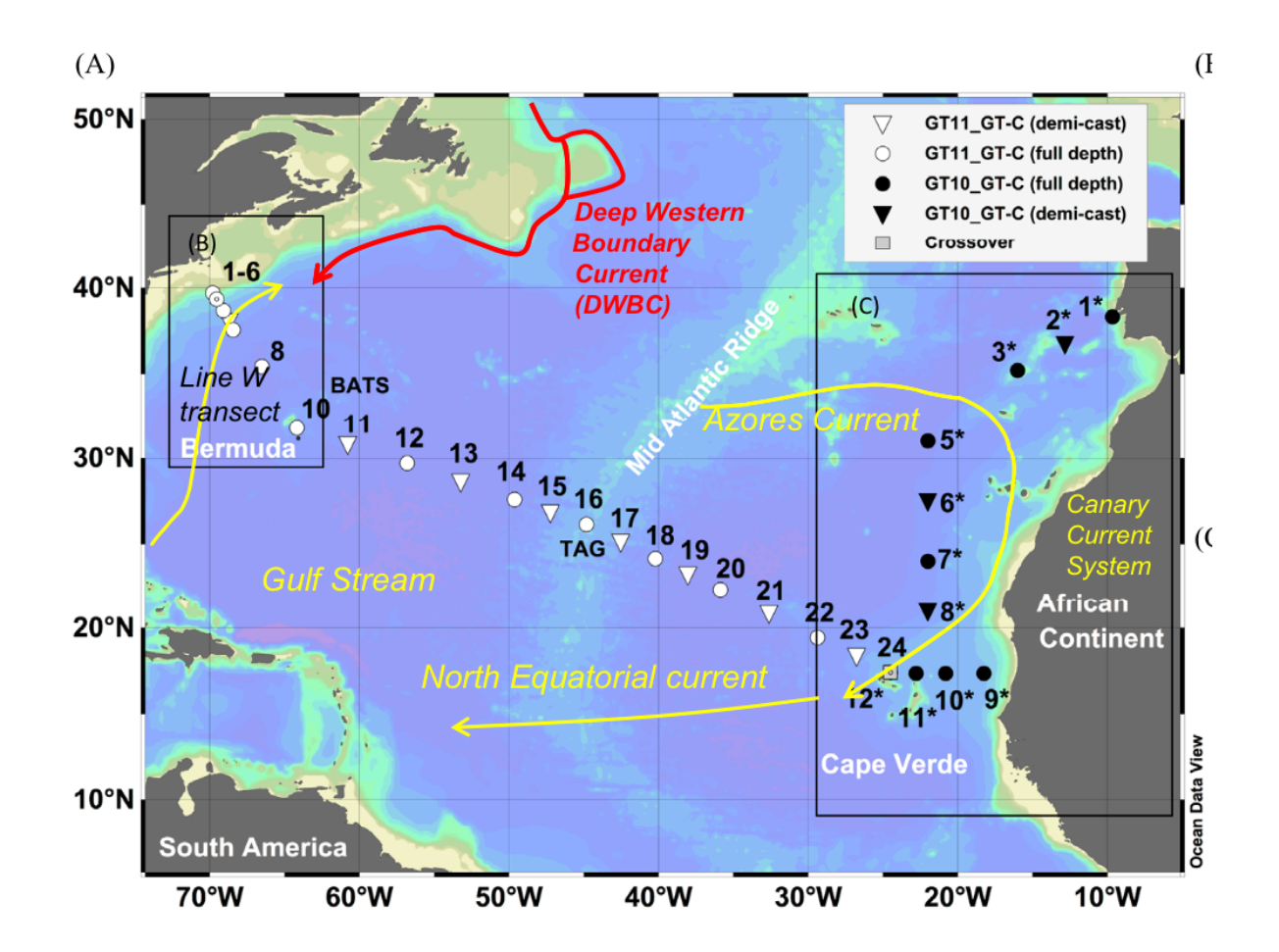

#### Hatta et al., 2014 & Measures et al., 2014

### Same section with different depths

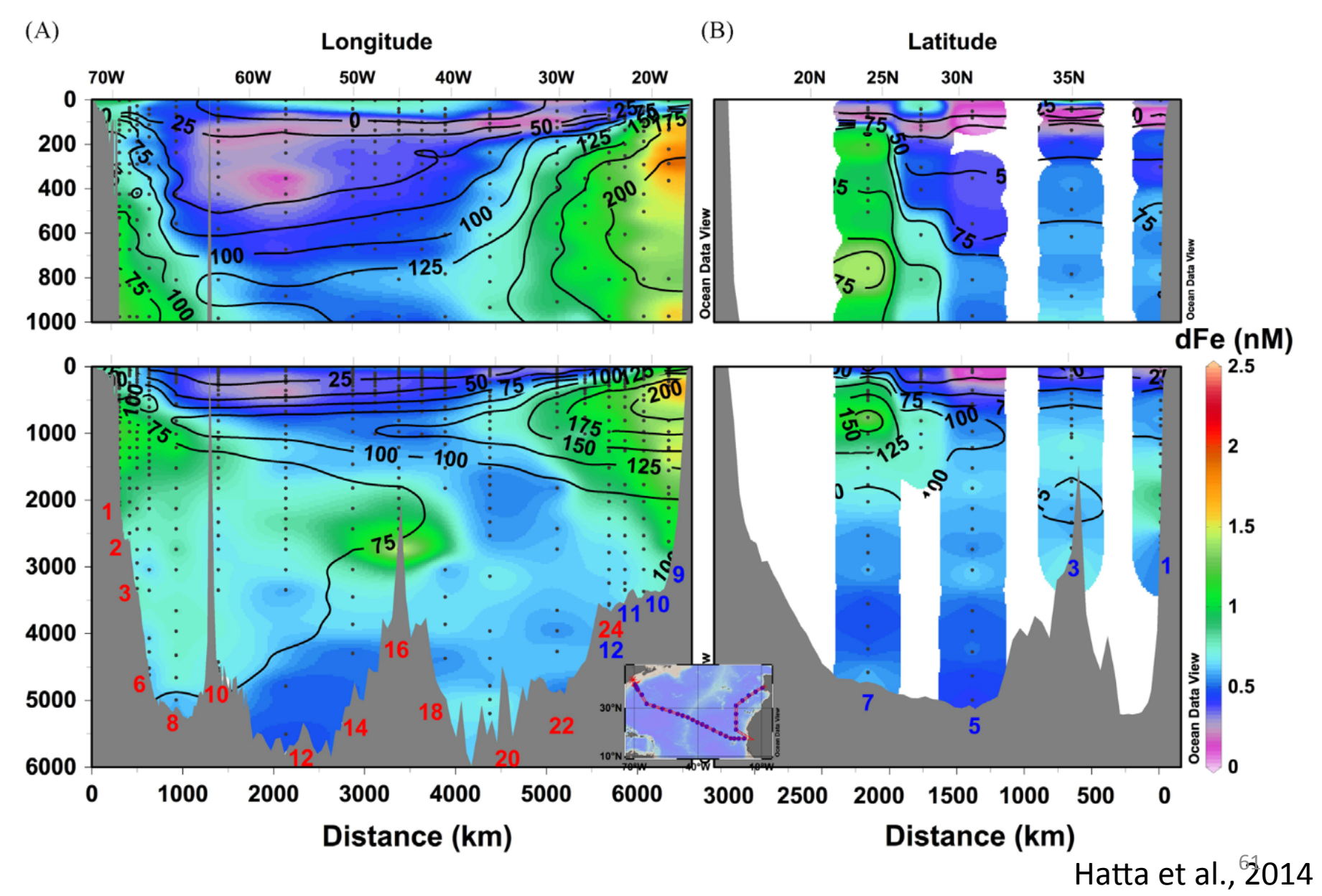

### Vertical Profiles + T-S diagram

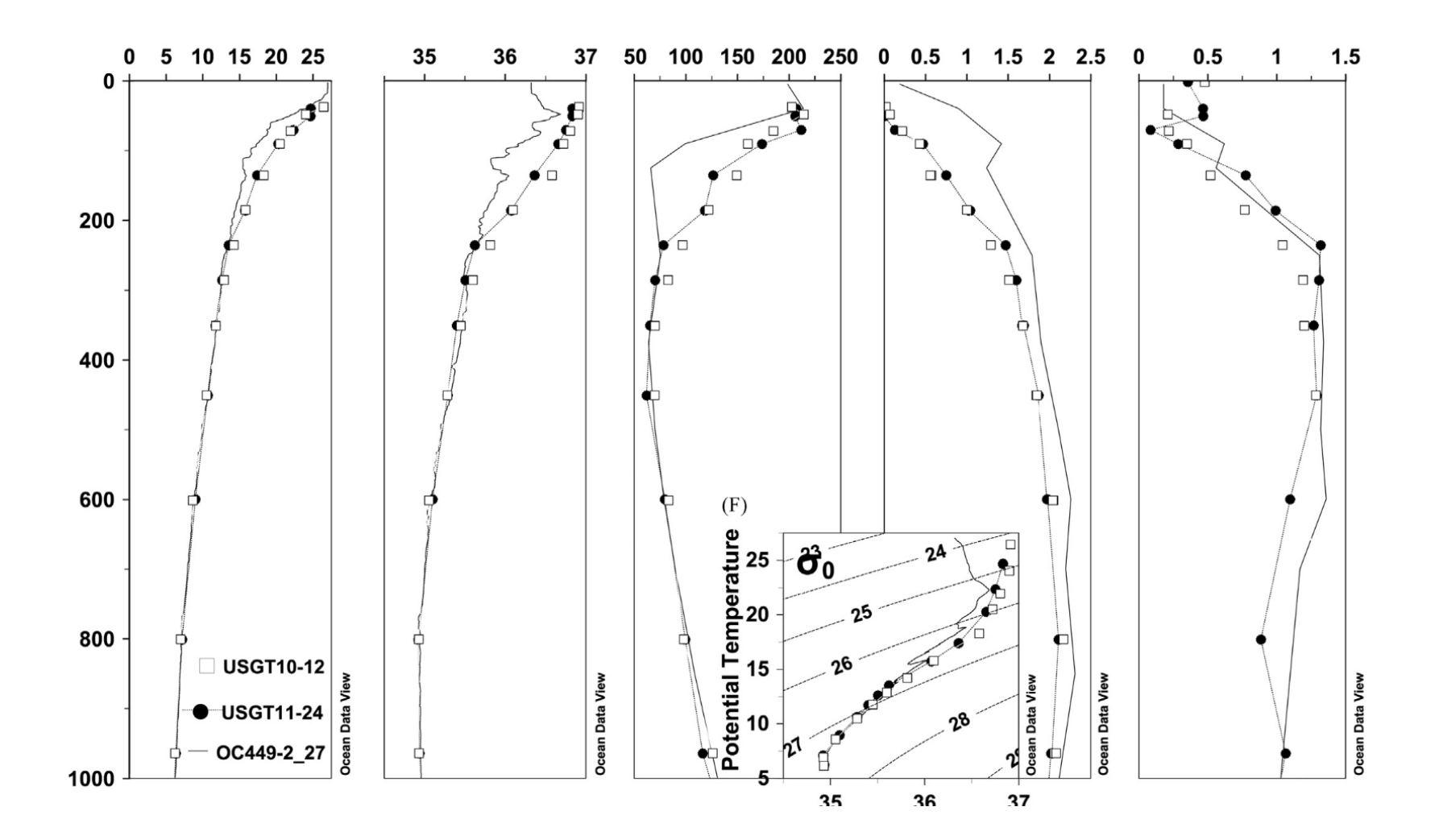

Hatta et al., 2014

# Concentrations with color as well as flow direction (ADCP data)

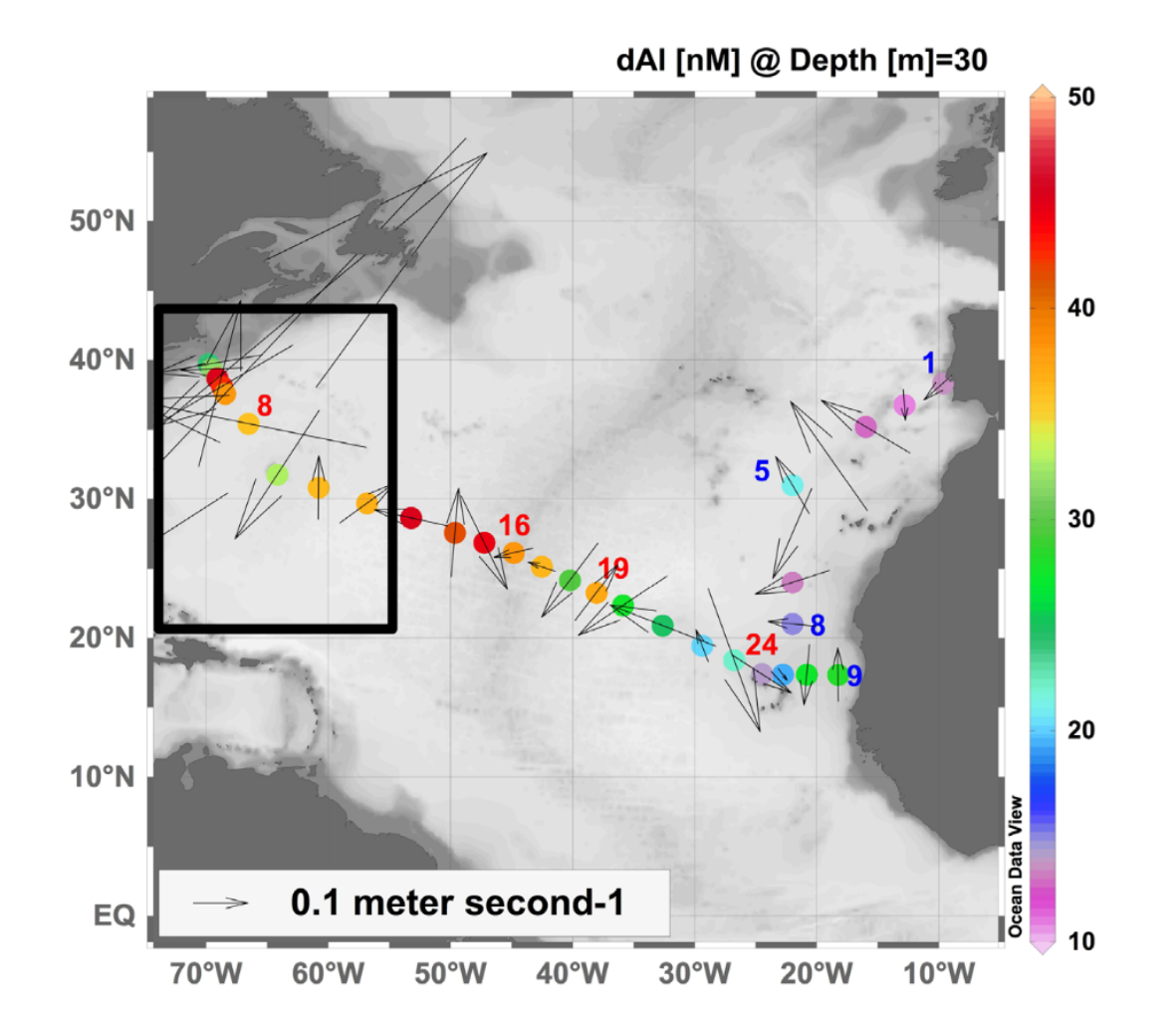

Measures et al., 2014

### Temperature overlaid with Salinity

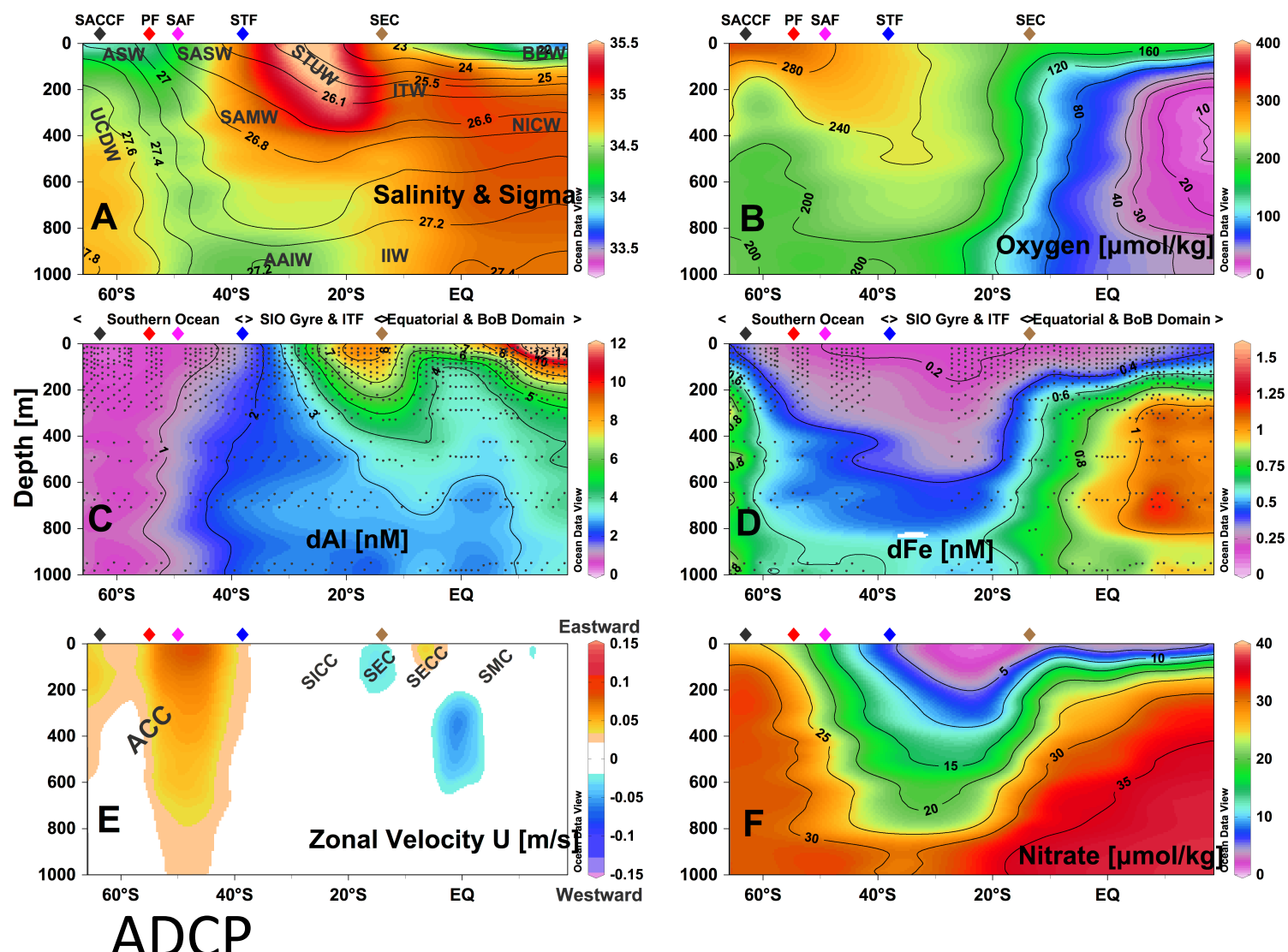

Grand et al., 2015 <sup>64</sup>

## Reference

ODV User's Guide:

http://odv.awi.de/en/documentation/

HOT ADCP data:

http://currents.soest.hawaii.edu/hot/

Kaneohe data:

http://data.nodc.noaa.gov/cgi-bin/iso?id=gov.noaa.nodc:0099831

## ADCP data during HOT cruise http://currents.soest.hawaii.edu/hot/

Back to currents

Station Aloha Shipboard ADCP data

The Hawaii Ocean Timeseries project involves cruises to ALOHA Station nearly every month, starting in October 1988. Most of these cruises have been on ships equipped with
acoustic Doppler current profilers, the observations from which are presented here. Continuous time series of currents at ALOHA are available elsewhere from the WHOTS
mooring.

Funding from the National Science Foundation via grants OCE-0752606 and OCE-0926766 is gratefully acknowledged.

For each cruise we provide a set of links to data plots (left column), to the data location in the NODC JASADCP (center, if present), and to netcdf files with the ADCP data and
predicted barotropic tides (right column).

#### LIST VIEW

| 1988 | 1989 | 1990 | 1991 | 1992 | 1993 | 1994 | 1995 | 1996 | 1997 |
|------|------|------|------|------|------|------|------|------|------|
| 1998 | 1999 | 2000 | 2001 | 2002 | 2003 | 2004 | 2005 | 2006 | 2007 |
| 2008 | 2009 | 2010 | 2011 |      |      |      |      |      |      |

#### 2011

| hot228 | km1101  | 2011/01/08 to 2011/01/10 | Honolulu, HI to Honolulu, HI |
|--------|---------|--------------------------|------------------------------|
| hot229 | km1102a | 2011/01/27 to 2011/01/31 | Honolulu, HI to Honolulu, HI |
| hot230 | km1108  | 2011/02/27 to 2011/03/03 | Honolulu, HI to Honolulu, HI |
| hot231 | km1113  | 2011/04/10 to 2011/04/14 | Honolulu, HI to Honolulu, HI |
| hot232 | kok1107 | 2011/05/08 to 2011/05/12 | Honolulu, HI to Honolulu, HI |

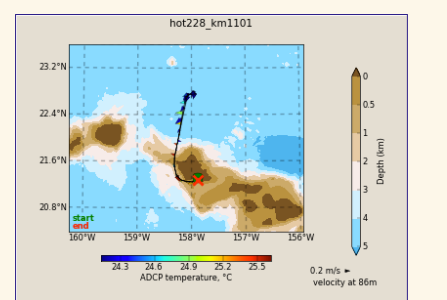

| hot228_km1101<br>2011/01/08 to 2011/01/10<br>Honolulu, HI to Honolulu, HI |         |        |  |  |  |  |  |  |  |
|---------------------------------------------------------------------------|---------|--------|--|--|--|--|--|--|--|
| os38bb                                                                    | JASADCP | netCDF |  |  |  |  |  |  |  |
| os38nb                                                                    | JASADCP | netCDF |  |  |  |  |  |  |  |
| wh300                                                                     | JASADCP | netCDF |  |  |  |  |  |  |  |
| top                                                                       |         |        |  |  |  |  |  |  |  |

## Hot Cruise Data

## Download this!

## **Online Data**

|                                  | CRUISE             | SONAR                              | AD                                                                   | CP                                                   | PREDICTE                                                                  | D TIDE                                                   |  |  |
|----------------------------------|--------------------|------------------------------------|----------------------------------------------------------------------|------------------------------------------------------|---------------------------------------------------------------------------|----------------------------------------------------------|--|--|
|                                  | hot225_km1017      | os38bb                             | short                                                                | long                                                 | tpxo7.2                                                                   | hawaii                                                   |  |  |
|                                  |                    | os38nb                             | Short                                                                | long                                                 | tpxo7.2                                                                   | hawaii                                                   |  |  |
|                                  |                    | wh300                              | short                                                                | long                                                 | tpxo7.2                                                                   | hawaii                                                   |  |  |
| Type of                          | f the sensor       |                                    | ADCP: ra                                                             | hawaii                                               |                                                                           |                                                          |  |  |
| iype oj                          | the sensor         |                                    |                                                                      |                                                      |                                                                           |                                                          |  |  |
| 201-1-                           | (12                |                                    | Short or I                                                           | hawaii                                               |                                                                           |                                                          |  |  |
| 083800                           | (12m bin/1000m)    |                                    | Short var                                                            | J and V etc.)                                        | hawaii                                                                    |                                                          |  |  |
| os38nb                           | (24m bin/1200m)    |                                    |                                                                      |                                                      | hawaii                                                                    |                                                          |  |  |
| wh200                            | (20m)              |                                    | Long vari                                                            | hawaii                                               |                                                                           |                                                          |  |  |
| wn300                            | (80m)              |                                    | short                                                                | long                                                 | tpxo7.2                                                                   | hawaii                                                   |  |  |
| os75bb                           | ) (8m bin/600m)    |                                    | short                                                                |                                                      |                                                                           |                                                          |  |  |
| os75nh                           | (16m hin / 700m)   |                                    | short                                                                | short The "Barotrophic Tie                           |                                                                           |                                                          |  |  |
| 0375110                          |                    |                                    | short the mo                                                         |                                                      | dels                                                                      |                                                          |  |  |
| nb150 (                          | (8m bin/200m)      |                                    |                                                                      |                                                      |                                                                           |                                                          |  |  |
| ate Ack Jules Hummon more detail |                    |                                    | short                                                                |                                                      |                                                                           |                                                          |  |  |
| etc As                           | sk Jules Hummon mo | ore detail.                        | short<br>short                                                       | long                                                 | tpxo7.2                                                                   | hawaii                                                   |  |  |
| etc As                           | sk Jules Hummon mo | ore detail.                        | short<br>short<br>short                                              | long                                                 | tpxo7.2<br>tpxo7.2                                                        | hawaii<br>hawaii                                         |  |  |
| etc As                           | sk Jules Hummon mo | wh300                              | short<br>short<br>short<br>short                                     | long<br>long<br>long                                 | tpxo7.2<br>tpxo7.2<br>tpxo7.2                                             | hawaii<br>hawaii<br>hawaii                               |  |  |
| etc As                           | k Jules Hummon mo  | wh300<br>os38bb                    | short<br>short<br>short<br>short<br>short                            | long<br>long<br>long<br>long<br>long                 | tpxo7.2<br>tpxo7.2<br>tpxo7.2<br>tpxo7.2                                  | hawaii<br>hawaii<br>hawaii<br>hawaii                     |  |  |
| etc As                           | hot231_km1113      | wh300<br>os38bb<br>os38nb          | short<br>short<br>short<br>short<br>short<br>short                   | long<br>long<br>long<br>long<br>long<br>long         | tpxo7.2<br>tpxo7.2<br>tpxo7.2<br>tpxo7.2<br>tpxo7.2<br>tpxo7.2            | hawaii<br>hawaii<br>hawaii<br>hawaii<br>hawaii           |  |  |
| etc As                           | hot231_km1113      | wh300<br>os38bb<br>os38nb<br>wh300 | short<br>short<br>short<br>short<br>short<br>short<br>short<br>short | long<br>long<br>long<br>long<br>long<br>long<br>long | tpxo7.2<br>tpxo7.2<br>tpxo7.2<br>tpxo7.2<br>tpxo7.2<br>tpxo7.2<br>tpxo7.2 | hawaii<br>hawaii<br>hawaii<br>hawaii<br>hawaii<br>hawaii |  |  |

## How to open ADCP data (netCDF)

 After download netCDF file, open XXX.nc file with "Other". In menu "Choose Application", enable "All Application" and go to ODV, bin\_macx, odv4.app, then open odv4.app

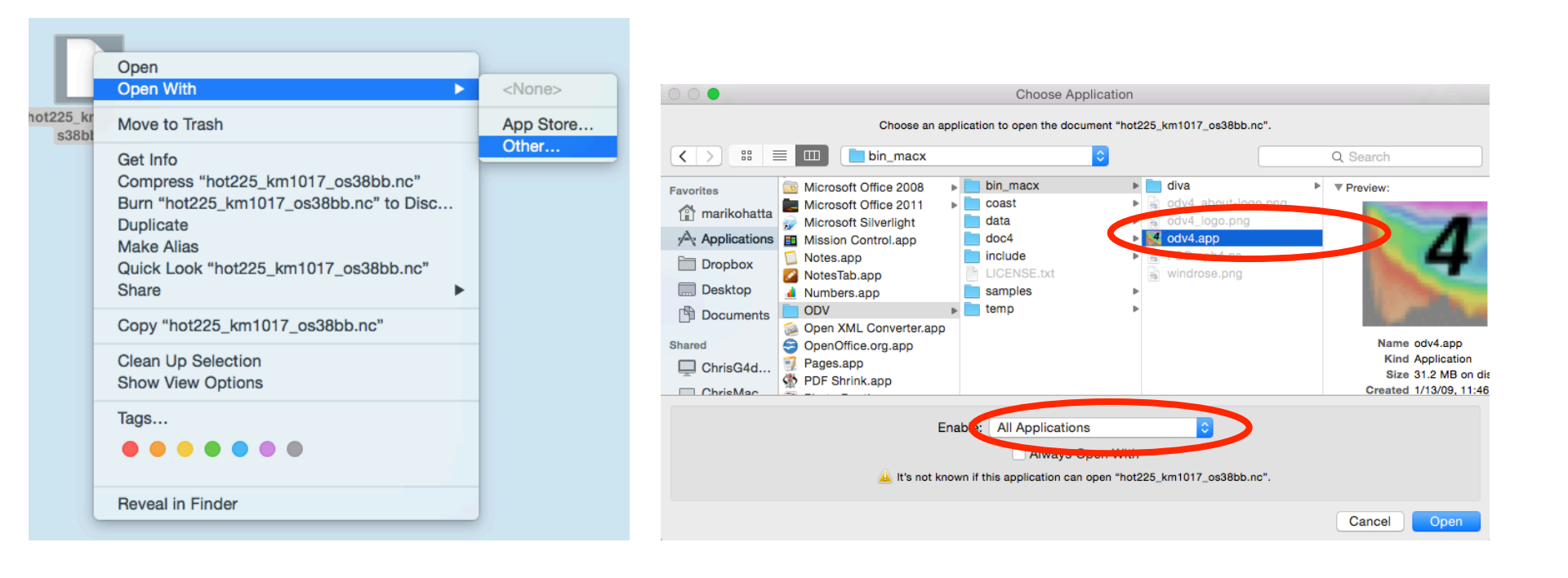

2. Should get "NetCDF Setup Wizard". Select (highlight) both dimensions shown (at least, "Time" and "depth\_cell"). A bunch of corresponding variables should appear to the right, then click "Next". Should get "Associate Meta Variables" screen; likely you will do nothing but select "Next".

| 000                             | NetCDF Setup Wizard                                       | $\bigcirc$ ( | NetCDF Set                                           | up Wizard   |                              |
|---------------------------------|-----------------------------------------------------------|--------------|------------------------------------------------------|-------------|------------------------------|
| Select Dimensions (Step 1 of 4) |                                                           | Ass          | ociate Meta Variables (Step 2 of 4)                  |             |                              |
| NetCDF dimensions               | Corresponding netCDF variables                            | Net          | CDF variables                                        | -           | Meta variables               |
| time[1046]                      | trajectory_id; var=trajectory                             | * 2          | : Decimal day [days since 2010-01-01 00:00:00]; var  | Associate   | Cruise                       |
| depth_cell[115]                 | Decimal day [days since 2010-01-01 00:00:00]; var=time    | * 3          | : Longitude [degrees_east]; var=lon                  |             | Station                      |
| trajectory[1]                   | Longitude [degrees_east]; var=lon                         | * 4          | : Latitude [degrees_north]; var=lat                  | Convert     | Туре                         |
|                                 | Latitude [degrees_north]; var=lat                         | 5            | : Depth [meter]; var=depth                           | Set Default | * Longitude [degrees_east]   |
|                                 | Depth [meter]; var=depth                                  | 6            | Zonal velocity component [meter second-1]; var=u     | Set Delault | * Latitude [degrees_north]   |
|                                 | Zonal velocity component [meter second-1]; var=u          | <u> </u>     | Meridional velocity component [meter second-1]; vai  | Undo        | * Year                       |
|                                 | Meridional velocity component [meter second-1]; var=v     | - 8          | Received signal strength [none]; var=amp             |             | * Month                      |
|                                 | Received signal strength [none]; var=amp                  | 9            | Percent good pings [none]; var=pg                    |             | * Day                        |
|                                 | Percent good pings [none]; var=pg                         | 1            | 0: Editing flags [none]; var=pflag                   |             | * Hour                       |
|                                 | Editing flags [none]; var=pflag                           | 1            | 1: Ship heading [degrees]; var=heading               |             | * Minute                     |
| All 3 dimensions selected       | Ship heading [degrees]; var=heading                       | 1            | 2: ADCP transducer temperature [Celsius]; var=tr_tem |             | * Second                     |
|                                 | ADCP transducer temperature [Celsius]; var=tr_temp        |              |                                                      | >>          |                              |
| View NetCDF Header              | Chin sonal valacity component (mater second 1), usr-uchin | 3 0          | 14 variables used                                    |             | 8 of 11 variables associated |
|                                 |                                                           |              |                                                      |             |                              |
|                                 |                                                           |              |                                                      |             |                              |
| Help                            | < Back Next > Finish Cancel                               |              | Help                                                 | < Back Next | > Finish Cancel              |

3. Should get "Select Primary Dimension" screen: select "depth\_cell" by clicking on it, then click "Next". Then you should get "Subset Dimensions" screen. Then

| "Finish". NetCDF Se<br>Select Primary Variable (Step 3 of 4)                                                                                                    | tup Wizard                                                                                                    |          | NetCDF Setup Wizard           Subset Dimensions (Step 4 of 4)                      |                                                                                                    |  |  |  |
|----------------------------------------------------------------------------------------------------|----------------------------------------------------------------------------------------------------|----------|------------------------------------------------------------------------------------|----------------------------------------------------------------------------------------------------|--|--|--|
| Available netCDF dimensions<br>Decimal day (days since 2010-01-01 00:00:00)                                                                                                    | ]                                                                                                    |          | 1046 stations. You can reduce the numbe<br>one or more dimensions or by zooming in | r of stations by subsetting<br>ito the map.                                                                                                    |  |  |  |
| Longitude (degrees_east)<br>Latitude [degrees_north]<br>Ship heading [degrees]<br>ADCP transducer temperature [Celsius]<br>Ship zonal velocity component [meter second-1]<br>Ship meridional velocity component [meter second-1]<br>depth_cell | <ul> <li>Use selected variable</li> <li>Use decimal date/time (header)</li> <li>Use dummy variable</li> </ul> | <b>→</b> | NetCDF dimensions<br>time[1046] use[0:1:1045]<br>depth_cell[115] use[0:1:114]      | teres and the second second seco |  |  |  |
|                                                                                                    |                                                                                                    |          | Subset Dimension                                                                   | Zoom into Map Full Domain 70                                                                                                    |  |  |  |
| Help                                                                                                    | < Back Next > Finish Cancel                                                                                   |          | Help                                                                               | < Back Next > Finish Cancel                                                                                                    |  |  |  |

### 4. You should get the ODV file.

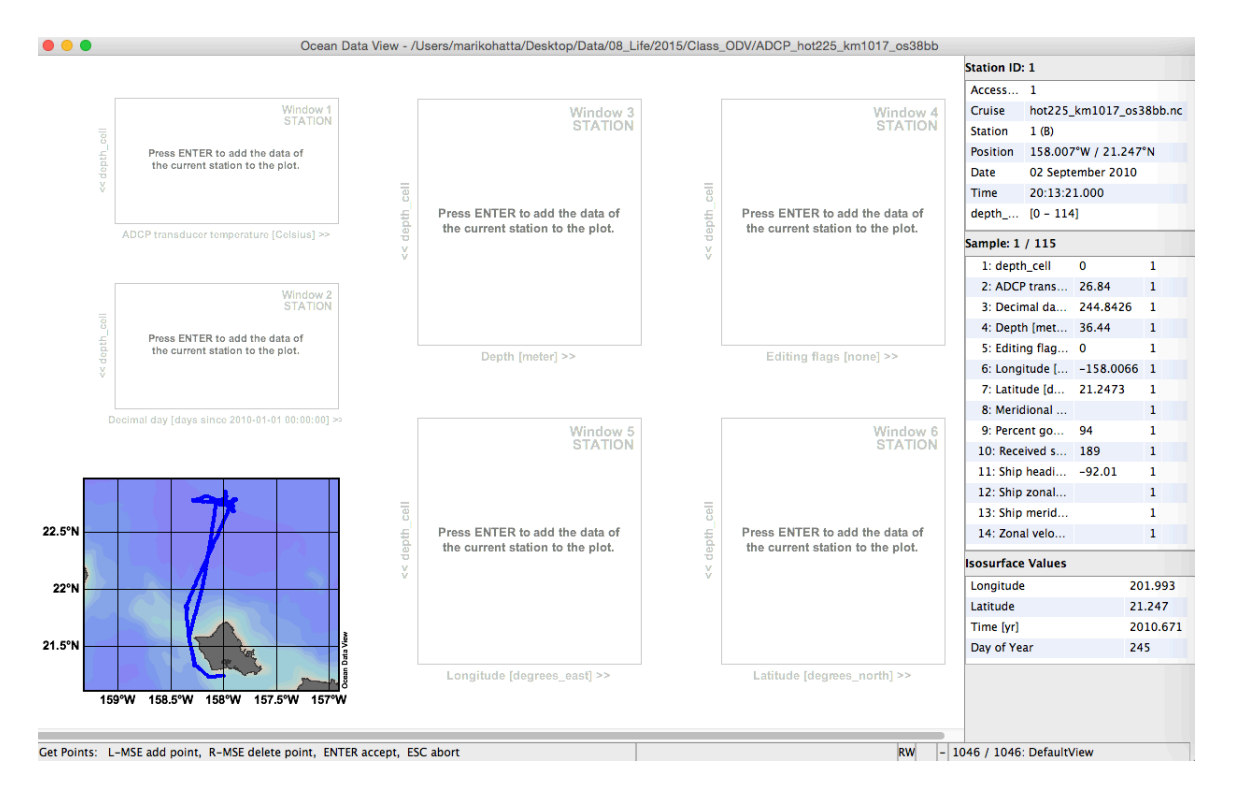

5. You should export the ODV collection. Since the ADCP data is huge, it is easy to crash ODV, so it is the safe thing to do!

| 🗯 odv4  | File        | Collection                           | View                                                         | Import              | Export             | Tools                | Help                |                    |     | -             |    |
|---------|-------------|--------------------------------------|--------------------------------------------------------------|---------------------|--------------------|----------------------|---------------------|--------------------|-----|---------------|----|
| •••     | Dcean Ocean |                                      | Ocean I Station Data<br>Station Meta Data<br>Station History |                     |                    |                      | ODV<br>ODV<br>NetC  | ile <sup>2_1</sup> |     |               |    |
| 1       |             |                                      | V                                                            | Vindow 1<br>STATION | X, Y, Z<br>X, Y, Z | 2 Windov<br>2 Windov | v Data<br>v Data as | Reference          | WHP | Exchange File |    |
| depth_c | Pre<br>th   | ess ENTER to ad<br>e current station | d the data<br>to the ple                                     | a of<br>ot.         | Isosur             | face Dat             | a                   |                    |     |               | 71 |

## 6. You can make the section data of ADCP components with "Section Window" mode.

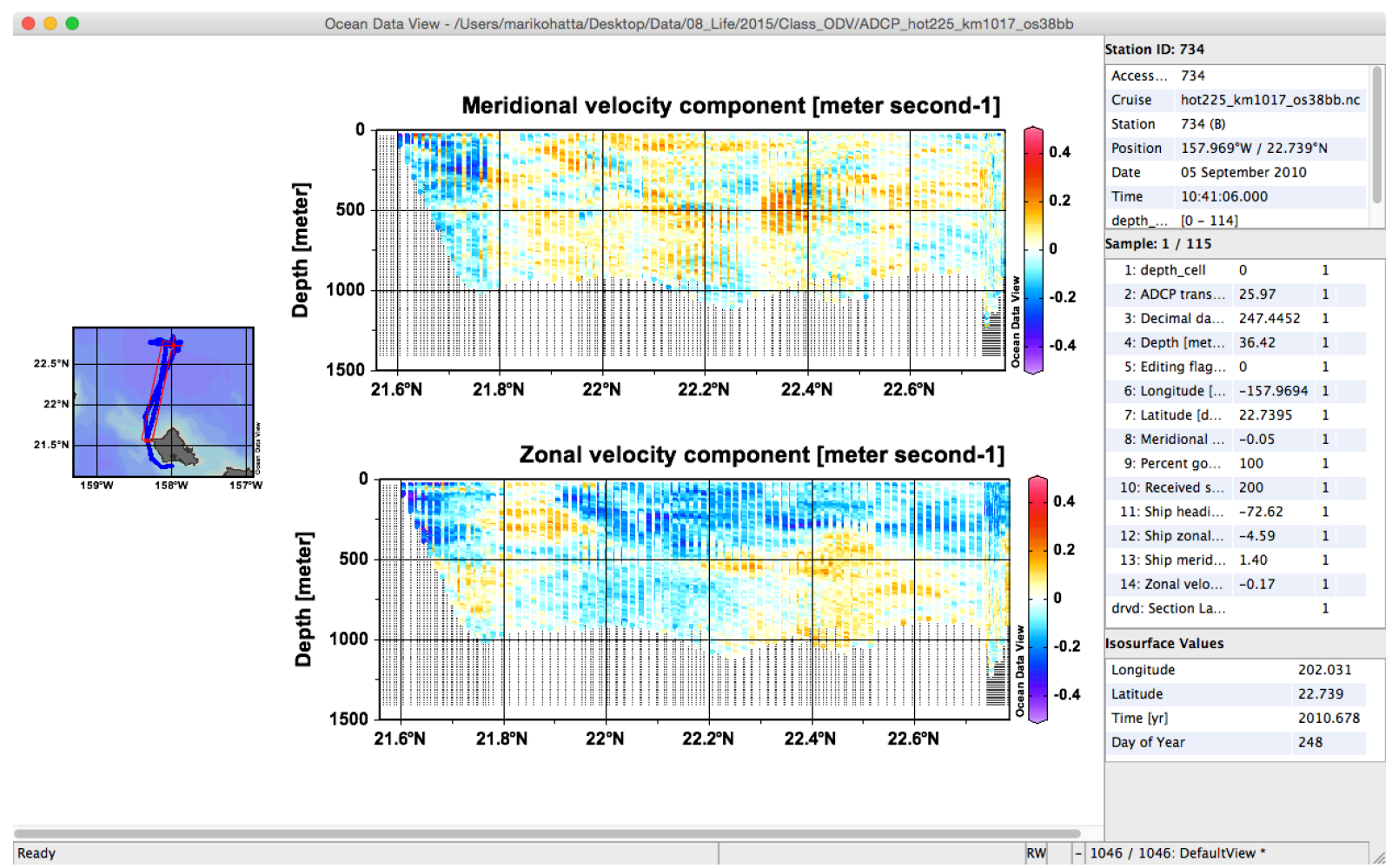

7. Save "View", then you do not have to make this again! Also you can save the canvas as your favorite format (.jpg/.png/etc..).